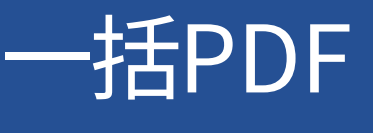

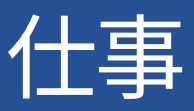

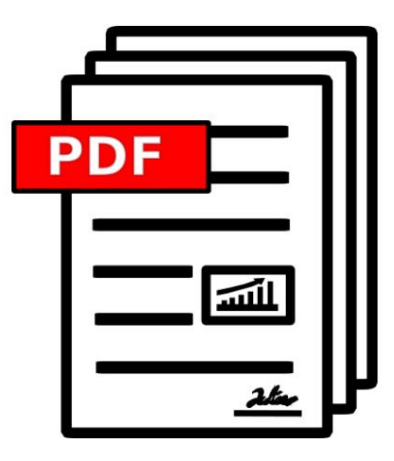

バージョン 2024.09.24.1311

バルクPDF.DE

著作権©2024 TADELSUCHT UG (有限責任)

| 1はじる  | めに1.1 BulkPDF とは何です                        |           |         |           |                | 5  |
|-------|--------------------------------------------|-----------|---------|-----------|----------------|----|
|       | か?またどのように機能しますか?。                          |           | 0 0 0 0 |           |                | 5  |
|       | 1.2 機能。 。 。 。 。 。                          | 0 0 0 0 0 | <br>    |           |                | 6  |
|       | 1.3 要件。 。 。 。                              |           | <br>    |           |                | 9  |
|       | 1.3.1 システム。。。。                             |           | <br>    |           |                | 9  |
|       | 1.3.2 データ ソース - スプレッドシート ファイル。             |           |         |           |                | 9  |
|       | 1.3.3 データ ソース - Microsoft SQL Server 。 。 。 | •         |         |           | 10             |    |
|       | 1.3.4 データ ソース - Microsoft Access 。         |           |         |           | 10             |    |
|       | 1.3.5 JSON。 •••                            |           | <br>    |           |                | 11 |
|       | 1.3.6 XML • • • • • • •                    |           | <br>    |           |                | 11 |
|       | 1.3.7 データ ソース - MySQL/MariaDB サーバー。 。      |           |         |           |                | 12 |
|       | 1.3.8 PDF フォーム。                            |           | <br>    |           |                | 12 |
|       | 1.4 標準 PDF フォームのフィールド タイプと一致するデータ。         |           |         |           | 13             |    |
|       | 1.4.1 テキストボックス。 。 。 。                      |           | <br>    |           | 13             |    |
|       | 1.4.2 チェックボックス。 。                          |           | <br>    |           | 13             |    |
|       | 1.4.3 ラジオボタン。                              |           | <br>    |           |                | 14 |
|       | 1.4.4 リストボックス。 。 。 。                       |           | <br>    |           |                | 14 |
|       | 1.4.5 コンボボックス。 。                           |           | <br>    |           |                | 14 |
|       | 1.5 BulkPDF ビジネスの特殊フィールドのタイプと一致するデータ。      |           |         |           | 15             |    |
|       | 1.5.1 ハイパーリンク。 。                           |           | <br>    |           | 15             |    |
|       | 1.5.2 画像。 。 。 。 。 。 。                      |           | <br>    |           | 15             |    |
|       | 1.5.3 ファイル添付。                              |           | <br>    |           | 15             |    |
|       | 1.5.4 スキャンした内容を入力するための追加ボタン                |           |         |           |                |    |
|       | フォーム。                                      |           | <br>    |           | 15             |    |
|       | 1.5.5 追加の「テキストボックス」 。                      |           | <br>    |           | 16             |    |
|       | 1.5.6 追加の「ラジオボタン」 。 。 。                    |           |         | 0 0 0 0 0 | 16             |    |
|       | 1.5.7 「チェックボックスボタン」の追加。                    |           |         |           | 16             |    |
|       | 1.5.8 バーコード。。。                             |           | <br>    | 0 0 0 0 0 | 16             |    |
|       | 1.6 インストールとライセンス。。                         |           | <br>    |           | 17             |    |
|       | 1.6.1 グラフィカルなインストール。                       |           | <br>    | 0 0 0 0 0 | 17             |    |
|       | 1.7 サイレント インストール。                          |           |         | 0 0 0 0   | 18             |    |
|       | 1.7.1 ライセンス。                               | 0 0 0 0 0 | <br>    | 0 0 0 0 0 | 19             |    |
|       | 1.7.2 マルチユーザー/ターミナル サーバー ライセンス             |           |         |           | 19             |    |
|       |                                            |           |         |           |                |    |
| 2 ၁07 | プリケーション シナリオ (ステップバイステップの説明)               |           |         |           |                | 20 |
|       | 2.1 提供されるサンプル ファイル。                        |           | <br>    |           | ° ° ° ° ° ° 20 |    |
|       | 2.1.1 サンプル ファイルの詳細。 。 。 。                  |           |         |           | ° ° ° ° ° ° 20 |    |
|       | 2.1.2 サンプル PDF フォームに記入します。 。               |           |         |           |                | 22 |
| 3 ユー+ | デーインターフェースの詳細(GUI)                         |           |         |           |                | 32 |
|       |                                            |           |         |           |                |    |

## Machine Translated by Google

| 3.1 ホームペ   | -ジ。 。 。 。 。                          |             |             | <br>          | · · · · · · 32 |    |
|------------|--------------------------------------|-------------|-------------|---------------|----------------|----|
|            | 3.1.1 概要。 。                          |             |             | <br>          | 33             |    |
|            | 3.1.2 ライセンスのアクティベーション。 。 。           |             |             | <br>          | · · · · · · 34 |    |
|            | 3.1.3 設定:保存とロード。                     |             |             | <br>          | 35             |    |
| 3.2 データソ   | ース。 3.2.1 概要。 。 。 。 。 。              |             |             | <br>          | 36             |    |
|            |                                      |             |             | <br>          | 36             |    |
|            | 3.2.2 Excel/スプレッドシート ファイル。。。。        |             |             |               | · · · · · 37   |    |
|            | 3.2.3 Microsoft SQL サーバー。            |             |             | <br>          | 39             |    |
|            | 3.2.4 Microsoft SQL Server カスタム クエリ。 |             |             |               |                | 41 |
|            | 3.2.5 Microsoft Access 。 。 。         |             |             | <br>          |                | 42 |
|            | 3.2.6 Microsoft Access カスタム クエリ。 。 。 |             |             |               |                | 44 |
|            | 3.2.7 JSON 。 • • •                   | 0 0 0 0 0 0 |             | <br>0 0 0 0 0 | ° ° ° ° ° 45   |    |
|            | 3.2.8 XML • • • • •                  |             |             | <br>          | · · · · · · 47 |    |
|            | 3.2.9 スプレッドシート / Excel (列と行の入れ替え     | ) 48        |             |               |                |    |
|            | 3.2.10 MySQL/MariaDB サーバー。           |             | 0000        | <br>          | · · · · · · 48 |    |
|            | 3.2.11 MySQL/MariaDB サーバーのカスタムクエリ    | J。          |             |               | 50             |    |
| 3.3 PDF フォ |                                      |             |             | <br>          | 51             |    |
|            | 3.3.1 概要。 。                          |             |             | <br>0 0 0 0 0 | 52             |    |
|            | 3.3.2 PDF プレビュー。                     |             |             | <br>          | · · · · · 54   |    |
|            | 3.3.3 PDF フォームフィールドへのデータの割り当て        |             |             |               | 55             |    |
|            | 3.3.4 テキストボックスと一般フィールドのデータ選          | 択。          |             |               | · · · · · · 56 |    |
|            | 3.3.5 フォームフィールドにデータソースを使用しま          | す。 。        |             |               | · · · · · 58   |    |
|            | 3.3.6 フォームフィールドの定数テキストを設定しま          | रंग.        |             |               | 60             |    |
|            | 3.3.7 個々のフォームフィールドの書き込み保護。 。         | •           |             |               | ° ° ° ° ° ° 61 |    |
|            | 3.3.8 フォームフィールドの日付フォーマット。。。。         | •           |             |               | ° ° ° ° ° 62   |    |
|            | 3.3.9 チェックボックス。 。                    |             |             | <br>          | o o o o o o 64 |    |
|            | 3.3.10 ラジオボタン。                       |             |             | <br>0 0 0 0 0 | 65             |    |
|            | 3.3.11 リストボックス。 。 。 。                | 0 0 0 0 0   | 0 0 0 0 0 0 | <br>0 0 0 0 0 | 66             |    |
|            | 3.3.12 コンボボックス。 。                    | 0 0 0 0 0   |             | <br>0 0 0 0 0 | o o o o o o 67 |    |
|            | 3.3.13 バーコード全般。。。。。                  |             |             | <br>0 0 0 0 0 | 67             |    |
|            | 3.3.14 QR ⊐− ド。。。                    |             |             | <br>          | · · · · · · 68 |    |
|            | 3.3.15 ハイパーリンク。 。                    |             |             | <br>          | ° ° ° ° ° ° 70 |    |
|            | 3.3.16 画像。 。 。 。 。 。                 |             |             | <br>          | ° ° ° ° ° ° 71 |    |
|            | 3.3.17 ファイル添付。                       |             |             | <br>          | ° ° ° ° ° ° 72 |    |
| 3.4 オプショ   | ۷. ۰ ۰ ۰ ۰                           | • • • • • • |             | <br>          | ° ° ° ° ° ° 72 |    |
| 3.5 完了。    | 0 0 0                                |             |             | <br>          | 77             |    |
| 3.6 電子メー   | ルの下書きジェネレーター。 。                      |             |             | <br>          | 80             |    |
| 3.7 その他。   | 0 0 0 0                              |             |             | <br>          | o o o o o o 84 |    |
|            | 3.7.1 サポート窓口。 。 。 。                  |             | 0 0 0 0 0 0 | <br>0 0 0 0 0 | 85             |    |

## Machine Translated by Google

| 3.7.2 ドキュメントウィンドウ。                            | 0 0 0 0               |   | <br>86              |
|-----------------------------------------------|-----------------------|---|---------------------|
| 3.7.3 エラーウィンドウ(例外) 。 。 。                      |                       |   | <br>87              |
| 3.7.4 フォントの選択とフォントの色の選択。                      | 0 0 0                 |   | 87                  |
| 3.7.5 その他の機能。。。。。                             |                       |   | <br>88              |
| 4 コマンド ライン (BulkPDF ビジネス コンソール)               |                       |   | 90                  |
| 4.1 パラメータリスト。 。 。 。                           |                       |   | <br>90              |
| 4.2 コンソール アプリケーションの出力。 。 。                    |                       |   | <br>92              |
| 5つの設定ファイル                                     |                       |   | 96                  |
| 5.1 相対パス。 。 。 。                               |                       |   | <br>96              |
| 5.2 設定ファイルの例の抜粋。                              |                       |   | <br>97              |
| 5.2.1 NormalFields。                           |                       |   | <br>98              |
| 5.2.2 特殊フィールド。                                |                       |   | <br>99              |
| 5.2.3 グローバルオプション。 。。                          | 0 0 0 0 0 0           |   | <br>99              |
| 5.2.4 ファイル名ジェネレーター。 。                         | 0 0 0 0 0 0           |   | <br>100             |
| 5.2.5 電子メール。 。 。 。                            |                       |   | <br>· · · · · · 102 |
| 6 つのヒントとコツ                                    |                       |   | 103                 |
| 6.1 PDFescape を使用して PDF フォームを作成または            | 修復します。                |   | 103                 |
| 6.2 LibreOffice/OpenOffice Writer を使用して PDF 1 | フォームを作成します。 。 。 。 103 | 3 |                     |
| 6.2.1 テキストフィールドの例(テキストボッ                      | ゥクス)。。。               |   | <br>104             |
| 6.2.2 ラジオボタンの例(ラジオボタン) 。                      | 0 0 0                 |   | <br>105             |
| 6.2.3 チェックボックス。                               | 0 0 0 0               |   | <br>106             |
| 6.2.4 リストボックス。 。                              |                       |   | <br>107             |
| 6.2.5 コンボボックス。                                |                       |   | <br>108             |
| 6.3 署名を作成します。 。                               |                       |   | <br>108             |
| 6.4 日付のフォーマット。                                |                       |   | <br>108             |
| 6.5 接続文字列。 。                                  |                       |   | <br>111             |
| 6.6 ドキュメントの同時印刷。                              |                       |   | <br>· · · · · · 111 |
| 7 よくある質問 (FAQ)                                |                       |   | 112                 |
| 7.1 BulkPDF Business のシステム要件は何ですか? 。          | 0 0                   |   | 112                 |
| 7.2 BulkPDF をインストールできません。 [Windows S          | SmartScreen]。。。。      |   | 112                 |
| 7.3 私のファイルやデータはアップロードされますか、そ                  | れともそのまま残されますか?        |   |                     |
| どういうわけか私のコンピューター?。                            |                       |   | <br>113             |
| 7.4 プログラムは Mac OS でも利用できますか? 。 。 。            |                       |   | <br>113             |
| 7.5 ライセンスを同時に使用できるユーザーは何名です                   | ٥،5                   |   |                     |
| は?。。。。。。。。。。。                                 |                       |   | <br>113             |
| 7.61つのライセンスは何台のコンピュータで使用できま                   | きか?。。。。113            |   |                     |

| 7.7     | ライセンス キーは現在使用されています」というメッセージが表示されます                             |           |             |     |
|---------|-----------------------------------------------------------------|-----------|-------------|-----|
|         | すでにいくつかのデバイスで使用されています。」それはどういう意味ですか? 。 。 。                      | 113       |             |     |
| 7.8 PD  | OF プレビューでフォームフィールドが正しく表示されない                                    |           |             |     |
|         | 正しい位置に表示されるか、ずれて表示されます。                                         |           |             | 114 |
| 7.9 Bu  | ılkPDF Business114 に PDF フォーム フィールドが表示されない                      |           |             |     |
| 7.10 A  | Acrobat Reader で Unicode 文字が正しく表示されない                           |           |             |     |
|         | (中国語、キリル文字、アラビア語など)。。                                           |           |             | 114 |
| 7.11 W  | Vindows は常に間違った PDF ビューアを開くか、                                   |           |             |     |
|         | PDF ファイルを閲覧するための Web ブラウザ (Chrome、Edge) 。 。 。 。 115             |           |             |     |
| 7.12 Sy | iystem.InvalidCastException: データを boolean に変換できませんでした。 。 116    |           |             |     |
| 7.13 S  | iystem.IndexOutOfRangeException: "グループ内の X 個のラジオ ボタンのみ          |           |             |     |
|         | 見つかった。選択されたインデックスは Y でした。」 ・・・・・・・・・・・・・・・・・・・・・・・・・・・・・・・・・・・・ |           | ° ° ° ° ° ° | 116 |
| 7.14 Sy | system.InvalidOperationException: 'Microsoft.ACE.OLEDB.12.0'    |           |             |     |
|         | プロバイダーがローカル マシンに登録されていません。 。 。                                  |           |             | 116 |
| 7.15 Ex | ixcel ファイルでデータが認識されません。 。                                       |           |             | 116 |
| 7.16 日  | ヨ付フィールドも 00:00:00 として指定されます。どのようにして                             |           |             |     |
|         | それは削除されるのですか?。                                                  |           | ° ° ° ° ° ° | 116 |
| 7.17 7  | データ ソース ファイル (Excel、CSV など) または                                 |           |             |     |
|         | PDFファイルを移動しました。私のBulkPDFビジネスはまだ機能していますか?                        |           |             |     |
|         | 設定ファイル?。 。 。 。 。 。 。 。 。 。 。 。 。 。 。 。 。 。 。                    |           | ° ° ° ° ° ° | 117 |
| 7.18 /  | ヾッチスクリプト経由でコンソールアプリケーションを呼び出す場合、                                |           |             |     |
|         | ドイツ語のウムラウトなどの文字が正しく送信されない117                                    |           |             |     |
| 7.19 フ  | フィールドの複数の列の組み合わせ。                                               |           | ° ° ° ° ° ° | 117 |
| 7.20 テ  | データとプレビューに従って「チェックボックス」または「ラジオボタン」が入っている必要があ                    | ります       |             |     |
|         | XFA PDF では選択できますが、Acrobat Reader では選択できません。 。 。 。 117           |           |             |     |
| 7.21 生  | 主成された PDF の数値形式を修正するにはどうすればよいですか?                               |           |             |     |
|         | テーブルに設定されている形式は維持されません。どのようにして                                  |           |             |     |
|         | たとえば、小数点以下 2 桁の数値と EUR 記号                                       |           |             |     |
|         | 最後に?。 ・・・・・・・・・・・・・・・・・・・・・・・・・・・・・・・・・・・・                      | 0 0 0 0 0 | ° ° ° ° ° ° | 118 |
|         |                                                                 |           |             |     |

参考文献8件

119

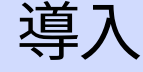

1.1 BulkPDF とは何ですか?またどのように機能しますか?

つまり、BulkPDF は、利用可能なデータを自動的に検出します。 選択した表形式のデータ ソース (Excel、SQL データベースなど)。の 見つかった列名は、フォーム フィールドに手動または自動で割り当てることができます。充填が開始された後、

ソフトウェアはテーブルを1行ずつ調べて、セルの値を PDF 形式に挿入します。 PDF ファイルはテーブルのデ ータとともに保存されます。

選択したファイル名が保存されます。その結果、すぐに送信できる完成済みの PDF フォームが届きます。

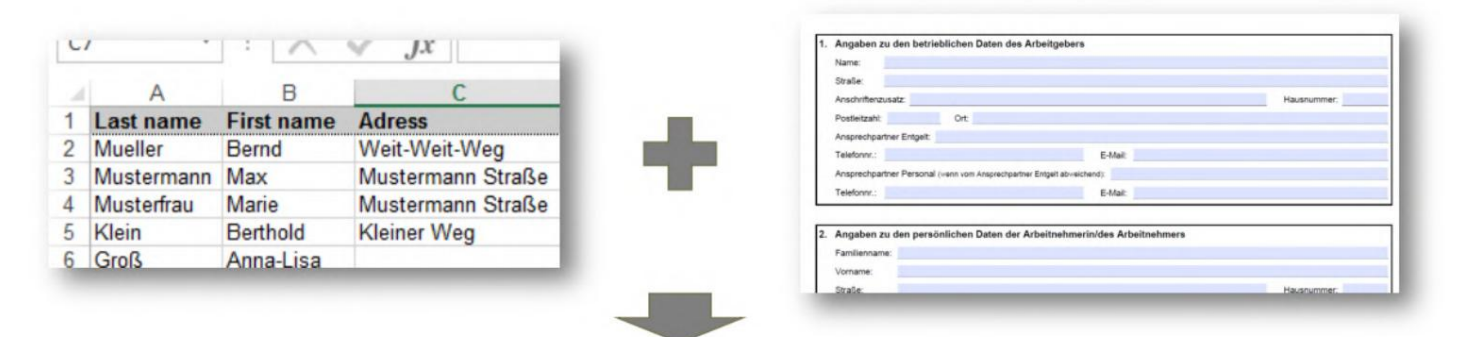

| . Angaben a   | Angaben zu den betrieblichen Daten des Arbeitgebers |                                |             |    |  |  |  |  |
|---------------|-----------------------------------------------------|--------------------------------|-------------|----|--|--|--|--|
| Name:         | Patrick Koenig                                      |                                |             |    |  |  |  |  |
| Straße:       | Otenhauer Straße                                    |                                |             |    |  |  |  |  |
| Anschriftenz  | usatz:                                              |                                | Hausnummer: | 38 |  |  |  |  |
| Postleitzahlt | 70327 Ort: Stuttgart Uhlbach                        |                                |             |    |  |  |  |  |
| Ansprechpar   | tner Entgelt: Patrick Koenig                        |                                |             |    |  |  |  |  |
| Telefonnr.:   | 0711 70 63 40                                       | E-Mail: PatrickKoenig@cuvox.de |             |    |  |  |  |  |
| Ansprechper   | ther Personal (wern vom Ansprechpartner Entgelt abw | extrens)                       |             |    |  |  |  |  |
| Telefonnr.:   |                                                     | E-Mail:                        |             |    |  |  |  |  |
|               |                                                     |                                |             |    |  |  |  |  |
| . Angaben z   | u den persönlichen Daten der Arbeitnehn             | erin/des Arbeitnehmers         |             |    |  |  |  |  |
| Familiana     | e: Faust                                            |                                |             |    |  |  |  |  |
| P 40110 10110 | A - I                                               |                                |             |    |  |  |  |  |
| Vomame:       | Ante                                                |                                |             |    |  |  |  |  |

#### 1.2 特徴

以下は、プログラムの機能の簡単な概要と詳細なリストです。

#### 簡単な概要

使い方は簡単専門知識がなくても、わかりやすく簡単に使用できます。

将来に向けた最適化一度作成した PDF 構成はすぐに実行できます また使われる。

データ ソースのサポートさまざまなデータ ソースがサポートされています (例: Excel、CSV、SQL データベースなど)。

クラウドを使わないデータ保護。データをアップロードせずに。欧州のデータ保護規制に準拠しています。ドイツ 製。

アップデートプログラムは常に開発されており、新しい機能が追加されています 装備されています。

わずか数ステップで自動化

・1. データソースの選択

•2. 手動または自動で PDF フォームフィールドにデータを割り当てる <sub>テーブル</sub>

・3. ファイル名を選択します

一度に何百もの PDF ドキュメントを作成ワンクリックで、完成した PDF ドキュメントをいくつでも同時に作成できます。

バーコードさまざまなバーコードがサポートされています。 (例: QR、データ マトリックス、PDF417、EAN8、 EAN13、Codabar、Code11、Code39、Code93、Code128[A、B、C]、 GS1-128、UPC)

#### その他の機能

- AcroForm および XFA のサポート
- PDF 署名
- ・データに依存するファイル名
- •書き込み保護
- 画像とハイパーリンク
- PDFファイル

#### 詳細な機能リスト

- ソフトウェアライセンス: プロプライエタリ
- PDF フォームに自動的に入力する
- ・ウォーターマークなし (デモ外)
- •無制限の数の PDF ファイル
- モダンで明確なインターフェイス
- 積極的な開発
- ・ライブ PDF プレビュー
- PDF ファイルに署名
- Microsoft Excel
- ・リブレオフィス/オープンオフィス

- Microsoft SQLサーバー
- MySQL / マリアDB
- ・動的な PDF ファイルの命名
- PDF圧縮
- ・日付の形式
- •写真
- ハイパーリンク
- •電子メールの下書きジェネレーター
- 一次元バーコード (Codabar、Code11、Code128A、Code128、Code128B、 Code128C、Code39、Code93、CodeUpc、Ean13、Ean8、GS1Code128)
- ・二次元バーコード (Pdf417、DataMatrix\_Barcode、QR)
- ・ドキュメント:はい、ただしまだ開発中です。
- ・インターネットなしで使用可能(オフライン):はい、1回のオンラインアクティベーション後は可能です。
- BulkPDF フリーウェア設定ファイルをサポート
- BulkPDF ビジネス設定ファイルをサポート
- ・コンソール アプリケーション (バッチ スクリプト統合)
- ・さまざまな書記体系 (Unicode) のサポート
- ・さまざまな言語の見栄えの良いフォントの選択、または
   筆記システム:開発中。
- カスタムフォント
- ・アクロフォーム
- •XFA: はい。ただし、一部の XFA ドキュメントはサポートされない場合があります。
- Windows
- Mac OS: いいえ、ただし仮想マシンでは使用できます (例: パラレル デスクトップ、VirtualBox)
- Linux: いいえ、ただし仮想マシンで使用できます (例: VirtualBox)

### 1.3 要件

#### 1.3.1 システム

Windows 7、Windows 8、Windows 10、および Windows 11 と互換性があります。 インストールには約 500 MB のストレージ容量が必要です。このプログラムでは、ライセンスのアクティベーショ ンのために 1 回限りのインターネット接続が必要です。

1.3.2 データソース - スプレッドシートファイル

スプレッドシート ファイルのデータを使用するには、特定の データの正しい形式を指定する必要があります。最初の行は基本的に属します 列名。これらには明確でわかりやすい名前が必要です これらはプログラム内で目的のデータセットを選択するために使用されるためです。 なる。 BulkPDF は、空のセルが見つかるまで列名をチェックします。したがって、たとえば、最初の列の最初の行は 空であってはなりません。空でない場合、 追加のデータを見つけることができます。次に、プログラムは最大値を決定します。 テーブル内の行数。これを行うために、プログラムは行ごとに処理を実行し、 行が完全に空のセルで構成されている場合にのみ停止します。

たとえば、有効なテーブルは次のようになります。

| ファーストネーム | 姓の住所 |       |  |
|----------|------|-------|--|
| ミュラー     | ベルント | はるか遠く |  |
| ドゥ・マックス  |      | ドウ通り  |  |
| モデル女性マリー |      | ドウ通り  |  |
|          |      |       |  |

別の例として、付属のサンプル スプレッドシート ファイルを使用します。 考慮する必要があります (2.1.1 を参照)。

さらに、スプレッドシート ファイルから読み取ることができる別のデータ ソースがあり、列と行の動作が交換される ため、たとえば次のテーブルも使用できます (詳細についてはセクションを参照)

3.2.9):

| 名前ベルント  |                 | マックス                | メアリー   |  |
|---------|-----------------|---------------------|--------|--|
| 姓 :ミュラー |                 | ムスターマン              | モデルの女性 |  |
| 住所      | はるか遠く Doe Doe 2 | ストリート Doe Doe ストリート |        |  |
|         | •••             |                     | •••    |  |

Excel で Excel 関数を使用することは注目に値します。

データ ソースがサポートされており、データを取得する便利な方法が提供されます。

PDF フォームフィールドに挿入する前に処理および準備するため なる。 このプログラムでは、次のスプレッドシート ファイル形式がサポートされています[7]。

| ファイル タイプ | Excel のバージョン |                 |                       |
|----------|--------------|-----------------|-----------------------|
| 降        | ZIP、CFB+ZIP  |                 |                       |
| .xlsb    | 郵便番号、CFB     | پا OpenXml 2007 | 以降                    |
| xls      | CFB          | BIFF8           | 97、2000、XP、2003       |
| into     |              | Dirio           | 98、2001、vX、2004 (Mac) |
| .xls     | CFB          | BIFF5           | 5.0、95                |
| .xls     | -            | BIFF4           | 4.0                   |
| .xls     | -            | BIFF3           | 3.0                   |
| .xls     | -            | BIFF2           | 2.0、2.2               |
| .CSV     | -            | CSV             | (全て)                  |

1.3.3 データソース - Microsoft SQL Server

Microsoft SQL Server からのデータを使用する場合のデータ取得には、いくつかのバリエーションがあります。

一方では、「接続文字列」を入力するだけで、それぞれのデータベースで使用可能なすべての接続文字列が自動的に 入力されるオプションを選択できます。

テーブルが表示されます。これらのテーブルの1つを選択して、データソースとして機能させることができます。 有効な「接続文字列」の例については、「」を参照してください。 セクション6.5を参照してください。

2番目のオプションは、「接続文字列」に加えて、プレーンなオプションです。

をクリックして、必要なデータを返す SQL クエリを入力します。これ

このオプションにより、Microsoft SQL上で T-SQL のすべての機能が使用可能になります。

BulkPDF 内のデータ ソースとしてサーバーを使用します。

1.3.4 データソース - Microsoft Access

「Microsoft Access」サーバーからのデータを使用するには、いくつかのオプションがあります。

データ取得用のバリエーションも用意されています。

一方では、データベース ファイル (.accdb または .mdb) を選択するだけで、それぞれのデータベースで使用可能なすべてのテーブルが自動的に表示されるオプションを選択できます。これらのテーブルから次のことを行う ことができます

データ ソースとして機能するものを1つ選択できます。

2番目のオプションは、ファイルの横に SQL クエリを入力する機能です。

これにより、必要なデータが得られます。このオプションでは、完全な

データ ソース用の Microsoft Access データベース上の SQL の機能

BulkPDF 内。

場合によっては、「Microsoft Access データベース エンジン 2010 再頒布可能 64 ビット バージョン」など、 不足している依存関係をダウンロードしてインストールする必要がある場合があります (ポイント7.14 を参 照)。

1.3.5 JSON

JSON ファイルのデータを使用するには、データが特定の形式である必要があります。次の JSON 構造は完 全な状態になります。

例: BulkPDF で読み取り可能:

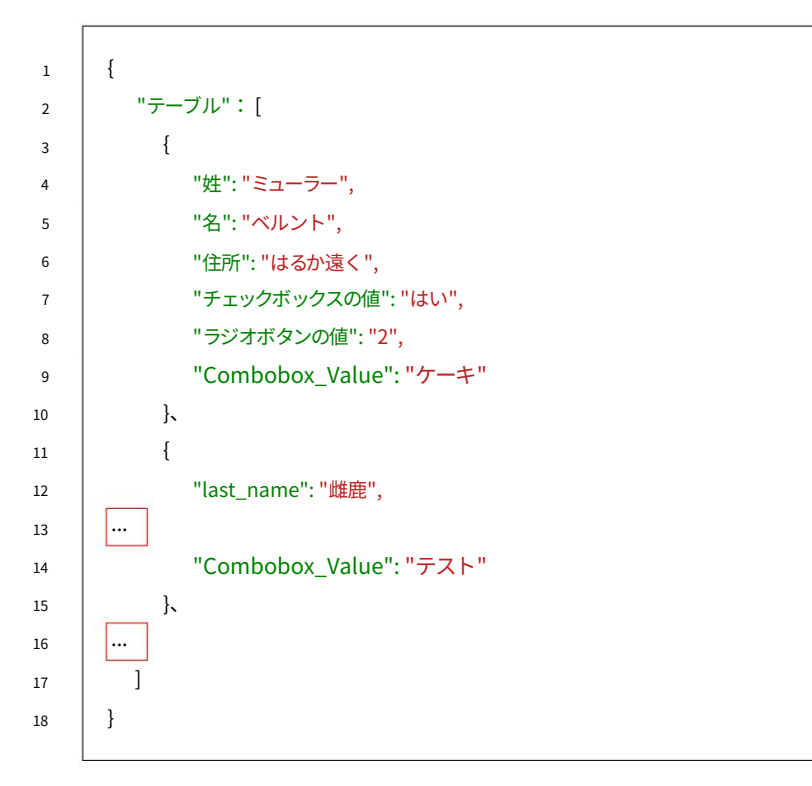

1.3.6 XML

XML ファイル内のデータを使用できるようにするには、データが特定の形式である必要があります。次の XML 構造は完全な状態になります。 例: BulkPDF で読み取り可能:

11

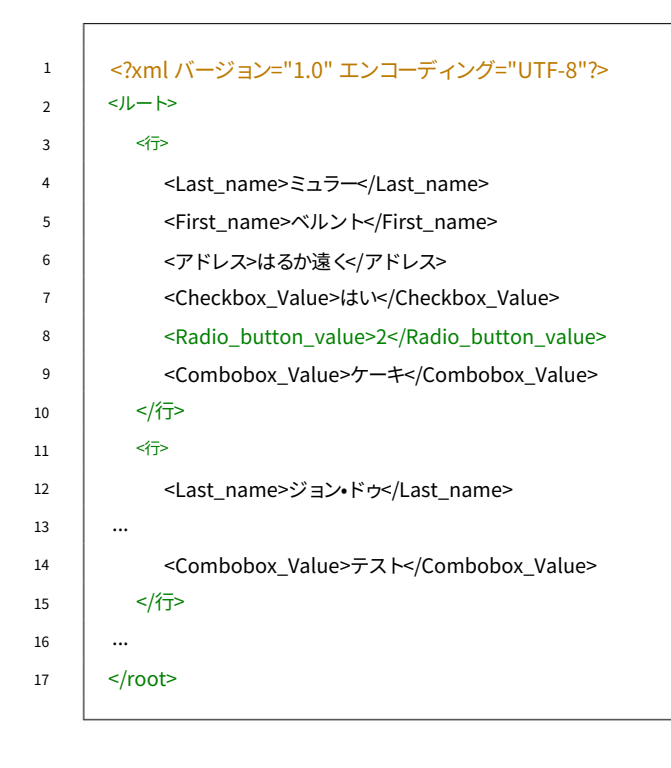

1.3.7 データソース - MySQL / MariaDB サーバー

MySQL または MariaDB サーバーからのデータの BulkPDF への統合 いくつかの方法で実装できます。

オプションの1つは、「接続文字列」の入力を必要とします。

関連するデータベースの使用可能なテーブルが自動的にリストされます。このリストからテーブルをデータ ソー スとして選択できます。有効な「接続文字列」形式の例については、次を参照してください。

セクション6.5を参照してください。

もう 1 つの方法は、必要なデータを提供する「接続文字列」に加えて SQL クエリを直接作成することです。この 方法を使用すると、MySQL または MariaDB 上のあらゆる SQL 関数を使用できます。

サーバーを使用して、BulkPDF内でデータ ソースを構成できます。 エレン。

1.3.8 PDFフォーム

PDF フォームは、Acro 形式のフォーム要素を含む PDF ファイルです。 フォームまたは XFA。このようなフォーム要素は次のように認識できます。 Acrobat Reader で、たとえばテキストフィールドをクリックしてテキストを入力した場合 できる。テキストを入力するために最初に Acrobat Reader のテキストフィールドのフレームをドラッグする必 要がある場合は、次の操作を行ってください。 本当の意味での PDF フォームではなく、PDF フォームです。 フォームを表すファイル。この表現は、スキャンされた画像、または目に見える文字 (下線付きなど) でマークされた フォームにすぎず、印刷版では手動でのみ記入できます。このようなドキュメントは、BulkPDF Business によって 追加の「テキストボックス」、「ラジオ ボタン」、および「チェックボックス」特殊フィールド タイプを使用して 非常に二次的なレベルでのみサポートされます。

実際の PDF フォームでは、これらのフォーム フィールドにはすべて名前があり、すでに値または標準値が設定され ている場合もあります。 BulkPDF を使いやすくするには、PDF ファイル内のフォーム フィールド名をわかりやすい ものにする必要があります。

これらは、BulkPDF でデータを割り当てるときに簡単に識別できます。

有効な例については、プログラムに付属のサンプルフォームまたはセクション2を参照してください。

## 1.4 標準 PDF フォームのフィールド タイプと一致するデータ

このサブ章では、PDF フォームに表示できるすべてのフィールド タイプについて説明します。さらに、BulkPDF Business が正しい入力を期待するデータについても説明します

フィールド。

1.4.1 テキストボックス

「テキストボックス」フィールドには、実装に応じて単一行または複数行のテキストが含まれます。さらに、そのようなフィ ールドにはフォント、フォント サイズ、書き込み保護を設定できます。選んだフォントから始める

考えられるすべての文字がサポートされています。

#### TEXTFELD-BEISPIEL (TEXTBOX):

Vorname:

Nachname:

1.4.2 チェックボックス

「チェックボックス」フィールドは選択または選択解除できます。

#### MARKIERFELD (CHECKBOX):

Umweltfreundliche Verpackung:

このフィールド タイプを入力するには、次の値を使用できます。

Machine Translated by Google

| 「X」が選択されました」 | 「未選択        |
|--------------|-------------|
| ×            |             |
| 1            | 0           |
| 真実           | false.false |
| の上           | オフ          |
| у            | n           |
| はい           | いいえ         |
| はい           | いいえ         |
| ウイ           | 非           |
| シ            |             |

1.4.3 ラジオボタン

「ラジオ ボタン」は実際には選択可能な「チェックボックス」のようなフィールドのグループですが、これらの要素のうち1つだけを選択できます。のために このフィールドタイプに値を入力するには、要素のインデックスに対応する数値を指定する必要があります。次の例では、

このフィールド、ティフに値を入力するには、要素のインテックスに対応する数値を指定する必要があります。入の例では、 「男性」は値「1」、「女性」は値「2」、「多様」は値「3」になります。

| OPTIONSFELD-BE | SPIEL (RADIOBOX): |
|----------------|-------------------|
|----------------|-------------------|

| Geschlecht: | Männlich 🔘 | Weiblich 🔘 | Divers 🔘 |
|-------------|------------|------------|----------|
|-------------|------------|------------|----------|

1.4.4 リストボックス

「リストボックス」は、PDF フォームの設定に応じて、リストから1つ以上の値を選択できるリスト フィールド タイプです。のために

9 00/E0012

PDFフォームの作成者が指定した値を入力できます

定数値を介して取得されるか、データ ソースを介して動的に取得されます。動的バリアントでは、選択されるテキストは次の ようにする必要があります。

PDFフォームを書き出す必要があります。

#### LISTENFELD (LISTBOX):

Zugehörige Branche:

Industrial Cake-Factory Tax

1.4.5 コンボボックス

「コンボ ボックス」は、ほぼ「リスト ボックス」と同様に動作しますが、このフィールド タイプを対象としており、事前定 義されたものではなく独自のフィールドを作成できる点が異なります。 値、使用できます。

#### KOMBINATIONSFELD (COMBOBOX):

**Derzeitige Tätigkeit:** 

## 1.5 BulkPDF Business の特殊フィールド タイプと一致するデータ

1.5.1 ハイパーリンク

ハイパーリンクは、テキストとリンク先の URL という 2 つのコンポーネントで構成されます。両方の値をフィー ルドの位置の隣に設定する必要があります なる。ハイパーリンクのフォントを設定することもできます。

1.5.2 画像

画像には、位置と希望のサイズに加えて、値としてファイル パスが必要です。次のファイル タイプがサポートされています。

1.BMP

2.JPEG

3.GIF

4.PNG

5.TIFF

6. ICOとアイコン

1.5.3 ファイル添付

添付ファイルは、システム上のファイルへのパスを値として受け取ります。ファイルの説明はファイル名で、MIME タイプはファイル拡張子に基づいて自動的に決定されます。

1.5.4 スキャンしたフォームに記入するための追加ボタン

本当の意味でのPDF形式ではなく、

フォームの画像だけを含む PDF などというものは存在しません

実際の PDF と同様にフォームフィールドを編集する機能

フォームフィールドがこれに該当します。 BulkPDF Business では、フィールドを追加できます

その上に貼り付けて、もちろんデータを入力します。 PDF ファイルに表示されているフォーム フィールドは、次の手順で視覚的にオーバーレイできます。

その上に、さらに詳しく解説する「テキストボックス」「ラジオボタン」「チェックボックスボタン」が配置されています。

1.5.5 追加の「テキストボックス」

追加の「テキストボックス」は読み取り専用の「テキストボックス」に対応し、実際の「テキストボックス」フィールドが存在しなくても、BulkPDFを使用して PDF ドキュメントに追加できます。通常必要な設定に加えて、フィールドの位置とサイズも必要です。

1.5.6 追加の「ラジオボタン」

追加の「ラジオ ボタン」は読み取り専用の「ラジオ ボタン」に対応し、実際の「テキストボックス」フィールドが存在しなくても、BulkPDFを使用して PDF ドキュメントに追加できます。通常必要な設定に加えて、フィールドの位置とサイズも必要です。

フィールドは1つの「ラジオ ボタン」であるため、要素のグループが必要な場合は、これらの特別なフィールドタイプをいくつか追加する必要があります。

1.5.7 追加の「チェックボックスボタン」

追加の「チェックボックス ボタン」は読み取り専用の「チェックボックス ボタン」に対応し、PDF ドキュメント内に実際の「チェックボックス ボタン」フィールドが存在しなくても、BulkPDF を使用して PDF ドキュメントに追加できます。 通常必要な設定に加えて、フィールドの位置とサイズも必要です。

1.5.8 バーコード

バーコード フィールドは、個々の PDF フォームのデータに基づいて動的に生成でき、フォーム内の適切に選択された 位置に画像として挿入されます。以下は、サポートされているすべてのバーコード タイプを含む 2 つのバーコー ド グループのリストです。

二次元バーコード

- 1. PDF417: https://en.wikipedia.org/wiki/PDF417
- 2. データマトリックス: https://en.wikipedia.org/wiki/Data\_Matrix
- 3. QR: https://en.wikipedia.org/wiki/QR\_code

一次元バーコード

- 1. Codabar: https://en.wikipedia.org/wiki/Codabar
- 2. ⊐−ド 11: https://en.wikipedia.org/wiki/Code\_11
- 3. コード 128、コード 128A、コード 128B、コード 128C: https://en.wikipedia.org/wiki/Code\_128
- 4. ⊐−⊦ 39: https://en.wikipedia.org/wiki/Code\_39
- 5. ⊐- F93: https://en.wikipedia.org/wiki/Code\_93
- 6. CodeUpc: https://en.wikipedia.org/wiki/Universal\_Product\_Code
- 7. Ean8、Ean13: https://en.wikipedia.org/wiki/International\_Article\_ 番号
- 8. GS1Code128: https://en.wikipedia.org/wiki/GS1-128

## 1.6 インストールとライセンス供与

- 以下は、インストールの種類とライセンスの種類に関する情報です。
- 1.6.1 グラフィカルなインストール
- インストールに必要な手順をスクリーンショットで示します。

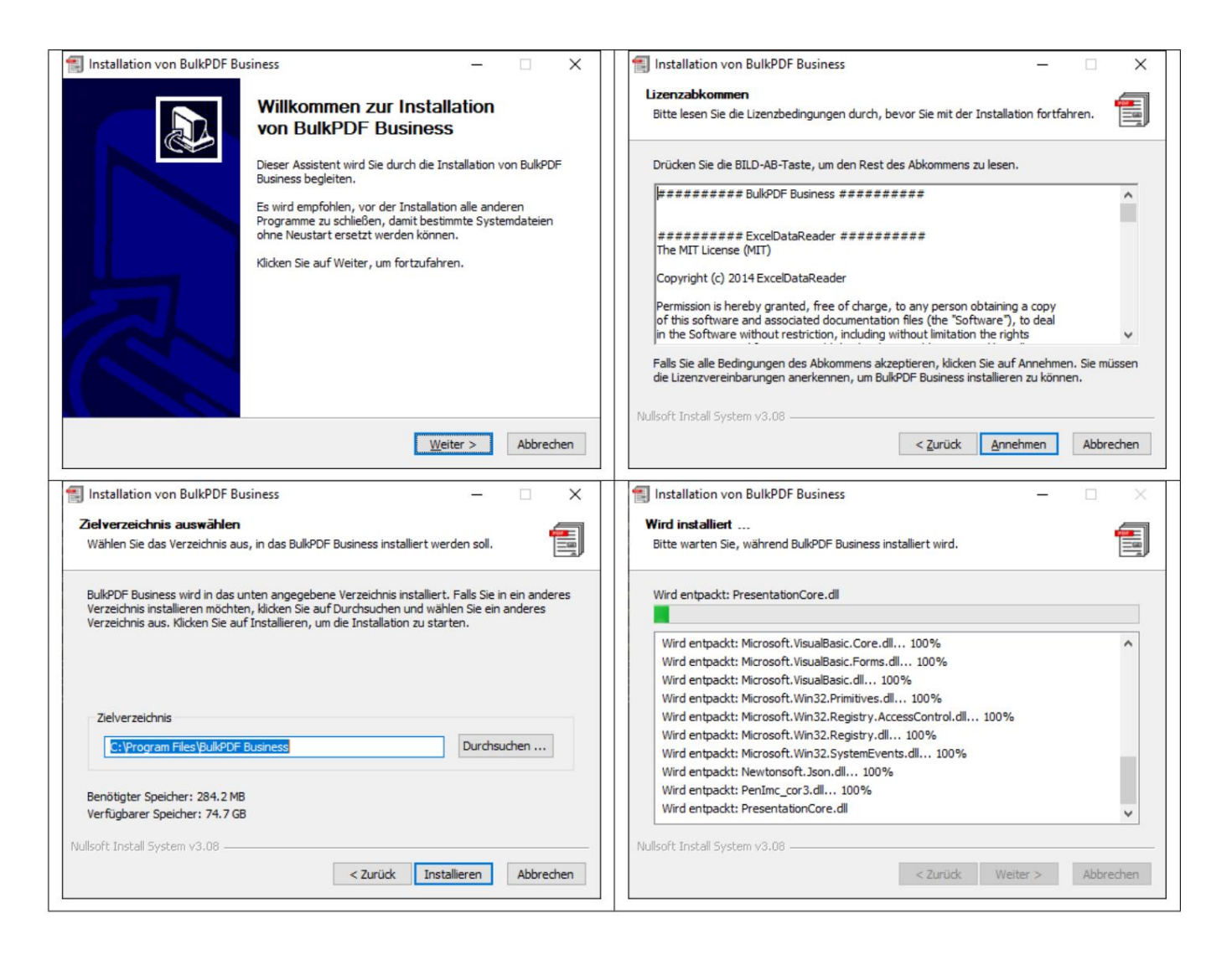

# 1.7 サイレントインストール

インストールは、「/S」パラメータを使用して無人で実行できます。インストールパスを指定する場合は、/D=C:\NewInstallDir\\パラメータを使用して実行できます。このタイプの設置では、

ライセンスの場合、 %appdata%\BulkPDF フォルダー内の「Licenseconfirmation」
 または、システム上のインストール パスにコピーされます。この「LicenseConfirmation」は、プログラム内のアクティベーションまたは経由でどのシステムでもアクティベートできます。
 「BulkPDF-Business-terminal-Licensor」が作成されている必要があります。
 マルチユーザーライセンスです。これはアクティベーションの種類によって異なります
 %appdata%\BulkPDF フォルダーまたはシステム上のインストール パスにあります。でこれはシングルユーザー ライセンスでは不可能です。
 には固定のハードウェア ID が含まれており、起動時にそれが依然として一致するかどうかがチェックされます。
 システム一致を実行しています。

1.7.1 ライセンス

通常のライセンス認証は、ホームページ上のプログラムを通じて実行されます。 (第3.1.2 章を参照)

1.7.2 マルチユーザー/ターミナルサーバーライセンス

ターミナル サーバーのライセンスを取得するには、インストール フォルダーにある「BulkPDF-Business-terminal-Licensor.exe」を昇格された権限で呼び出す必要があります。有効なマルチユー ザー/ターミナル サーバー ライセンス キーを入力してアクティブ化すると、このアプリケーションはイ ンストール フォルダー自体にライセンス ファイルを作成します。このライセンス ファイルは、後で BulkPDF Business によってターミナル サーバー ユーザーのライセンス検証に使用されます。

# アプリケーションシナリオ (ステップバイ 手順説明)

次のアプリケーション シナリオでは、 <sup>ソフトウェア。</sup>

## 2.1 付属のサンプルファイル

プログラムを開始すると、プログラムの最初のページにある情報テキストを介してサンプル ファイルを ロードできます。さらに、サンプル ファイルを直接ロードすることもできます (セクション2.1.1 を参照)。

#### 2.1.1 サンプルファイルの詳細

サンプル ファイルは、設定「ProcessExample.BulkPDF」で構成されています。 データ ソース「ProcessExample.xlsx」と、インストール フォルダー(「C:\Program Files\BulkPDF Business」) にある PDF フォーム「ProcessEx-ample.pdf」からダウンロードします。 ただし、インストール中にインストール パスが変更されなかった場合に限ります)。

BulkPDF ビジネス構成: 「ProcessExample.BulkPDF」この BulkPDF ビジネス構成ファイルには、前の手順で必要なすべての情報が含まれています。 セッションと、データ ソース(「ProcessExample.xlsx」)や PDF フォーム(「ProcessExample.pdf」) などの個々のファイルへの参照が設定されました。これ 構成は何度でもロードできるため、すべての設定を再度行う必要はありません。このファイルは JSON 形式 [5] でエンコードされており、人間が十分に読み取ることができ、必要に応じてテキスト エディタを 使用して手動で編集できます。これは、ファイル パスを手動で調整する場合に特に必要になる場合があり ます。

データソース(Excelファイル):「ProcessExample.xlsx」 スプレッドシート ファイルはテーブルで構成されます。テーブル「Table1(顧客 構成例で選択した「dendaten)」とテーブル「表2(信用度)」を選択します。

| A                  | B         | с                 | D              | E          | F          | G                                    | н                                       | 1                            | 1                               |
|--------------------|-----------|-------------------|----------------|------------|------------|--------------------------------------|-----------------------------------------|------------------------------|---------------------------------|
| Nachname (Textbox) | Vorname   | Straße            | Hausnummer Pos | stleitzahl | Ort        | Geschlecht (Radio Button / Radiobox) | Umweltfreundliche Verpackung (Checkbox) | Zugehörige Branche (Listbox) | Derzeitige Tatigkeit (Combobox) |
| Mueller            | Bernd     | Weit-Weit-Weg     | 23             | 10178      | Berlin     | 1                                    |                                         | 1 IT                         | Angesteller                     |
| Mustermann         | Max       | Mustermann Straße | 5              | 80331      | München    | 1                                    |                                         | 0 Industrial                 | Ehrenamtlicher                  |
| Musterfrau         | Marie     | Mustermann Straße | 7              | 31515      | Wunstorf   | 2                                    | Yes                                     | Cake-Factory                 | Freelancer                      |
| Klein              | Berthold  | Kleiner Weg       | 3              | 70173      | Stuttgart  |                                      | No                                      | Tax                          | König von Deutschland           |
| Groß               | Anna-Lisa | Blumenweg         | 13             | 40210      | Düsseldorf |                                      | Ja                                      | Top secret                   | Ehrenamtlicher                  |
| 蜜糕                 | 蛋糕        | 饼干                | 17             | 34117      | Kassel     | 1                                    | 是                                       | Industrial                   | Ehrenamtlicher                  |
| торт               | торт      | печенье           | 2              | 39104      | Magdeburg  | 1                                    | нет                                     | Cake-Factory                 | Angesteller                     |
| ł, ſ, ĕ, č         | הקליטה    | いろは               | 37             | 24103      | เป็นมนุ    | 1                                    | sí                                      | IT                           | Angesteller                     |
|                    |           |                   |                |            |            |                                      |                                         |                              |                                 |
|                    |           |                   |                |            |            |                                      |                                         |                              |                                 |
|                    |           |                   |                |            |            |                                      |                                         |                              |                                 |

| D9 | × .                | ✓ Jx ∠ - = |              |  |  |  |
|----|--------------------|------------|--------------|--|--|--|
|    | A                  | В          | с            |  |  |  |
| 1  | Nachname (Textbox) | Vorname    | Kreditwürdig |  |  |  |
| 2  | Mueller            | Bernd      | Yes          |  |  |  |
| 3  | Mustermann         | Max        | У            |  |  |  |
| 4  | Musterfrau         | Marie      | x            |  |  |  |
| 5  | Klein              | Berthold   | oui          |  |  |  |
| 6  | Groß               | Anna-Lisa  | sí           |  |  |  |
| 7  | 蛋糕                 | 蛋糕         | 是            |  |  |  |
| 8  | торт               | торт       | да           |  |  |  |
| 9  | ř, ľ, ě, č         | הקליטה     | true         |  |  |  |
| 10 |                    |            |              |  |  |  |

PDF形式:「ProcessExample.pdf」

PDF フォームの例には、プログラムのテスト時に1回だけ入力できるように、すべての標準 PDF フォーム 要素が含まれています。

| Beispiel-Bestell-Formular                                                                |  |
|------------------------------------------------------------------------------------------|--|
| [Company Name]<br>[Street Address, City, ST ZIP Code]<br>[Phone]<br>[Email]<br>[Website] |  |
| TEXTFELD-BEISPIEL (TEXTBOX):                                                             |  |
| Vorname: Nachname:                                                                       |  |
| Straße: Hausnummer:                                                                      |  |
| Postleitzahl: Ort:                                                                       |  |
| OPTIONSFELD-BEISPIEL (RADIOBOX):                                                         |  |
| Geschlecht: Männlich () Weiblich () Divers ()                                            |  |
| MARKIERFELD (CHECKBOX):                                                                  |  |
| Umweltfreundliche Verpackung:                                                            |  |
| LISTENFELD (LISTBOX):                                                                    |  |
| Zugehörige Branche:<br>Industrial<br>Cake-Factory<br>Tax                                 |  |
| KOMBINATIONSFELD (COMBOBOX):                                                             |  |
| Derzeitige Tätigkeit:                                                                    |  |
|                                                                                          |  |

2.1.2 サンプル PDF フォームの記入

以下では、実行される手順を簡単に説明し、サンプル PDF フォームにサンプル スプレッドシート ファイルのデータを入力します。

ホームページ

プログラムを起動すると、プログラムの「ホームページ」が開きます。これにより、このドキュメントへの参照となる短いウェルカム テキストが提供されます。

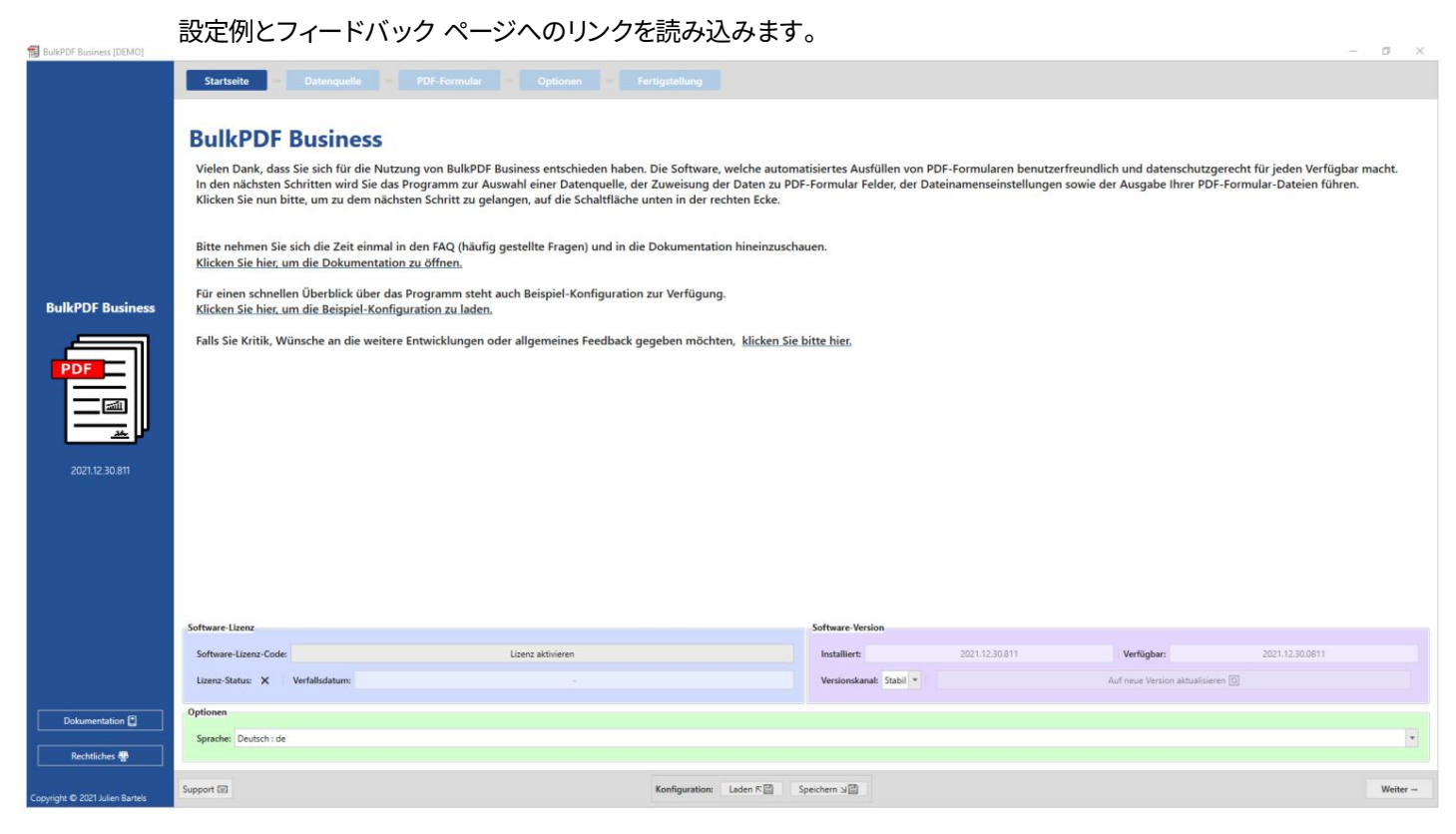

右下隅の「次へ」ボタンをクリックすると、「データソース」ページに移動します。

データ ソースこ

のステップでは、最初にデータ ソース タイプ「Excel」が選択され、次に Excel ファイル自体が選択 されます。

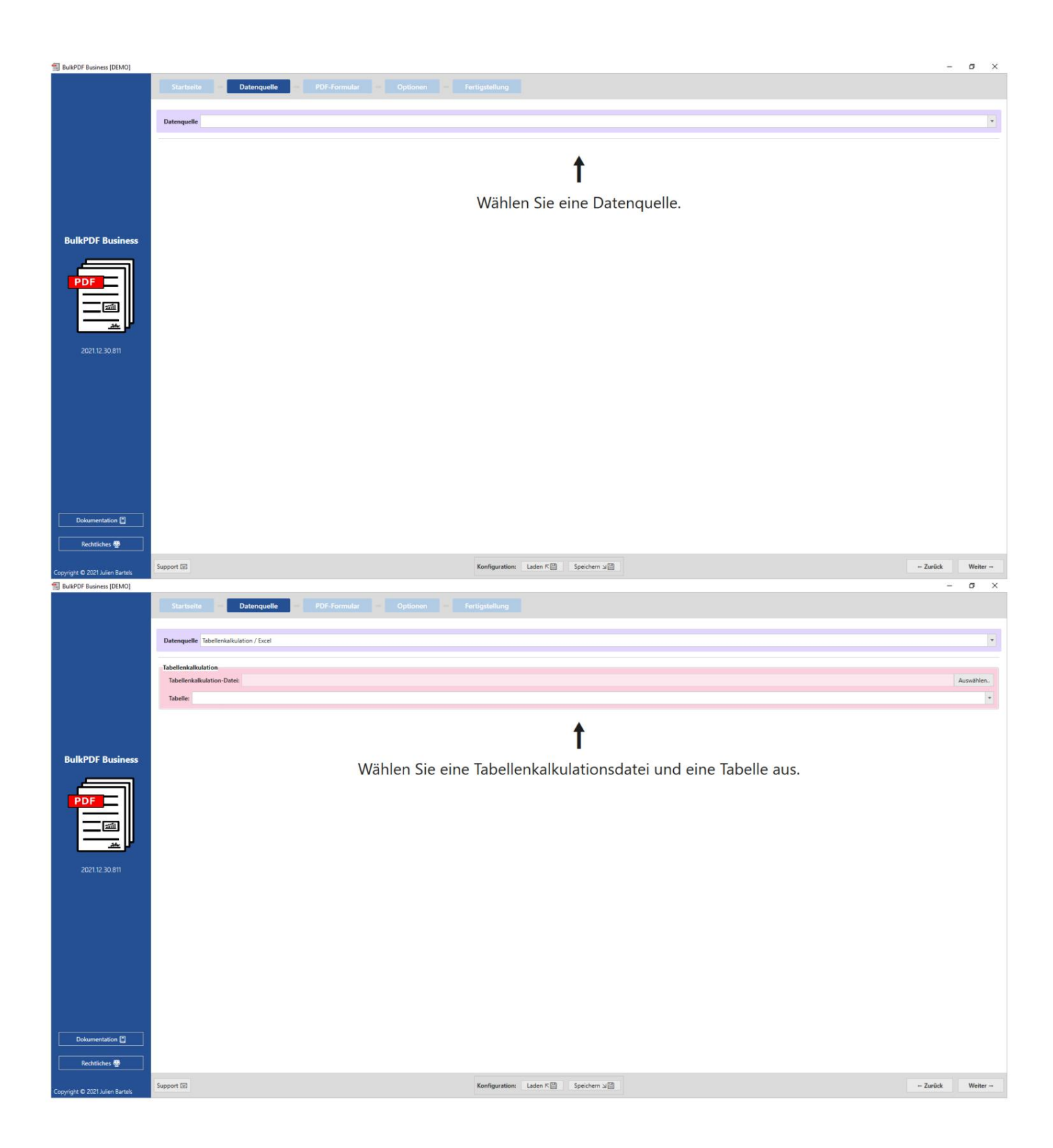

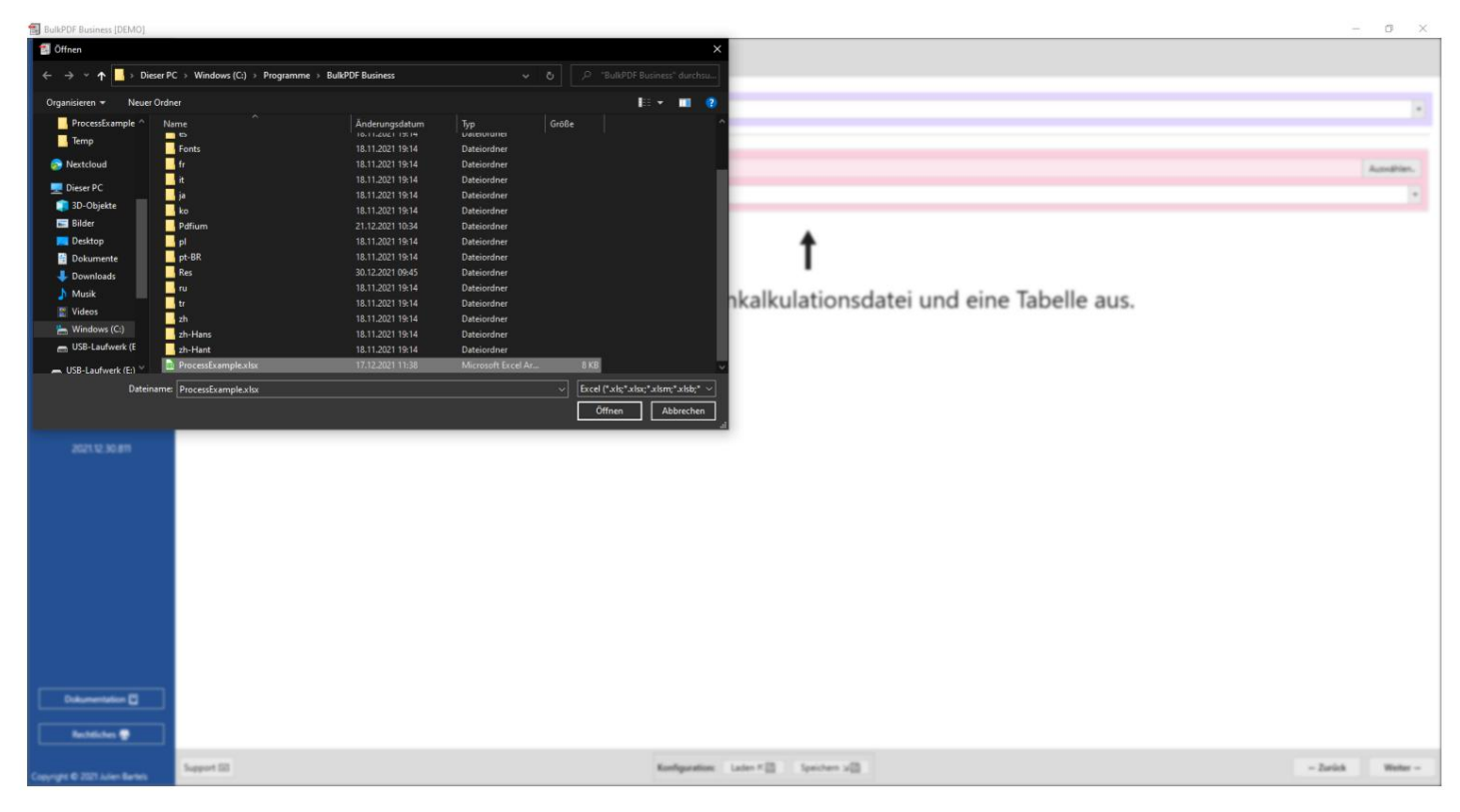

Excel ファイルがロードされたら、そのファイルに含まれるテーブルの1つを選択できます。このテーブル内のデー

#### タのプレビューが表示されます。

BulkPDF の正しい形式で、見つかったデータのみが表示されます。

| Datenqueile      | abellenkalkulation / Ex | Excel                  |                     |                 |            |                                         |                                            |                                 |                                     |
|------------------|-------------------------|------------------------|---------------------|-----------------|------------|-----------------------------------------|--------------------------------------------|---------------------------------|-------------------------------------|
| Tabellenkalkulat | ition                   |                        |                     |                 |            |                                         |                                            |                                 |                                     |
| Tabellenkalkul   | lation-Datei: C/Prog    | ogram Files\BulkPDF Bu | usiness\ProcessExam | nplexisx        |            |                                         |                                            |                                 |                                     |
| Tabelle: Tabel   | ille1 (Kundendaten)     |                        |                     |                 |            |                                         |                                            |                                 |                                     |
| Daten-Vorschau   | u                       |                        |                     |                 |            |                                         |                                            |                                 |                                     |
| Anzahl gefund    | dener Zeilen: 8         |                        |                     |                 |            |                                         | Anzahl gefundener Spalten: 10              |                                 |                                     |
| Nuclear Court    | Northeast (Tra          | 46.0.3                 |                     |                 |            |                                         |                                            |                                 |                                     |
| Nutzbare Span    | iten: Nachname (lexi    | xtbox)                 |                     |                 |            |                                         |                                            |                                 |                                     |
| Tabellenkalkulat | ition-Datei-Vorschau    | a 2: Straße            | A Haurnummer        | S: Dortleitrahl | 6: Ort     | 7: Gerchlacht (Radio Button / Radiobox) | 9: Umwaltfraundliche Vernackung (Chackboy) | 9: Zugehörige Branche (Lirthov) | 10: Derreitige Tätigkeit (Comboboy) |
| Mueller          | Bernd                   | Weit-Weit-Weg          | 23                  | 10178           | Berlin     | 1                                       | 1                                          | 9: Zugenonge Branche (Listbox)  | Angesteller                         |
| Mustermann       | Max                     | Mustermann Straße      | 5                   | 80331           | München    | 1                                       | 0                                          | Industrial                      | Ehrenamtlicher                      |
| Musterfrau       | Marie                   | Mustermann Straße      | 7                   | 31515           | Wunstorf   | 2                                       | Yes                                        | Cake-Factory                    | Freelancer                          |
| Klein            | Berthold                | Kleiner Weg            | 3                   | 70173           | Stuttgart  | 3                                       | No                                         | Tax                             | König von Deutschland               |
| Groß             | Anna-Lisa               | Blumenweg              | 13                  | 40210           | Düsseldorf | 3                                       | Ja                                         | Top secret                      | Ehrenamtlicher                      |
| 蛋糕               | 蛋糕                      | 饼干                     | 17                  | 34117           | Kassel     | 2                                       | 景                                          | Industrial                      | Ehrenamtlicher                      |
| торт             | торт                    | печенье                | 2                   | 39104           | Magdeburg  | 1                                       | нет                                        | Cake-Factory                    | Angesteller                         |
| ř, ľ, ě, č       | הקליטה                  | いろは                    | 37                  | 24103           | เป็นมาน    | 1                                       | si                                         | п                               | Angesteller                         |
|                  |                         |                        |                     |                 |            |                                         |                                            |                                 |                                     |

もう一度「続行」をクリックすると、「PDF」ページに移動します。 形状"。

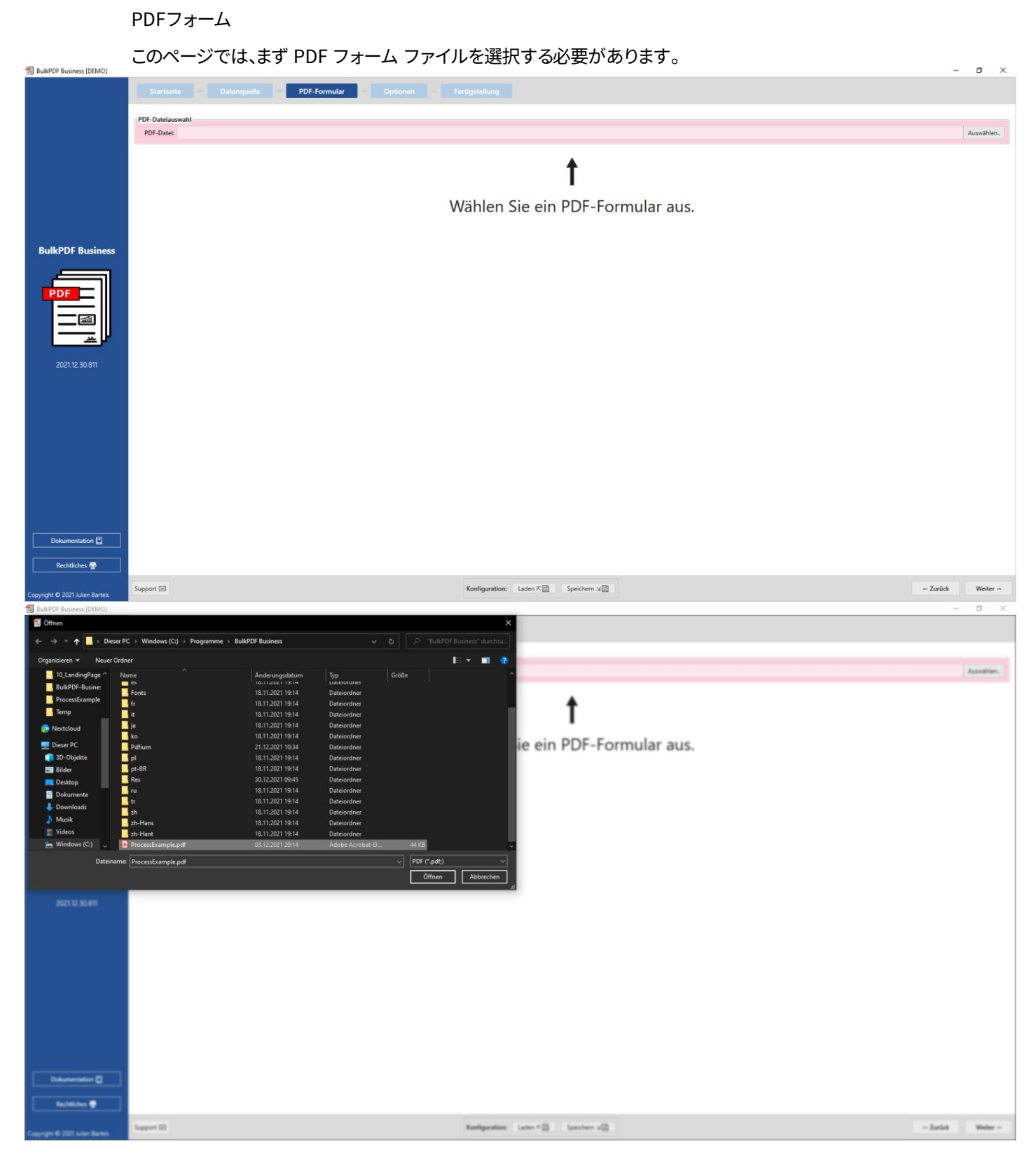

PDF ファイルを選択すると、そのファイルに関する一般的なデータのコレクション、PDF プレビュー、 および「データ ソース」のデータを PDF フォームの個々のフィールドに割り当てるためのテーブルが 表示されます。

|                                       | Tur - Unitativitation Tur - Unitativitation Tur - Unitativitatio Tur - Unitativitation Tur - Unitativitation T |                             |                        |                  |                          |                         |  |  |  |  |  |
|---------------------------------------|----------------------------------------------------------------------------------------------------|-----------------------------|------------------------|------------------|--------------------------|-------------------------|--|--|--|--|--|
|                                       | Daten-Vorschau                                                                                                    |                             |                        |                  |                          |                         |  |  |  |  |  |
|                                       | Anzahl gefundener nutzbarer PDF-Formular-Felder: 10 Dokumententyp: AcroForm                                                                                                    | Erstellungsdatum: 01.12.202 | 1 14:14:19             | Änderungsdatun   | n: 03.12.2021 19:14:42   |                         |  |  |  |  |  |
|                                       | PDF-Vorschau                                                                                                    | Zuweisung PDF-Formular-Felo | 1                      |                  |                          |                         |  |  |  |  |  |
|                                       | Automatische Aktualisierung: 🗸 Aktualisieren 🔯 In System PDF-Viewer öffnen 🔍                                                                                                    | Feld                        | Feldtyp Aktueller Wert | Daten bearbeiten | Bearbeitet Schreibschutz | Ausgewählte Daten       |  |  |  |  |  |
|                                       | Formularfeld hervorheben:                                                                                                    | Vorname                     | TextBox                | Bearbeiten 🗃     |                          |                         |  |  |  |  |  |
|                                       |                                                                                                    | Nachname                    | TextBox                | Bearbeiten 😭     |                          |                         |  |  |  |  |  |
|                                       |                                                                                                    | Strasse                     | TextBox                | Bearbeiten 🕅     |                          |                         |  |  |  |  |  |
| BulkPDF Business                      | 40- 🗞 II Aa 😫- 🍂 📘 🙀 🛱 🔍                                                                                                    | Hausnummer                  | TextBox                | Bearbeiten 🖹     |                          |                         |  |  |  |  |  |
| · · · · · · · · · · · · · · · · · · · |                                                                                                    | Postleitzahl                | TextBox                | Bearbeiten 🖹     |                          |                         |  |  |  |  |  |
|                                       |                                                                                                    | Ort                         | TextBox                | Bearbeiten 🖹     |                          |                         |  |  |  |  |  |
| PDF                                   |                                                                                                    | Geschlecht                  | RadioButton            | Bearbeiten 🕅     |                          |                         |  |  |  |  |  |
|                                       | Beispiel-Bestell-Formular                                                                                                    | UmweltfreundlicheVerpackun  | CheckBox False         | Bearbeiten 🕅     |                          |                         |  |  |  |  |  |
| III                                   |                                                                                                    | ZugehoerigeBranche          | ListBox                | Bearbeiten 🕅     |                          |                         |  |  |  |  |  |
|                                       |                                                                                                    | DerzeitigeTaetigkeit        | ComboBox               | Bearbeiten 🕅     |                          |                         |  |  |  |  |  |
|                                       | [Company Name]<br>[Street Address, City, ST ZIP Code]<br>[Phone]<br>[Email]<br>[Website]<br>TEXTFELD-BEISPIEL (TEXTBOX):                                                                                                    | rent.                       |                        |                  |                          |                         |  |  |  |  |  |
|                                       | Vorname Nachname                                                                                                    | Zusätzliche Spezialfelder   |                        |                  |                          | * Hinzufügen            |  |  |  |  |  |
|                                       | StraßeHausnummer:                                                                                                    | Feldtyp                     | Seite Positi           | on Besch         | reibung 📗 Daten beart    | peiten Daten bearbeiter |  |  |  |  |  |
| Participantes (P)                     | Postleitzahl                                                                                                    |                             |                        |                  |                          |                         |  |  |  |  |  |

# ここでは、「編集」ボタンを使用して「姓」フィールドを開き、データ ソースから「姓 (テキスト ボックス)」列にデータを割り当てました。

|                      | PDF Databasedd<br>PDF Database<br>C Chargen Teir Schill Of Burrent Proceedings golf                                                                                                    |                                      |                          |               | Aundries.                    |
|----------------------|----------------------------------------------------------------------------------------------------|--------------------------------------|--------------------------|---------------|------------------------------|
|                      | Dates Versitae                                                                                                    |                                      |                          |               |                              |
|                      | Aszahl gehandener tutcharer PDF Formular Felder: 10 Dokumaententyge: AccuFurm                                                                                                    | Enterburgedatum: 01.12.2021 1A.1A.18 | Anderungsdatum: 03.12    | 2021 19:14:42 |                              |
|                      | Datenzuweisung                                                                                                    |                                      | Data landadara dan badar | d Linducture  | Annual Ride Dates            |
|                      |                                                                                                    | 12                                   | Bearbarber (2)           | 0             | - angeneration of the second |
|                      | Feld: Nachname Feldtyp: lextBox                                                                                                    |                                      | Beatlates B              |               |                              |
|                      | Schreibschutz                                                                                                    |                                      | Instatus IP              | 0             |                              |
| BulkPDF Business     | Datenquelle                                                                                                    |                                      | Bastates B               | 0             |                              |
|                      | Datenquelle nutzen: Nachname (Textbox)                                                                                                    |                                      | Bestates B               | 0             |                              |
|                      |                                                                                                    |                                      | Anatolia P               | 0             |                              |
| PDF                  | Konstanter Text:                                                                                                    | *                                    | Restates IR              |               |                              |
|                      | Reispiel-1 Schriftart                                                                                                    |                                      | Bastatas (2)             | 0             |                              |
|                      | beispier                                                                                                    |                                      | Seature 22               | 0             |                              |
|                      |                                                                                                    |                                      | Instates P               | 0             |                              |
| 262112 30 811        | [Company Name]<br>[Street Addess, Cay, N<br>(Phone]<br>[Email]<br>[Velebaile]<br>TEXTFELD-BEISPIEL (1                                                                                                    |                                      |                          |               |                              |
|                      | Vorname                                                                                                    | 0k 🗸                                 |                          |               |                              |
|                      |                                                                                                    |                                      |                          |               | + Hepdaper                   |
| Datamentation (2     | Stralle (mitted to the second second | Feldtyp Solle Pro                    | tan Jeschreiburg         | Date: Searly  | eten. Daten bearbeiten       |
| Rentalisten 🔮        |                                                                                                    |                                      |                          |               |                              |
| and a 221 Mar Series | Seport III Keelgaration Later * 📋                                                                                                    | (pectern st)                         |                          | -             | Zarick Water                 |

編集ウィンドウを閉じると、データ ソースの最初の行がフォームに入力する例として使用され、「姓 (テキスト ボックス)」列の最初の行の値が入力されたことがプレビューに表示されます。 「姓」 。 データソース。

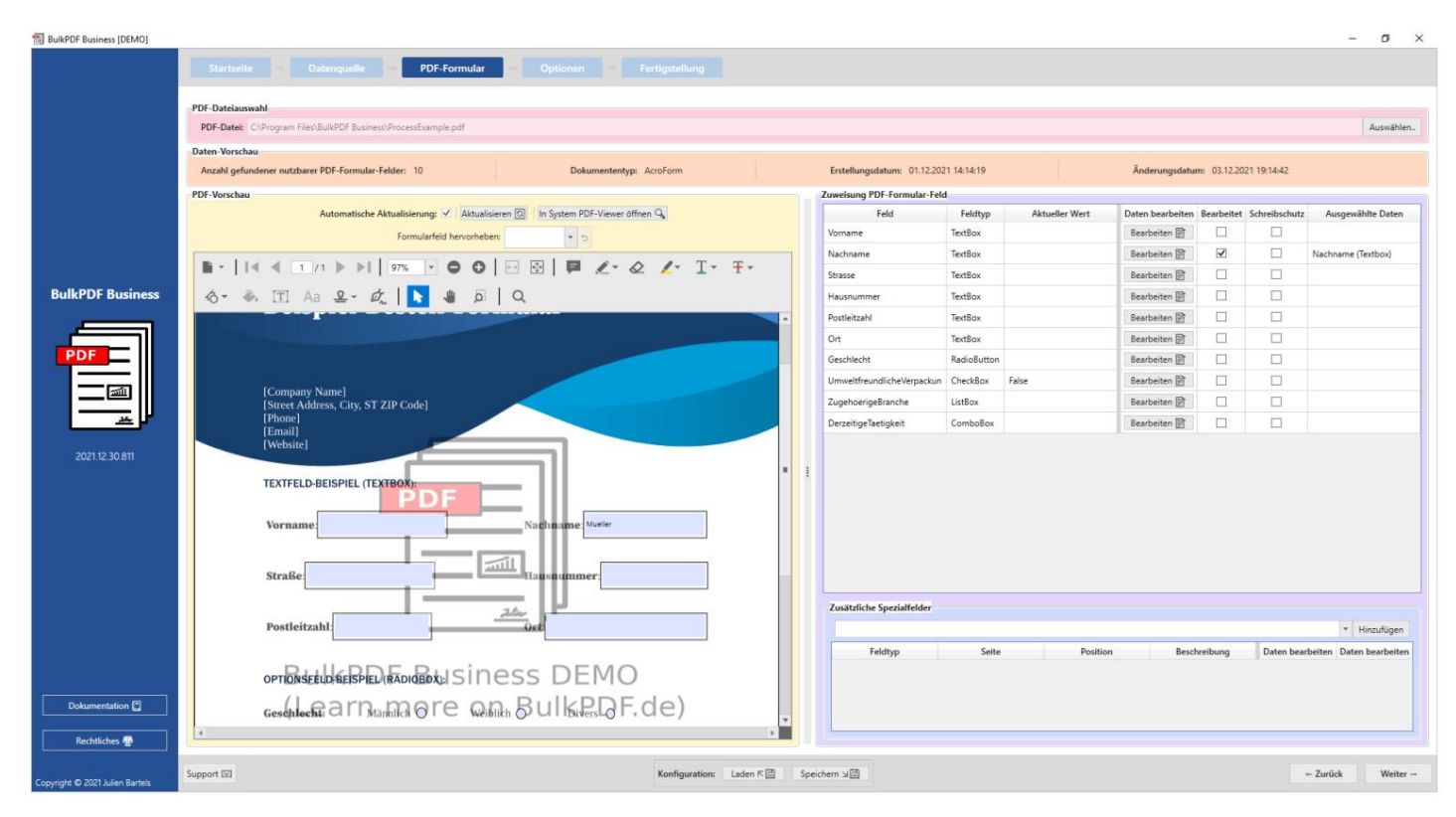

## 他のすべてのフィールドには、データ ソースとして適切な列が割り当てられました。

| BulkPDF Business [DEMO]                               |                                                                                                    |     |                                                                                                    |                                                                                                    |                |                                                                                                    |                                                                                                    | - ø ×                                                                                                    |
|-------------------------------------------------------|----------------------------------------------------------------------------------------------------|-----|----------------------------------------------------------------------------------------------------|----------------------------------------------------------------------------------------------------|----------------|----------------------------------------------------------------------------------------------------|----------------------------------------------------------------------------------------------------|----------------------------------------------------------------------------------------------------|
| BulkPDF Business<br>BulkPDF Business<br>202112.30.811 | Startselle Datenquelle PDF-Formular Optionen Fertigstallung<br>PDF-Dateien Optionen Flexibul/PDF Buckness/ProcessBample.pdf<br>Doten-Vorschar<br>PDF-Norchar<br>PDF-Vorschar<br>PDF-Vorschar<br>PDF- |     | Entellungsdatum: 01.12.202<br>Zuweisung PDF-Jormutur-Feld<br>Vorname<br>Nachname<br>Stasse<br>Hausnummer<br>Poetletzahl<br>Ort<br>Geschliecht<br>Umweitfreundlichel/erpackun<br>Zugehoengeltanche<br>Derzeitigellaetigkeit | Feldtyp<br>TexBox<br>TexBox<br>TexBox<br>TexBox<br>TexBox<br>TexBox<br>TexBox<br>TexBox<br>CheckBox<br>ListBox<br>ComboBox | Aktueller Wert | Anderungsdatur<br>Daten bearbeiten<br>Bearbeiten (E)<br>Bearbeiten (E)<br>Bearbeiten (E)<br>Bearbeiten (E)<br>Bearbeiten (E)<br>Bearbeiten (E)<br>Bearbeiten (E)<br>Bearbeiten (E)<br>Bearbeiten (E) | ne         03.12.2021 19:1           Beenbeitet         Schre           Ger         Schre           Ger         1           Ger         1           Ger         1           Ger         1           Ger         1           Ger         1           Ger         1           Ger         1           Ger         1           Ger         1           Ger         1           Ger         1 | Auswählen.                                                                                                    |
| 2021/12:30.811                                        | TEXTFELD BESPIEL (TE READ<br>Vorname<br>Straße (mo mo my<br>Straße (mo mo my<br>Postfeitzahl (17)<br>orrEdstell bisBeb. #RoldBot, I Siness DEMO                                                                                                    | *   | Postektahl<br>Ort<br>Geschlecht<br>Umweitfreundlichel/erpackun<br>ZugehoengeBranche<br>DerzeitigeTisetigkeit                                                                                                    | TextBox<br>TextBox<br>RadioButton<br>CheckBox<br>ListBox<br>ComboBox                                                       | False          | Bearbeiten (2)<br>Bearbeiten (2)<br>Bearbeiten (2)<br>Bearbeiten (2)<br>Bearbeiten (2)<br>Bearbeiten (2)<br>Bearbeiten (2)                                                                           | N<br>N<br>N<br>N<br>N                                                                                                    | Posteitzahl     Ort     Geschiecht (Radio Button /     Umweitfreundliche Verpaci     Zugehörige Branche (Listo)     Derzeitige Tatisjeleit (Comb |
| Dokumentation                                         | Googladeed all Thradia @ Le Goodla & Ullight, J. H. de)<br>MARREERFLD (CHECKBOX)<br>Univelffreundliche Verpackung: El<br>LISTEFELD (USTBOX)<br>Zagebiritge Franche:<br>MOMBINATIONSFELD (COMBOBIOX):<br>Derzeitige Tätigkeite:<br>Mombination (Composition)                                                                                                    |     | Zusätzliche Spezialfelder<br>Feldtyp                                                                                                    | Seite                                                                                                    | Position       | n Besch                                                                                                    | reibung D                                                                                                    | Hinzufügen aten bearbeiten                                                                                                    |
| Rechtliches 💀<br>Copyright © 2021 Julien Bartels      | Support (2)     Konfiguration: Laden K                                                                                                    | spr | eichern 1                                                                                                    |                                                                                                    |                |                                                                                                    |                                                                                                    | - Zurück Weiter -                                                                                                    |

データをフィールドに割り当てたら、「次へ」ボタンをクリックして最終設定ステップに進むことができます。

オプション

このステップでは、データ ソースの列のデータ、日付/時刻などの書式設定要素を追加することでファイル名をコンパイルできます。

ファイル名ジェネレーターに渡されます。これらの書式設定要素を変更するたびに、最初の3つのファ

イル名に基づいて、以下のプレビューで変更によって何が行われるかをすぐに確認できます。

| BulkPDF Business [DEMO]         |                              |                                  |                         |                 |                                |                              | - 0 )                           |
|---------------------------------|------------------------------|----------------------------------|-------------------------|-----------------|--------------------------------|------------------------------|---------------------------------|
|                                 | Startseite Datenquelle       | PDF-Formular Optione             | n - Fertiastellung      |                 |                                |                              |                                 |
|                                 |                              |                                  |                         |                 |                                |                              |                                 |
|                                 | Dateiname                    |                                  |                         |                 |                                |                              |                                 |
|                                 | K Formatierungs-Element      | Daten                            | Daten-Vorschau          | D               | Dateinamen-Formatierungs-Eleme | nte                          |                                 |
|                                 | X Zeilennummer               |                                  | 1                       |                 | Konstante:                     |                              | Hinzufügen                      |
|                                 | Konstante                    | .pdf                             | .pdf                    |                 | Datenquelle:                   |                              |                                 |
|                                 |                              |                                  |                         |                 |                                |                              | * Hinzufügen                    |
|                                 |                              |                                  |                         |                 |                                |                              |                                 |
|                                 |                              |                                  |                         |                 | Zeilennummer: Hinzufügen       | Datum / Uhrzeit: dd.MM.yyyyy | Hinzufügen                      |
|                                 |                              |                                  |                         |                 |                                |                              |                                 |
|                                 | Dateinamen-Vorschau 1: 1.pdf |                                  |                         |                 |                                |                              |                                 |
| BulkPDF Business                | Dateinamen-Vorschau 2: 2.pdf |                                  | Dateina                 | men-Vorschau 3: | 3.pdf                          |                              | Liste aller weiteren Dateinamen |
|                                 | Ausgabe                      |                                  |                         |                 |                                |                              |                                 |
|                                 | Ausgabeordner:               |                                  |                         |                 |                                |                              | Auswählen.                      |
| PDF                             |                              |                                  |                         |                 |                                |                              |                                 |
|                                 |                              |                                  |                         |                 |                                |                              |                                 |
|                                 |                              |                                  |                         |                 |                                |                              |                                 |
| کر <u>خ</u> د                   |                              |                                  |                         |                 |                                |                              |                                 |
| 2021 12 20 211                  |                              |                                  |                         |                 |                                |                              |                                 |
| 2021.12.50.611                  |                              |                                  |                         |                 |                                |                              |                                 |
|                                 |                              |                                  |                         |                 |                                |                              |                                 |
|                                 |                              |                                  |                         |                 |                                |                              |                                 |
|                                 |                              |                                  |                         |                 |                                |                              |                                 |
|                                 |                              |                                  |                         |                 |                                |                              |                                 |
|                                 |                              |                                  |                         |                 |                                |                              |                                 |
|                                 |                              |                                  |                         |                 |                                |                              |                                 |
|                                 |                              |                                  |                         |                 |                                |                              |                                 |
|                                 |                              |                                  |                         |                 |                                |                              |                                 |
|                                 |                              |                                  |                         |                 |                                |                              |                                 |
|                                 | Optionale Optionen           | 7-Iles av Dahemant (Balaniald d  | 000                     |                 |                                |                              |                                 |
| Dokumentation                   | Unumer Schreitischutz:       | Zellen zu Dokument (Beispiel:1,4 | (2,34)/                 |                 |                                |                              |                                 |
|                                 | Schriftart                   |                                  |                         |                 | Signatur                       |                              |                                 |
| Rechtliches 🖶                   |                              |                                  |                         |                 |                                |                              |                                 |
|                                 |                              |                                  |                         |                 |                                |                              |                                 |
| Copyright @ 2021 Julien Bartels | support usi                  |                                  | Kontiguration: Laden KE | B Speichern     | NE                             |                              | ← Zurück Weiter →               |

見た目の良いファイル名に加えて、出力ディレクトリも

同じ方法で作成されたすべてのファイルが配置される場所が選択されます。

| BulkPDF Business [DEMO]         |                                           |                              |                                       |                  |                    |                                 |                             | -                    | o ×          |
|---------------------------------|-------------------------------------------|------------------------------|---------------------------------------|------------------|--------------------|---------------------------------|-----------------------------|----------------------|--------------|
|                                 |                                           |                              | PDF-Formular Optionen                 | - Fertigstellung |                    |                                 |                             |                      |              |
|                                 |                                           |                              |                                       |                  |                    |                                 |                             |                      |              |
|                                 | Dateiname<br>6 Formatienunge-Dament Daten |                              |                                       | Daten-Vorschau   |                    | Dateinamen-Formatierungs-Elemen | ite                         |                      |              |
|                                 | A V X                                     | Datenquelle                  | Nachname (Textbox)                    | Mueller          |                    | Konstante                       |                             |                      | linuficen    |
|                                 | AYX                                       | Konstante                    |                                       |                  |                    | Noticital Inc.                  |                             |                      | mitologen    |
|                                 |                                           | Datesquelle                  | -<br>Vomame                           | Bernd            |                    | Datenquelle:                    |                             | * H                  | linzufügen   |
|                                 |                                           | Konstante                    | ndf                                   | ndf              |                    |                                 |                             |                      |              |
|                                 |                                           |                              | -bai                                  | 444              |                    | Zeilennummer: Hinzufügen        | Datum / Uhrzeit: dd.MM.yyyy | Hinzufüge            | en i         |
|                                 |                                           |                              |                                       |                  |                    |                                 |                             |                      |              |
|                                 | Dateinamen-vor                            | schau I: Mueiler_Bernd.pot   |                                       |                  |                    |                                 |                             |                      |              |
| BulkPDF Business                | Dateinamen-Vor                            | rschau 2: Mustermann_Max.pdf |                                       |                  | Dateinamen-Vorscha | u 3: Musterfrau_Marie.pdf       |                             | Liste aller weiterer | n Dateinamen |
|                                 | Ausgabe                                   |                              |                                       |                  |                    |                                 |                             |                      |              |
| PDF                             | Ausgabeordner:                            | C:\Users\tadel\Uownloads     |                                       |                  |                    |                                 |                             |                      | Auswählen.   |
|                                 |                                           |                              |                                       |                  |                    |                                 |                             |                      |              |
|                                 |                                           |                              |                                       |                  |                    |                                 |                             |                      |              |
| <u></u>                         |                                           |                              |                                       |                  |                    |                                 |                             |                      |              |
|                                 |                                           |                              |                                       |                  |                    |                                 |                             |                      |              |
| 2021.12.30.811                  |                                           |                              |                                       |                  |                    |                                 |                             |                      |              |
|                                 |                                           |                              |                                       |                  |                    |                                 |                             |                      |              |
|                                 |                                           |                              |                                       |                  |                    |                                 |                             |                      |              |
|                                 |                                           |                              |                                       |                  |                    |                                 |                             |                      |              |
|                                 |                                           |                              |                                       |                  |                    |                                 |                             |                      |              |
|                                 |                                           |                              |                                       |                  |                    |                                 |                             |                      |              |
|                                 |                                           |                              |                                       |                  |                    |                                 |                             |                      |              |
|                                 |                                           |                              |                                       |                  |                    |                                 |                             |                      |              |
|                                 |                                           |                              |                                       |                  |                    |                                 |                             |                      |              |
|                                 | Optionale Optio                           | nen                          |                                       |                  |                    |                                 |                             |                      |              |
|                                 | Globaler Schreib                          | ischutz: Datei-Kompression:  | Zeilen zu Dokument (Beispiel:1,4-9,34 | 4):              |                    |                                 |                             |                      |              |
| Dokumentation                   | C. Cabuiltant                             |                              |                                       |                  |                    | Generatur                       |                             |                      | 1            |
| Rechtliches                     | Gachintart                                |                              |                                       |                  |                    | () signatur                     |                             |                      |              |
|                                 |                                           |                              |                                       |                  |                    |                                 |                             |                      |              |
| Copyright © 2021 Julien Bartels | Support 🖾                                 |                              |                                       | Konfiguration: L | sden ≅ Speid       | hern 20                         |                             | - Zurück             | Weiter -     |

最後のステップは「次へ」をクリックして続きます。

## 完了このステップ

では設定オプションは提供されなくなり、行われた設定の概要としてのみ機能します。

| BUIKPUP Business [DEMO]         |               |                                                    |                              |             |                |                    | - ø ×           |  |  |  |
|---------------------------------|---------------|----------------------------------------------------|------------------------------|-------------|----------------|--------------------|-----------------|--|--|--|
|                                 |               | Datenquelle = PDF-Formular = Optionen =            | Fertigstellung               |             |                |                    |                 |  |  |  |
|                                 | 200 C         |                                                    |                              | 20.00       |                |                    |                 |  |  |  |
|                                 | Vorschau      |                                                    |                              |             | Fertigstellung |                    |                 |  |  |  |
|                                 | Ausgabeordne  | er: C:\Users\tadel\Downloads                       |                              | Zenennummer | Datei          | reniennformationen | Anzeigen        |  |  |  |
|                                 | Anzahl gefund | Sener Zeilen: 8 Schreibschutz: Datei-Kompression   | n: 🔲                         |             |                |                    |                 |  |  |  |
|                                 | Anzahl an PDF | F-Formular-Felder: 10 Anzahl an Spezial-Feldern: 0 |                              |             |                |                    |                 |  |  |  |
|                                 | Zeilennummer  | Datei                                              | PDF-Vorschau                 |             |                |                    |                 |  |  |  |
|                                 | 1             | C\Users\tadel\Downloads\Mueller_Bernd.pdf          | ⊡->@                         |             |                |                    |                 |  |  |  |
|                                 | 2             | C:\Users\tadel\Downloads\Mustermann_Max.pdf        | ⊡→∞                          |             |                |                    |                 |  |  |  |
| Pull-DDF Pull-                  | 3             | C\Users\tadel\Downloads\Musterfrau_Marie.pdf       | []→@                         |             |                |                    |                 |  |  |  |
| DUIKPDF DUSINESS                | 4             | C:\Users\tadel\Downloads\Klein_Berthold.pdf        | €→@                          |             |                |                    |                 |  |  |  |
|                                 | 5             | C:\Users\tadel\Downloads\Gro8_Anna-Lisa.pdf        | ♫→@                          |             |                |                    |                 |  |  |  |
| PDF                             | 6             | C/\Users\tadel\Downloads\蛋糕_蛋糕.pdf                 | ₽→∞                          |             |                |                    |                 |  |  |  |
|                                 | 7             | C:\Users\tadel\Downloads\ropr_ropr.pdf             | []→@                         |             |                |                    |                 |  |  |  |
|                                 | 8             | C:\Users\tadel\Downloads\if, f, é, č_הקליטה_pdf    | []→@                         |             |                |                    |                 |  |  |  |
| <u> </u>                        |               |                                                    |                              |             |                |                    |                 |  |  |  |
| 2022 12 20 201                  |               |                                                    |                              |             |                |                    |                 |  |  |  |
| 2021,12.30.811                  |               |                                                    |                              |             |                |                    |                 |  |  |  |
|                                 |               |                                                    |                              |             |                |                    |                 |  |  |  |
|                                 |               |                                                    |                              |             |                |                    |                 |  |  |  |
|                                 |               |                                                    |                              |             |                |                    |                 |  |  |  |
|                                 |               |                                                    |                              |             |                |                    |                 |  |  |  |
|                                 |               |                                                    |                              |             |                |                    |                 |  |  |  |
|                                 |               |                                                    |                              |             |                |                    |                 |  |  |  |
|                                 |               |                                                    |                              |             |                |                    |                 |  |  |  |
|                                 |               |                                                    |                              |             |                |                    |                 |  |  |  |
|                                 |               |                                                    |                              |             |                |                    |                 |  |  |  |
| Dokumentation                   |               |                                                    |                              |             |                |                    |                 |  |  |  |
| Rechtliches                     |               |                                                    |                              |             |                |                    |                 |  |  |  |
| Copyright © 2021 Julien Bartels | Support 🖾     |                                                    | Konfiguration: Laden K Speic | hern 🛛 🖾    |                | - Zurück           | Fertigstellen → |  |  |  |

右下の「完了」ボタンをクリックすると、充填プロセスが始まります。

| BulkPDF Business [DEMO]        | プロセス                  | C.                                               |                               |                 |                                                  |                      | - 0 ×          |
|--------------------------------|-----------------------|--------------------------------------------------|-------------------------------|-----------------|--------------------------------------------------|----------------------|----------------|
|                                | and the second second | - Designation - Pol Farmadar - Optimised -       | Fertigstellung                |                 |                                                  |                      |                |
|                                |                       |                                                  |                               |                 |                                                  |                      |                |
|                                | Vorschass             |                                                  |                               | Ter tigstellung | Data .                                           | Individuant internet | Annual I       |
|                                | Augiteortea           | er: C/Liter/Ibsle/Downloads                      |                               | 1               | Ciliberitatel Dooricati Musler Rend att          |                      |                |
|                                | Ancahi gehand         | denar Zollen: 8 Schreifsschutz Datei Kompression | 0                             | 2               | Cilibert Indel Descripted Musterman Marcell      |                      |                |
|                                | Anzahi an PDI         | Fransske Felder: 10 Ansahl an Special Felders: 0 |                               | 1               | C/User/Itade/Download/MusterNex,Marie.pdf        |                      |                |
|                                | Zelennummer           | Dates                                            | PDF-Vorschau                  | 4               | Cilibervitadel Download/Klain, Berthold pdf      |                      |                |
|                                | 1                     | C/Dien/tabl/Download/Mueler,Bend.pdf             | 12+0                          | 5               | Chibernitadel Downloadt/Groß, Anna-Ukapol        |                      |                |
|                                | 2                     | C1Dien/tadel/Dovrload/Mutemann_Mai.pdf           | E3+0                          |                 | Citizentiale Downloads Ell. Ell. and             |                      |                |
| B. B. BOT Burlinson            | 1                     | C1User/tadel/Download/MusterNex_Marie.pdf        | 83+0                          |                 | Cilipanitadel Develophicson surrauti             |                      |                |
| DUIRFUT DUSINESS               | 4                     | C1Uservitadel/Download//Rein_Berthold.pdf        | 13+ <b>0</b>                  | -               | Cilination and Development (C.S. S. Standard and |                      |                |
|                                | 3                     | Ciliamitadel Downloadt/Doll, Arra-Usa.pdf        | E3+00                         |                 | Constant Constant ( CC) or pope                  |                      |                |
| PDF                            | 4                     | Critisevitade/Downloads/ERL/ERL/pdf              | 12+0                          | _               |                                                  |                      |                |
|                                | 7                     | C1Deev/table?Downloads?                          |                               |                 |                                                  |                      |                |
|                                | 4                     | Chilsen/tadel/Downloadd                          | 8/8                           |                 |                                                  |                      |                |
|                                |                       |                                                  | t (, ě, č _, ndf , pdf        |                 |                                                  |                      |                |
| And an and                     |                       |                                                  | Abbrechen                     |                 |                                                  |                      |                |
| 0015.000                       |                       |                                                  |                               |                 |                                                  |                      |                |
|                                |                       |                                                  |                               |                 |                                                  |                      |                |
|                                |                       |                                                  |                               |                 |                                                  |                      |                |
|                                |                       |                                                  |                               |                 |                                                  |                      |                |
|                                |                       |                                                  |                               |                 |                                                  |                      |                |
|                                |                       |                                                  |                               |                 |                                                  |                      |                |
|                                |                       |                                                  |                               |                 |                                                  |                      |                |
|                                |                       |                                                  |                               |                 |                                                  |                      |                |
|                                |                       |                                                  |                               |                 |                                                  |                      |                |
|                                |                       |                                                  |                               |                 |                                                  |                      |                |
| Dakamentation 🖸                |                       |                                                  |                               |                 |                                                  |                      |                |
| Reddine 🔮                      |                       |                                                  |                               |                 |                                                  |                      |                |
| Copyright ID 2021 Julies Rames | Support GD            |                                                  | Rankgaration: Later F () Spec | Ele nen         |                                                  | - 2005               | Tertiptelles - |

すべてのファイルが作成されると、作成されたファイルが含まれる出力フォルダーが自動的に開きます。

| Heute (11)               |                  |                 |       |
|--------------------------|------------------|-----------------|-------|
| Å ř, ľ, ě, č _הקליטה.pdf | 30.12.2021 12:07 | Adobe Acrobat-D | 77 KB |
| 🙈 торт_торт.pdf          | 30.12.2021 12:07 | Adobe Acrobat-D | 77 KB |
| 👃 Groß_Anna-Lisa.pdf     | 30.12.2021 12:07 | Adobe Acrobat-D | 77 KB |
| 🙈 Klein_Berthold.pdf     | 30.12.2021 12:07 | Adobe Acrobat-D | 77 KB |
| 🙈 Musterfrau_Marie.pdf   | 30.12.2021 12:07 | Adobe Acrobat-D | 77 KB |
| 🗹 ᆋ Mustermann_Max.pdf   | 30.12.2021 12:07 | Adobe Acrobat-D | 77 KB |
| 🖲 蛋糕_蛋糕.pdf              | 30.12.2021 12:07 | Adobe Acrobat-D | 77 KB |
| 👃 Mueller_Bernd.pdf      | 30.12.2021 12:07 | Adobe Acrobat-D | 77 KB |

作成した設定は最後に保存する必要があります。これにより、後で再度設定することなくすぐにアクセスできるよう になります。

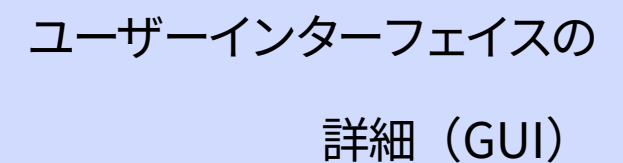

以下では、アプリケーションの各ウィンドウのすべての要素について説明します。 この章は、「ステップバイステップ」のアプリケーション ガイドを目的としたものではありません。 ただし、内部の未知または不明瞭な機能の参考資料として プログラムの。この章では、アプリケーションの機能全般の概要についても説明します。アプリケーシ ョン自体の使用を開始するには、第2章を参照してください。

3.1 ホームページ

ホームページには、次の基本設定、ソフトウェアライセンスが表示されます。 関連、アップデート機能およびプログラムに関する情報。 3.1.1 概要

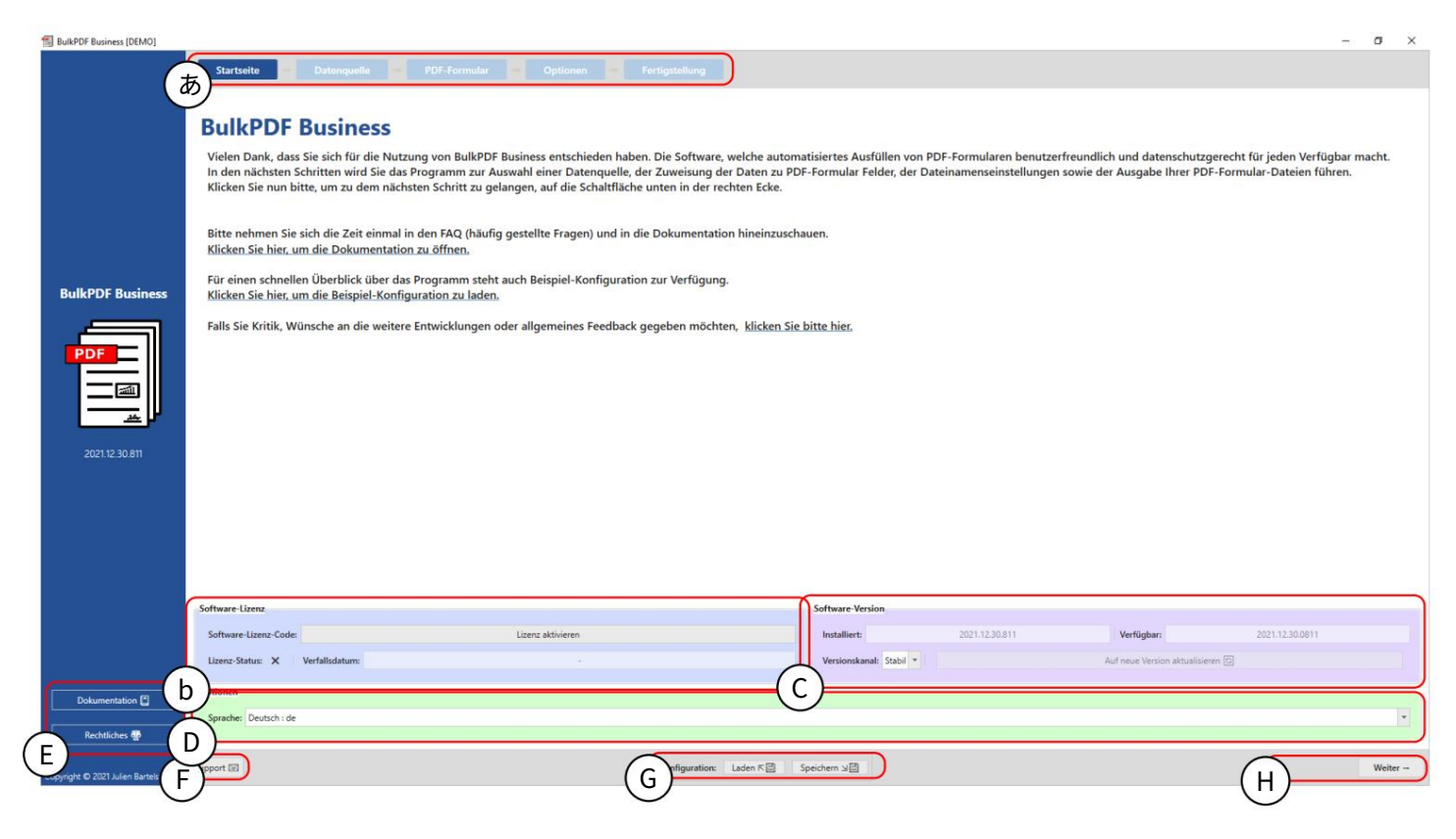

ページ タイトル:アプリケーションのすべてのページがこのバーに表示されます。の 現在アクティブなページは、濃い青色の背景で強調表示されます。 他のすべてのページは水色の背景で表示されます。( バーは、個々の項目をクリックしてクイック ナビゲーションに使用することもできます。 ページタイトルをクリックします。)

B ライセンス:この要素グループには、ライセンスの現在のステータス、有効期限、ライセンスをアクティブ化するためのボタンが含まれています (「ライセンスをアクティブ化する」を参照)。 3.1.2章を参照)。ライセンスのアクティベーションと検証が成功すると、ライセンスのステータスがチェック マーク付きで表示されます。代わりにクロスの場合 チェックマークが表示されている場合は、アクティブなライセンスがないか、有効なライセンスがありません。 の。

C ソフトウェア バージョン:現在インストールされているソフトウェア バージョン、最新のものです。 利用可能なバージョンとソフトウェアを更新するボタンが表示されます。 アップデートチャンネルを選択するボタンもあります。で 現在テストされている最新のバージョンは「安定版」チャンネルにあります。 最新バージョンは「ベータ」チャンネルにありますが、まだ知られていない可能性があります。 バグは含まれていますが、最新の機能を提供します。 Dオプション:この要素グループは現在、必要なプログラム言語の選択のみを提供します。

E サイド パネル:ドキュメント ウィンドウ (第3.7.2 章を参照)およびソフトウェア ライセンス テキストなどの 法的情報にここからアクセスできます。

F サポート:このボタンからサポート ウィンドウにアクセスできます (3.7.1 章を参照)。

G 構成:要素グループでは、現在の構成 (プログラム セッションの開始以降にロード、設定、および変更されたす べてのもの)を保存したり、既に作成された古い構成を再ロードしたりできます。 (詳細については 3.1.3 を参 照してください)

H ナビゲーション ボタン:この領域には、プログラム内の 1 つのプログラム ページを前後に移動するためのボ タンが含まれています。最後のステップでは、「次へ」ボタンが「完了」になり、最終的に PDF ファイルが作成 されます (完了ページ3.5 を参照)。

3.1.2 ライセンスのアクティベーション

| BulkPDF Business [DEMO]        |                                                                                                    |                                                                                                    |                                                                      |                                                 |                                                               | -                                                 | σ×       |
|--------------------------------|----------------------------------------------------------------------------------------------------|----------------------------------------------------------------------------------------------------|----------------------------------------------------------------------|-------------------------------------------------|---------------------------------------------------------------|---------------------------------------------------|----------|
|                                | Starbeite Delengedis Differender                                                                                                    |                                                                                                    |                                                                      |                                                 |                                                               |                                                   |          |
|                                | BulkPDF Business                                                                                                    |                                                                                                    |                                                                      |                                                 |                                                               |                                                   |          |
|                                | Vielen Dank, dass Sie sich für die Nutzung von BulkPDF<br>In den nächsten Schritten wird Sie das Programm zur Au<br>Klicken Sie nun bitte, um zu dem nächsten Schritt zu gel | Business entschieden haben. Die Software, welche auto<br>swahl einer Datenquelle, der Zuweisung der Daten zu P<br>angen, auf die Schaltfläche unten in der rechten Ecke. | matisiertes Ausfüllen von PDF-Fo<br>DF-Formular Felder, der Dateinar | rmularen benutzerfreu<br>menseinstellungen sowi | ndlich und datenschutzgerech<br>ie der Ausgabe Ihrer PDF-Forr | ıt für jeden Verfügbar m<br>nular-Dateien führen. | acht.    |
|                                | Bitte nehmen Sie sich die Zeit einmal in den FAQ (häufig<br>Klicken Sie hier, um die Dokumentation zu öffnen.                                                                | gestellte Fragen) und in die Dokumentation hineinzuso                                                                                                    | hauen.                                                               |                                                 |                                                               |                                                   |          |
| BulkPOF Business               | Für einen schnellen Überblick über das Programm steht<br>Klicken Sie hier, um die Beispiel-Konfiguration zu laden.                                                           | auch Beispiel-Konfiguration zur Verfügung.                                                                                                    |                                                                      |                                                 |                                                               |                                                   |          |
|                                | Falls Sie Kritik, Wünsche an die weitere Entwicklungen o                                                                                                    | Abbrechen                                                                                                    | Deerprüfen<br>Lizenz aktivieren                                      |                                                 |                                                               |                                                   |          |
|                                | Software Usera                                                                                                    |                                                                                                    | Software Version                                                     |                                                 |                                                               |                                                   |          |
|                                | Seffware Lizenz Code                                                                                                    | Liberz aktivieren                                                                                                    | Installers                                                           | 1021-12.00.011                                  | Veligher                                                      | 2021-12.30.0871                                   |          |
|                                | Lizenz Status: X Verfalludature                                                                                                    |                                                                                                    | Vericoskanat Date +                                                  |                                                 | Auf reue Version attactioners 🔛                               |                                                   |          |
| Datamentation E                | Optiones                                                                                                    |                                                                                                    |                                                                      |                                                 |                                                               |                                                   |          |
| Rechtlichen 🖶                  | Sprache: Deutsch-de                                                                                                    |                                                                                                    |                                                                      |                                                 |                                                               |                                                   |          |
| Copyright & 2021 Autor Barters | Support 50                                                                                                    | Konfiguration: Lades * 🔄                                                                                                    | Specters x(2)                                                        |                                                 |                                                               |                                                   | Wetter - |

ソフトウェア ライセンス:ソフトウェア ライセンス コードをここに入力します (例: F0-OB-EX-55)。 入力後「確認」ボタンを押すと、ライセンスサーバーの有効性の確認とプログラムキーの有効期限 が表示されます。

B ライセンス情報: 「確認」ボタンを使用してロードされたプログラム キーに関する情報がここで 確認できます。

C ライセンスのアクティブ化:ライセンスが存在し、有効で、有効期限がまだ切れていない 場合は、このボタンを押してシステム上に暗号化されたライセンス ファイルを作成でき ます。これにより、オフラインであっても、プログラム内のすべての有料機能が有効である ことが検証されます。使用済み。

3.1.3 設定:保存とロード

| BulkPDF Business                |                                                                                                    |                                                    | - 0 ×   |
|---------------------------------|----------------------------------------------------------------------------------------------------|----------------------------------------------------|---------|
| BulkPOF Business                | Section 2 Description 2 Description 2 Descri |                                                    |         |
|                                 | Suffware Lizery adhieres                                                                                                    | Notation 2011.11.06.1757 Vertigine 2011.11.06.1757 |         |
|                                 | Lines Selec 🖌 Verbildeten 23 52.022 54 52.55                                                                                                    | Medinaland Self = Art and Versil And and Self      |         |
| Datumentation 🖬                 | Optionen                                                                                                    |                                                    |         |
| Rechtlichen 🖤                   | Spracher Deutsch-de                                                                                                    |                                                    |         |
| Copyright & 2021 Julies Barters | Support 22                                                                                                    | Redgester late #2 [petter x2]                      | Wolar - |

Aすでに保存されている BulkPDF 構成。

B BulkPDF 構成のファイル名とファイル拡張子。

C現在の BulkPDF 構成をここに保存できます。
暗号化署名またはデータ接続のパスワードを構成とともに保存する場合、この構成は暗号化して保存 する必要があります。この目的のために、構成を保存するときにファイル拡張子「.BulkPDFEncrypted」 を選択でき、パスワードを指定した後に暗号化された形式でファイルが作成されます。 「.BulkPDFEncrypted」設定をロードする場合、ロード用のパスワードが再度要求されます。

# 3.2 データソース

このステップでは、Excel、Microsoft SQL Server などのデータ ソースを選択するように求められま す。各データ ソースの種類には、考慮する必要がある独自の設定オプションとポイントがあります。この セクションと個々のデータ ソース タイプについては、以下で説明します。

### 3.2.1 概要

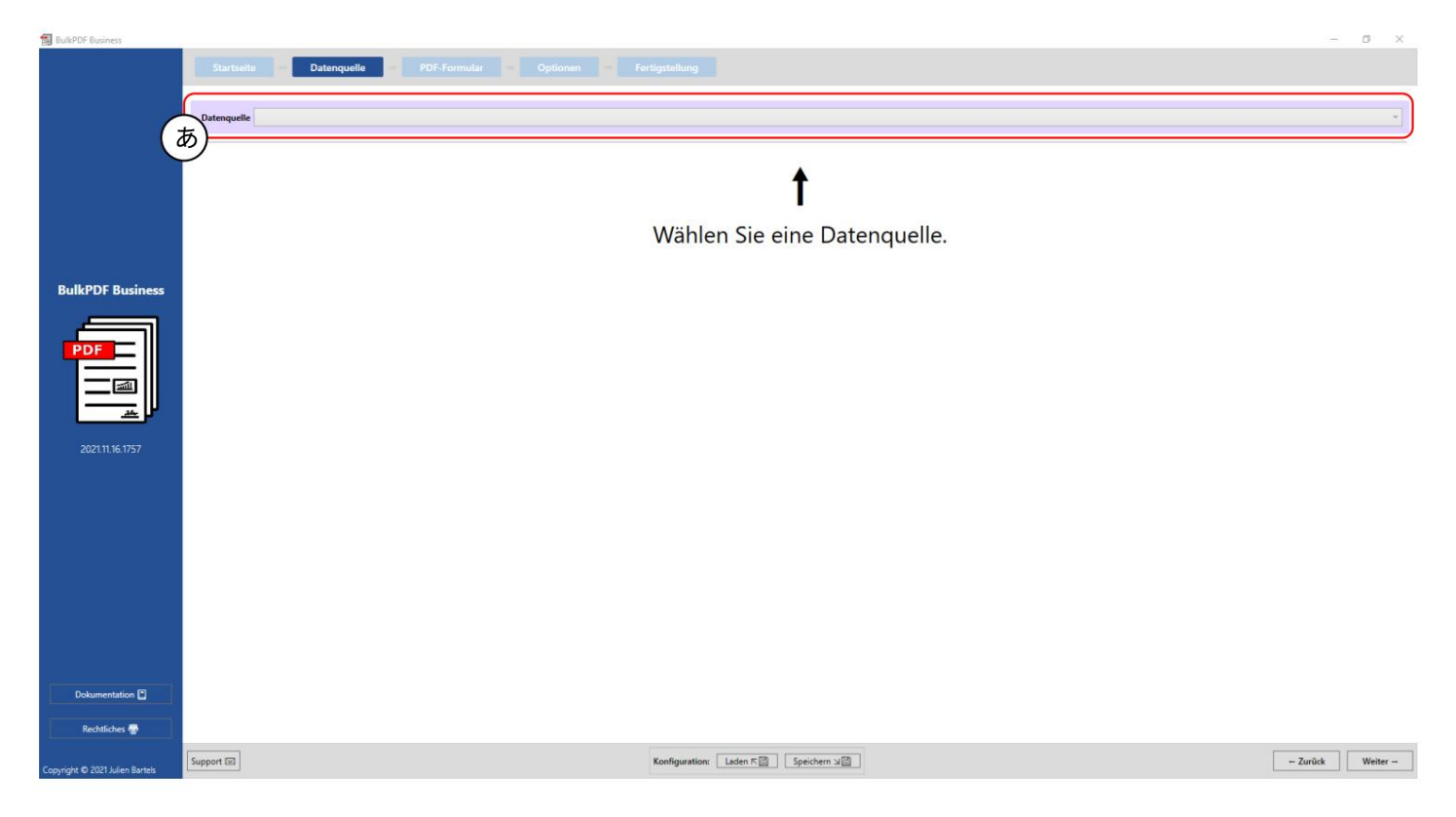

Aこのボタンを使用すると、Excel、Microsoft SQL Server など、現在サポートされているデータ ソース タイプの 1 つを選択できます。

3.2.2 Excel/スプレッドシートファイル

```
Control of the second of the second of t
```

Aこの時点でスプレッドシート ファイルをロードできます。サポートされているファイル形式の詳細については、第1.3.2章 を参照してください。

Bスプレッドシート ファイルに含まれるテーブルの 1 つをここで選択する必要があります。 選ばれる。 1 つのテーブルに格納できるのは 1 つのテーブルのデータのみです 表計算ファイルも同時に使用できます。

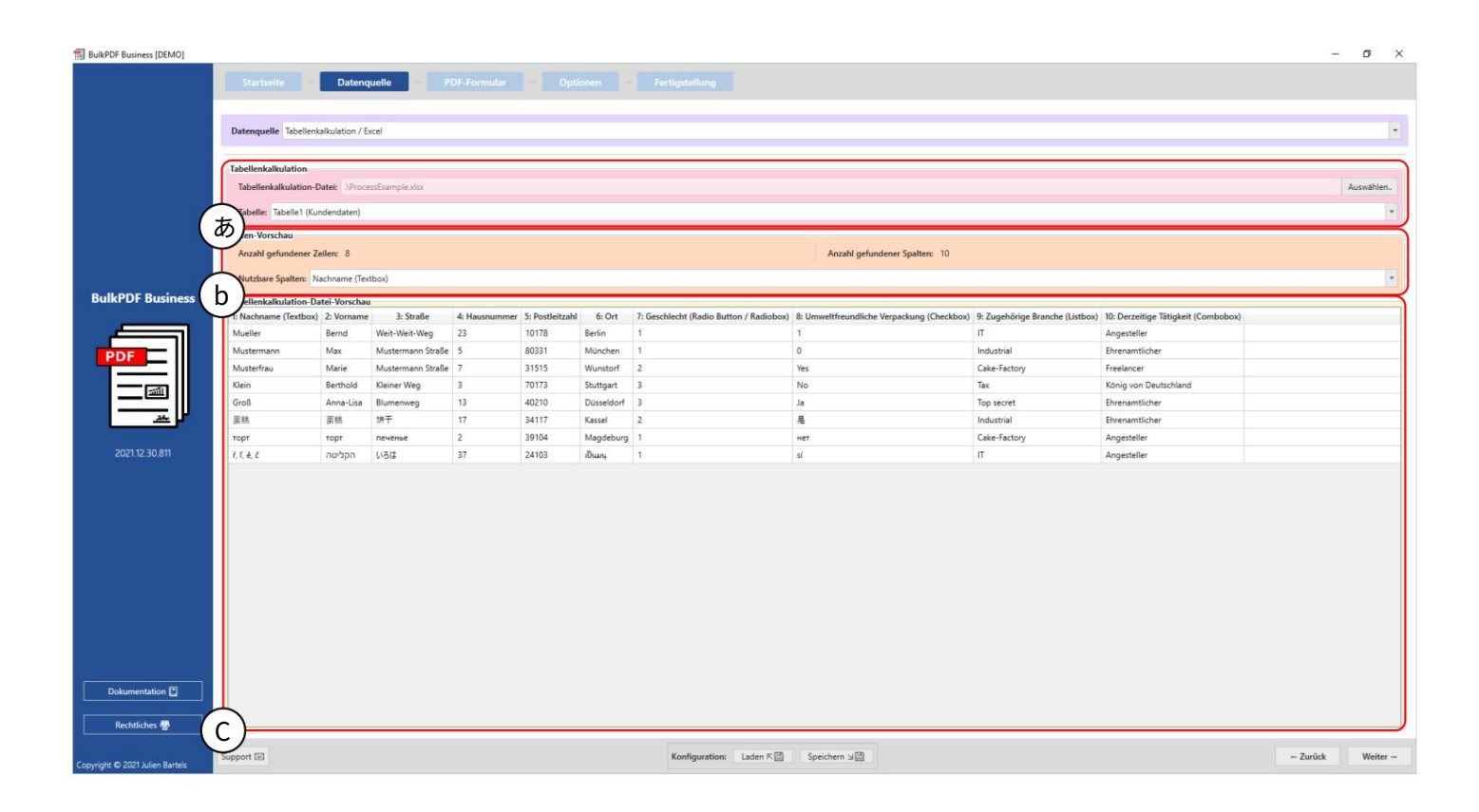

スプレッドシート:選択した xlsx ファイルと選択したテーブル「Table1」が表示されます。

B データプレビュー:見つかった行数と列数が要素グループに表示されます。見つかった列のリストも表示されま す。これは、データを選択するときの次のステップで概要を示し、ファイルが正しくロードされていることを確認する ために使用できます。

C スプレッドシート データ プレビュー:この時点で最初の 1000 が表示されます

スプレッドシートファイルの認識された行が表示され、ファイルが意図したとおりにロードされ、データが認識されたかどうかを確認します。

3.2.3 Microsoft SQL サーバー

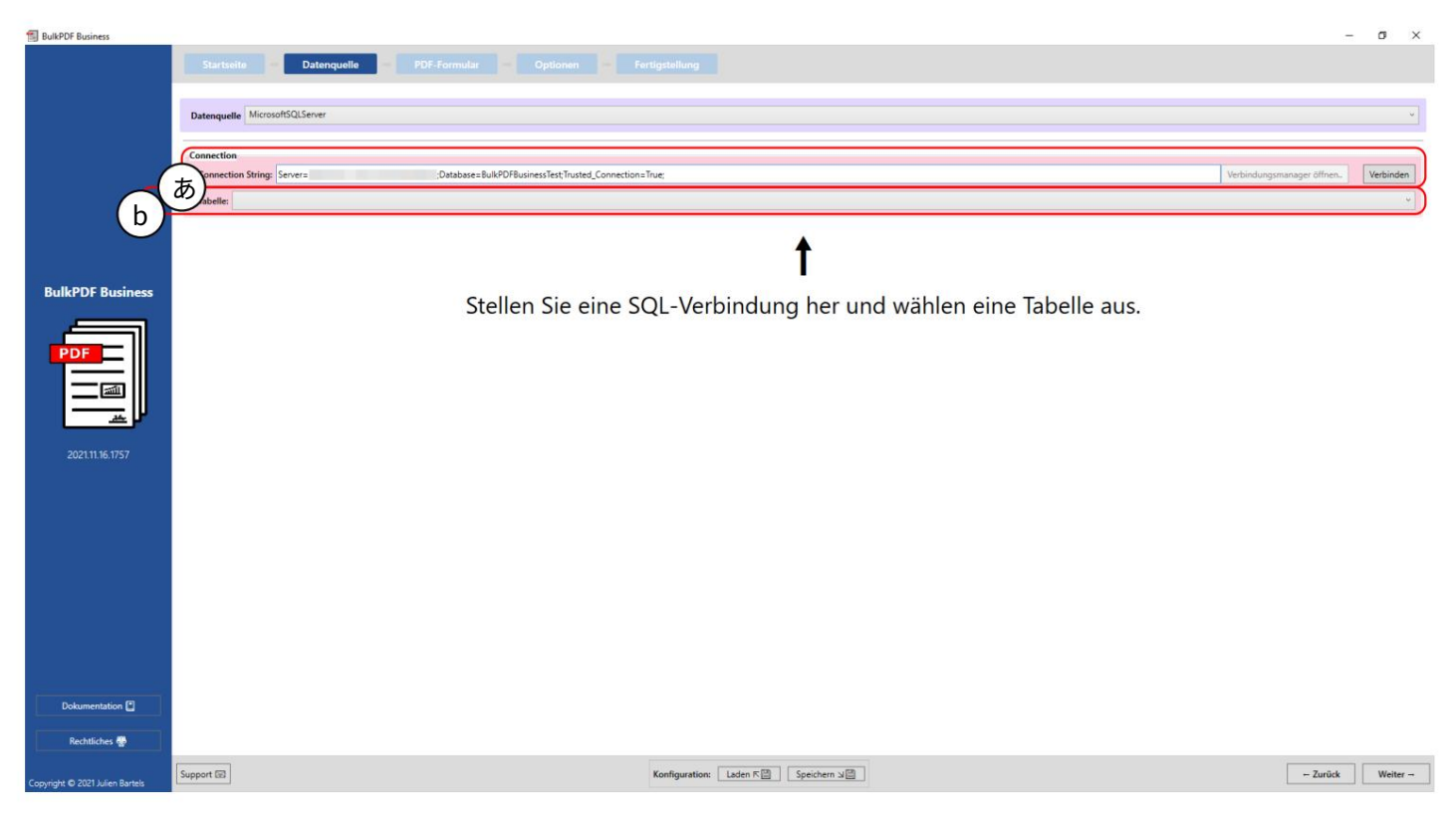

接続文字列:ここでは、「Server=SERVER

ADDRESS;Database=BulkPDFBusinessTest;Trusted\_Connection=True;」の例の「接続文字列」です。表示さ れます。このデータ ソースの場合、選択したデータベースのテーブルのみがリストされるため、「接続文字列」の 「データベース」セクションが重要です。 の。

B 「接続文字列」で選択したデータベースからのテーブルの選択。このデータ ソースを使用するプログラムでは、1 つのテーブルのデータのみを同時に使用できます。

| BulkPDF Business                |               |                       |                       |                   |                      |                    |                                      | -               | o ×       |
|---------------------------------|---------------|-----------------------|-----------------------|-------------------|----------------------|--------------------|--------------------------------------|-----------------|-----------|
|                                 |               |                       | Datenquelle           |                   |                      |                    |                                      |                 |           |
|                                 | Datenquelle   | MicrosoftSQL          | LServer               |                   |                      |                    |                                      |                 | w T       |
|                                 | _             |                       |                       |                   |                      |                    |                                      |                 | _         |
|                                 | Connection    | String: Sana          | (=                    | Databar           | a-RulkDDFRusinarsTar | Tousted Connection | -True Varbinduoren                   | ananar Affran   | Verbinden |
|                                 |               | Sung. Serve           | -                     | ,000000           |                      | nusted_connection  | indu, terminoirgan                   | iniger officer. | reconden  |
| (                               | to abelle: EX | ampie                 |                       |                   |                      |                    |                                      |                 | ĭ         |
|                                 | en-Vorsch     | iau<br>Indones Zeilen |                       |                   |                      |                    | Anaphlanduna Carlton 6               |                 |           |
|                                 | Anzani geru   | Indener Zeilen        |                       |                   |                      |                    | Anzani gerundener spanen: o          |                 |           |
|                                 | Nutzbare Sp   | palten: Last_n        | name                  |                   |                      |                    |                                      |                 |           |
| BulkPDF Business                | U ellenkalku  | lation-Datei-         | Vorschau<br>2: Adress | 4: Chackboy\/shua | S: Padiobutton value | 6: ComboboyValue   |                                      |                 |           |
|                                 | Mueller       | 2: Pirstname<br>Bernd | Weit-Weit-Weg         | Yes               | 1                    | Kuchen             |                                      |                 |           |
|                                 | Mustermann    | Max                   | Mustermann Straße     | No                | 2                    | Test               |                                      |                 |           |
| PDF                             | Musterfrau    | Marie                 | Mustermann Straße     | Yes               | 3                    | Keks               |                                      |                 |           |
|                                 | Klein         | Berthold              | Kleiner Weg           |                   |                      |                    |                                      |                 |           |
|                                 | Groß          | Anna-Lisa             |                       | No                | 4                    |                    |                                      |                 |           |
| <u>**</u>                       | 蛋糕            | 蛋糕                    | печенье               | No                | 4                    |                    |                                      |                 |           |
|                                 | торт          | торт                  | 饼干                    | Yes               | 3                    | Keks               |                                      |                 |           |
| 2021.11.16.1757                 | ř, ĩ, ě, č    | ř, ľ, ě, č            | ř, ľ, ě, č            |                   |                      |                    |                                      |                 |           |
|                                 |               |                       |                       |                   |                      |                    |                                      |                 |           |
|                                 |               |                       |                       |                   |                      |                    |                                      |                 |           |
|                                 |               |                       |                       |                   |                      |                    |                                      |                 |           |
|                                 |               |                       |                       |                   |                      |                    |                                      |                 |           |
|                                 |               |                       |                       |                   |                      |                    |                                      |                 |           |
|                                 |               |                       |                       |                   |                      |                    |                                      |                 |           |
|                                 |               |                       |                       |                   |                      |                    |                                      |                 |           |
|                                 |               |                       |                       |                   |                      |                    |                                      |                 |           |
|                                 |               |                       |                       |                   |                      |                    |                                      |                 |           |
|                                 |               |                       |                       |                   |                      |                    |                                      |                 |           |
|                                 |               |                       |                       |                   |                      |                    |                                      |                 |           |
|                                 |               |                       |                       |                   |                      |                    |                                      |                 |           |
| Dokumentation                   |               |                       |                       |                   |                      |                    |                                      |                 |           |
| Rechtlicher 🗥                   | 5             |                       |                       |                   |                      |                    |                                      |                 |           |
| necharches age                  | с )—          |                       |                       |                   |                      |                    |                                      |                 |           |
| Concerns to 2021 Later Parts    | sopport 🖃     |                       |                       |                   |                      |                    | Konfiguration: Laden 저희 Speichern 뇌물 | - Zurück        | Weiter    |
| Copyright @ 2021 Julien Bartels | A             |                       |                       |                   |                      |                    |                                      |                 |           |

A 「接続文字列」と選択したテーブル「例」が表示されます。

B見つかった行数と列数が要素グループに表示されます。見つかった列のリストも表示されます。これは、データを選択するときの次のステップで概要を示し、ファイルが正しくロードされていることを 確認するために使用できます。

C SQL テーブルの認識された最初の 1000 行がこの時点で表示されるため、希望どおりにロードされ、データが認識されたかどうかを確認できます。

3.2.4 Microsoft SQL Server カスタム クエリ

| BulkPDF Business                | 0                                                    |                                                                                                    | -               | o ×          |
|---------------------------------|------------------------------------------------------|----------------------------------------------------------------------------------------------------|-----------------|--------------|
|                                 | Startseite Datenquelle                               |                                                                                                    |                 |              |
|                                 | Datenquellen-Typ: Benutzerdefinierte Microsoft SQL-4 | bfrage                                                                                                    |                 | *            |
|                                 |                                                      |                                                                                                    |                 | _            |
| (                               | Verbindung<br>onnection String:                      |                                                                                                    | Verbindungsmanz | ager öffnen. |
|                                 | SQL Query:                                           |                                                                                                    |                 | -            |
| (                               | h                                                    | Ausführen                                                                                                    |                 |              |
| BulkPDF Business                |                                                      | 1                                                                                                    |                 |              |
| PDF                             | Geben sie                                            | e eine Connection-String sowie eine SQL-Query und drücken folgend auf "Ausführen                                                                                                    | ".              |              |
|                                 | Hinweise zum Datenquellen-Typ                        |                                                                                                    |                 |              |
| 2022.04.05.0807                 |                                                      |                                                                                                    |                 |              |
|                                 |                                                      |                                                                                                    |                 |              |
|                                 |                                                      | Für den die Nutzung von Daten von einem Microsoft SQL Server stehen mehrere Varianten zur Datenbeschaffung zur Verfügung.                                                                                                    |                 |              |
|                                 |                                                      | Zum einer kann die Option gewählt werden, bei der man schlicht einen, Connection-String" eingibt und dann für die jeweilige Datenbank automatisch alle verfügbaren Tabellen angezeigt werden.<br>Von diesen Tabellen kann dann eine ausgewählt werden, die als Datenquelle fungiert.<br>Für für grütige, Connection-String" einspiele schwann Ste sich bitte die Dokumentation an. |                 |              |
|                                 |                                                      | Die zweite Option ist die Möglichkeit, neben dem "Connection-String", schlicht eine SQL-Abfrage einzugeben, die einem die gewünschten Daten ausgibt.<br>Diese Option erlaubt damit die volle Funktionalität von T-SQL auf dem Microsoft SQL Server für die Datenquelle innerhalb von BulkPDF zu nutzen.                                                                            |                 |              |
|                                 |                                                      |                                                                                                    |                 |              |
|                                 |                                                      |                                                                                                    |                 |              |
| Dokumentation                   |                                                      |                                                                                                    |                 |              |
| Rechtliches 🖶                   |                                                      |                                                                                                    |                 |              |
| Copyright © 2022 Julien Bartels | Support 🖾                                            | Konfiguration: Laden K Speichern 🖉                                                                                                    | ← Zurück        | Weiter       |

# Aここでは「接続文字列」を指定します。

| Date         |                     | Date          | nquelle            |                       |                   |                         |                    |     |                   |            |  |   |                 |
|--------------|---------------------|---------------|--------------------|-----------------------|-------------------|-------------------------|--------------------|-----|-------------------|------------|--|---|-----------------|
| Date         |                     |               |                    |                       |                   |                         | Fertigstellung     |     |                   |            |  |   |                 |
| Dat          |                     |               |                    |                       |                   |                         |                    |     |                   |            |  |   |                 |
|              | tenquellen-Typ:     | Benutzerdefin | nierte Microsof    | t SQL-Abfrage         |                   |                         |                    |     |                   |            |  |   |                 |
|              |                     |               |                    |                       |                   |                         |                    |     |                   |            |  |   |                 |
| Ver          | rbindung            |               |                    |                       |                   |                         |                    |     |                   |            |  |   |                 |
| (あ)          | onnection String:   | Server=       |                    | ;Databa               | ase=BulkPDFBusin  | essTest;Trusted_Connect | tion=True;         |     |                   |            |  | 1 | /erbindungsmani |
| u)           | QL Query: SELEC     | CT CONCAT(F   | first_name, * ', L | ast_name) AS [Fullnam | ne], * FROM Examp | le;                     |                    |     |                   |            |  |   |                 |
|              |                     |               |                    |                       |                   |                         |                    | Aus | ühren             |            |  |   |                 |
| (b)          | aten-Vorschau       | _             |                    |                       |                   |                         |                    |     |                   |            |  |   |                 |
| Business     | Invahl cafundana    | r Zeilen: 8   |                    |                       |                   |                         |                    |     | Anzahl gefundener | Spaltan: 7 |  |   |                 |
|              | nzani gerundenei    | Lenere o      |                    |                       |                   |                         |                    |     | Anzani gerundener | spanen. 7  |  |   |                 |
|              | lutzbare Spalten:   | Fuliname      |                    |                       |                   |                         |                    |     |                   |            |  |   |                 |
| E III ( C )  | bellenkalkulatio    | n-Datei-Vors  | chau               |                       |                   |                         |                    |     |                   |            |  |   |                 |
|              | 1: Fullname         | 2: Lastname   | 3: Firstname       | 4: Adress             | 5: CheckboxValue  | 6: Radiobutton valu     | e 7: ComboboxValue |     |                   |            |  |   |                 |
| Ber          | rnd Mueller 1       | Mueller       | Bernd              | Weit-Weit-Weg         | Yes               | 1                       | Kuchen             |     |                   |            |  |   |                 |
| Mar Mar      | ax Mustermann       | Mustermann    | Max                | Mustermann Straße     | No                | 2                       | Test               |     |                   |            |  |   |                 |
| Mar          | arie Musterfrau     | Musterfrau    | Marie              | Mustermann Straße     | Yes               | 3                       | Keks               |     |                   |            |  |   |                 |
| 05.0807 Bert | rthold Klein        | Klein         | Berthold           | Kleiner Weg           |                   |                         |                    |     |                   |            |  |   |                 |
| Ann          | ina-Lisa Groß       | Groß          | Anna-Lisa          |                       | No                | 4                       |                    |     |                   |            |  |   |                 |
| 重要           | 株蛋糕 3               | 派糕            | 蛋糕                 | печенье               | No                | 4                       |                    |     |                   |            |  |   |                 |
| тор          | рт торт т           | горт          | торт               | 饼干                    | Yes               | 3                       | Keks               |     |                   |            |  |   |                 |
| 3.5          | , ĕ, č ř, ſ, ĕ, č ř | ł, ĭ, ē, č    | ř, ľ, é, č         | ř, ľ, ě, č            |                   |                         |                    |     |                   |            |  |   |                 |

## B SQL クエリはこの時点で記述されます。

接続文字列:ここでは、「Server=SERVER ADDRESS;Database=BulkPDFBusinessTest;Trusted\_Connection=True;」 の例の「接続文字列」です。表示されます。このデータ ソースの場合、選択したデータベースのテーブルのみがリストされるため、「接続 文字列」の「データベース」セクションが重要です。

B SQL クエリはここで確認できます。

C見つかった行数と列数が要素グループに表示されます。見つかった列のリストも表示されます。これは、データを選択するときの次のステップで概要を示し、ファイルが正しくロードされていることを確認するために使用できます。

Dファイルが希望どおりにロードされ、データが認識されたかどうかを確認できるように、この時点で SQL クエリの認識された最初の 1000 行が表示されます。

3.2.5 Microsoft Access

| BulkPDF Business                |                                                                                                    | -        | a ×           |
|---------------------------------|----------------------------------------------------------------------------------------------------|----------|---------------|
|                                 | Startselte Datenquelle PDF-Formular Optionen Fertigstellung                                                                                                    |          |               |
|                                 | Datenquellen-Type Microsoft Access                                                                                                    |          | •             |
|                                 | Verbladung<br>Date                                                                                                    |          | Auswählen.    |
|                                 | do Justile                                                                                                    | •        | Aktualisieren |
| BulkPDF Business                | b) <b>1</b>                                                                                                    |          |               |
| PDF                             | Wählen Sie eine Microsoft Access Datenbankdatei und eine Tabelle aus.                                                                                                    |          |               |
|                                 | Hinweise zum Datenquellen-Typ                                                                                                    |          |               |
| 2022.04.05.0807                 | Allgemeine Informationen                                                                                                    |          |               |
|                                 | zur den der nubung von deen von den ein nubund nubung auf der man schlicht eine Daterbahrk-Datei (auf der man schlicht eine Daterbahrk-Datei (auf der man schlicht eine Daterbahrk-Datei) auf von diesen Tabellen kant dann für die geweilige Daterbahrk automatisch alle verfügbaren Tabellen angezeigt werden.<br>Von diesen Tabellen kann dann eine ausgewählt werden, die als Daterbahrk-Datei (auf der die geweilige Daterbahrk automatisch alle verfügbaren Tabellen angezeigt werden. |          |               |
|                                 | Die zweite Option ist die Möglichkeit, neben der Datei, eine SQL-Abfrage einzugeben, die einem die gewünschten Daten ausgibt.<br>Diese Option erlaubt damit die volle Funktionalität von SQL auf der Microsoft Access Datenbank für die Datenquelle innerhalb von BulkPDF zu nutzen.                                                                                                    |          |               |
|                                 | Haufig gestellte Fragen (FAQ)                                                                                                    |          |               |
|                                 | System.InvalidOperationException: The Microsoft.ACE.OLEDB.12.0' provider is not registered on the local machine.                                                                                                    |          |               |
|                                 |                                                                                                    |          |               |
|                                 |                                                                                                    |          |               |
| Dokumentation                   |                                                                                                    |          |               |
| Rechtliches 🖗                   |                                                                                                    |          |               |
| Copyright © 2022 Julien Bartels | Support 🗊 Konfiguration: Laden K 🗃 Speichern 🖉                                                                                                    | ← Zurück | Weiter        |

Aこの時点で Microsoft Access データベース ファイルをロードできます。

B選択した Microsoft Access データベース ファイルからのテーブルの選択。

このデータ ソースを使用するプログラムでは、1 つのテーブルのデータのみを同時に使用できます。

| t           |         |                         |            | _                 |               |                 |               |                                         |                                            |                                  |                                     |       |
|-------------|---------|-------------------------|------------|-------------------|---------------|-----------------|---------------|-----------------------------------------|--------------------------------------------|----------------------------------|-------------------------------------|-------|
|             | Datend  | quellen-Typ: Microsoft  | Access     |                   |               |                 |               |                                         |                                            |                                  |                                     |       |
|             | _       |                         |            |                   |               |                 |               |                                         |                                            |                                  |                                     |       |
|             | Verbin  | ndung                   |            |                   |               |                 |               |                                         |                                            |                                  |                                     |       |
|             | Datei   | ÷                       |            |                   |               | MSAcce          | ss\Database1. | accdb                                   |                                            |                                  |                                     | A     |
| ( #         | be      | lle: Tabelle1 (Kundenda | ten)       |                   |               |                 |               |                                         |                                            |                                  |                                     | * Akt |
| as          | ノ       |                         |            |                   |               |                 |               |                                         |                                            |                                  |                                     |       |
| T           | Daten   | n-Vorschau              |            |                   |               |                 |               |                                         |                                            |                                  |                                     |       |
| OF Business | Anza    | hl gefundener Zeilen:   | 8          |                   |               |                 |               |                                         | Anzahl gefundener Spalten: 11              |                                  |                                     |       |
| ( b         | )       | bare Spatten: 10        |            |                   |               |                 |               |                                         |                                            |                                  |                                     |       |
|             |         |                         |            |                   |               |                 |               |                                         |                                            |                                  |                                     |       |
|             | Tabell  | lenkalkulation-Datei-Vo | orschau    |                   |               |                 |               |                                         |                                            |                                  |                                     |       |
| 1           | 1: ID 2 | 2: Nachname (Textbox)   | 3: Vorname | 4: Straße         | 5: Hausnummer | 6: Postleitzahl | 7: Ort        | 8: Geschlecht (Radio Button / Radiobox) | 9: Umweltfreundliche Verpackung (Checkbox) | 10: Zugehörige Branche (Listbox) | 11: Derzeitige Tätigkeit (Combobox) |       |
|             | 1 1     | Mueller                 | Bernd      | Weit-Weit-Weg     | 23            | 10178           | Berlin        | 1                                       | 1                                          | п                                | Angesteller                         |       |
|             | 2 1     | Mustermann              | Max        | Mustermann Straße | 5             | 80331           | München       | 1                                       | 0                                          | Industrial                       | Ehrenamtlicher                      |       |
|             | 3 1     | Musterfrau              | Marie      | Mustermann Straße | 7             | 31515           | Wunstorf      | 2                                       | Yes                                        | Cake-Factory                     | Freelancer                          |       |
| -           | 4 1     | Klein                   | Berthold   | Kleiner Weg       | 3             | 70173           | Stuttgart     | 3                                       | No                                         | Tax                              | König von Deutschland               |       |
| 04.05.0807  | 5 0     | Groß                    | Anna-Lisa  | Blumenweg         | 13            | 40210           | Düsseldorf    | 3                                       | Ja                                         | Top secret                       | Ehrenamtlicher                      |       |
| e           | 6       | 集糕                      | 重精         | (#+               | 17            | 34117           | Kassel        | 2                                       | A                                          | Industrial                       | Ehrenamtlicher                      |       |
| 2           | 7 1     | торт                    | торт       | печенье           | 2             | 39104           | Magdeburg     | 1                                       | нет                                        | Cake-Factory                     | Angesteller                         |       |
|             | 8 1     | ř, ľ, é, č              | הקליטה     | เงอน              | 37            | 24103           | 10mm          | 1                                       | si                                         | п                                | Angesteller                         |       |

A選択したMicrosoft Accessデータベースファイルと選択したテーブル「テーブル1(顧客データ)」が表示されます。

B見つかった行数と列数が要素グループに表示されます。見つかった列のリストも表示されます。これは、データを 選択するときの次のステップで概要を示し、ファイルが正しくロードされていることを確認するために使用できます。

Cこの時点でテーブルの最初の 1000 行が表示されるので、希望どおりにロードされ、データが認識されたかどうかを確認できます。

3.2.6 Microsoft Access カスタム クエリ

| BulkPDF Business                |                                                                                                    | 1        | o ×        |
|---------------------------------|----------------------------------------------------------------------------------------------------|----------|------------|
|                                 | Startseite Datenquelle PDF-Formular Optionen Fertigstellung                                                                                                    |          |            |
|                                 | Datenquellen Type Microsoft Access Benutzerdefinierte Abhage                                                                                                    |          | •          |
|                                 | Verbindung<br>75 net                                                                                                    |          | Auswählen. |
|                                 | Autolitien                                                                                                    |          | ÷          |
| BulkPDF Business                | ★ Contrast of the contrast of the c |          |            |
| Copyright © 2022 Julien Bartels | Support 🖾 Konfiguration: Laden 🕫 Speichern 🖉                                                                                                    | ← Zurück | Weiter →   |

Aこの時点で Microsoft Access データベース ファイルをロードできます。

| PDF Business    | 0.   |                          | 2100           |                        |              | <u>-</u>       |                | 0                                       |                                           |                                  |                                    | - 0           |
|-----------------|------|--------------------------|----------------|------------------------|--------------|----------------|----------------|-----------------------------------------|-------------------------------------------|----------------------------------|------------------------------------|---------------|
|                 |      | tartseite – D            | atenquelle     | PDF-Fo                 |              |                |                |                                         |                                           |                                  |                                    |               |
|                 |      |                          |                |                        |              |                |                |                                         |                                           |                                  |                                    |               |
|                 | Date | enquellen-Typ: Microsof  | t Access Benu  | tzerdefinierte Abfrage |              |                |                |                                         |                                           |                                  |                                    |               |
|                 |      |                          |                |                        |              |                |                |                                         |                                           |                                  |                                    |               |
|                 | Ver  | bindung                  |                |                        |              |                |                |                                         |                                           |                                  |                                    |               |
| -               |      |                          |                |                        |              |                |                | 12/24/                                  |                                           |                                  |                                    | in the second |
| ( 7             | あ)   | tec                      |                |                        |              | MSAcce         | iss\Database1. | accdb                                   |                                           |                                  |                                    | Auswar        |
|                 | - So | L Query: SELECT * FROM   | M [Tabelle1 (K | undendaten)];          |              |                |                |                                         |                                           |                                  |                                    |               |
| G               |      |                          |                |                        |              |                |                | Au                                      | sführen                                   |                                  |                                    |               |
|                 | D)   | en-Vorschau              |                |                        |              |                |                |                                         |                                           |                                  |                                    |               |
| IkPDF Business  | Ar   | rahl gafundanar Zailan   |                |                        |              |                |                |                                         | Anzahl gefundener Spalten: 11             |                                  |                                    |               |
|                 | ~    | zani gerundener zenen:   | °              |                        |              |                |                |                                         | Anzani gerundener sparten.                |                                  |                                    |               |
|                 | N    | itzbare Spalten: ID      |                |                        |              |                |                |                                         |                                           |                                  |                                    |               |
|                 | C)   | ellenkalkulation Datei A | lorrchau       |                        |              |                |                |                                         |                                           |                                  |                                    |               |
|                 | 1.10 | 2. Nashnama (Tauthau)    | 2: Vamana      | A Shafta               | S. Haurannar | 6 Destiniteshi | 7:04           | 9. Gauchlacht (Radia Putton / Padiahou) | A Universities and the Manager of Charles | 10: Zunahäsina Brancha (Listhau) | 1) Desseitige Titisheit (Comhahau) |               |
|                 | 1    | Mueller                  | Barnd          | Weit-Weit-Wen          | 23           | 10178          | Berlin         | 1                                       | 1                                         | IT                               | Annesteller                        |               |
|                 | 2    | Mustermann               | Max            | Mustermann Straße      | 5            | 80331          | München        | 1                                       | 9                                         | Industrial                       | Ehrenamtlicher                     |               |
|                 | 3    | Musterfrau               | Marie          | Mustermann Straße      | 7            | 31515          | Wunstorf       | 2                                       | Yes                                       | Cake-Factory                     | Freelancer                         |               |
| 2022.04.05.0807 | 4    | Klein                    | Berthold       | Kleiner Weg            | 3            | 70173          | Stuttgart      | 3                                       | No                                        | Tax                              | König von Deutschland              |               |
|                 | 5    | Groß                     | Anna-Lisa      | Blumenweg              | 13           | 40210          | Düsseldorf     | 3                                       | Ja                                        | Top secret                       | Ehrenamtlicher                     |               |
|                 | 6    | 蛋糕                       | 蛋糕             | 饼干                     | 17           | 34117          | Kassel         | 2                                       | 是                                         | Industrial                       | Ehrenamtlicher                     |               |
|                 | 7    | торт                     | торт           | печенье                | 2            | 39104          | Magdeburg      | 1                                       | нет                                       | Cake-Factory                     | Angesteller                        |               |
|                 | 8    | ř, ľ, ě, č               | הקליטה         | いろは                    | 37           | 24103          | Buart          | 1                                       | sí                                        | п                                | Angesteller                        |               |
|                 | 8    | £. ſ. ê. č               | הקליטה         | 1/5/1                  | 37           | 24103          | iðsass         | 1                                       | đ                                         | π                                | Angesteller                        |               |
| okumentation    |      |                          |                |                        |              |                |                |                                         |                                           |                                  |                                    |               |

### B SQL クエリはこの時点で記述されます。

A選択した Microsoft Access データベース ファイルが表示されます。

B SQL クエリはここで確認できます。

C見つかった行数と列数が要素グループに表示されます。見つかった列のリストも表示されます。これは、データを 選択するときの次のステップで概要を示し、ファイルが正しくロードされていることを確認するために使用できま す。

Dこの時点で、ファイルが希望どおりにロードされたかどうか、およびデータがロードされたかどうかを確認できるように、SQL クエリの認識された最初の 1000 行が表示されます。 認識されました。

3.2.7 JSON

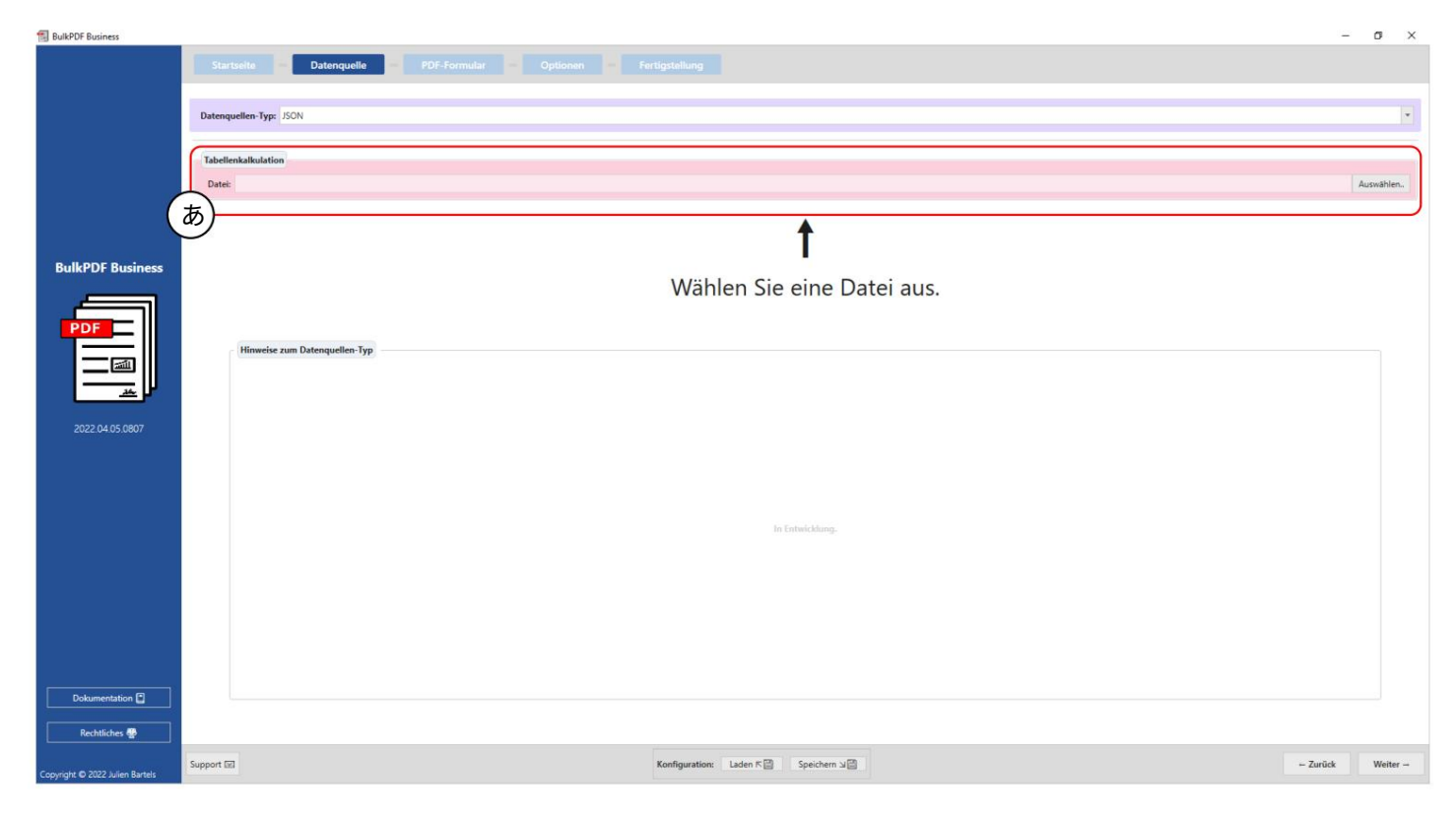

Aこの時点で JSON ファイルをロードできます。

| BulkPDF Business                |                |                 |                   |                  |                      |             |                                     |                                     | - o ×               |
|---------------------------------|----------------|-----------------|-------------------|------------------|----------------------|-------------|-------------------------------------|-------------------------------------|---------------------|
|                                 |                |                 | Datenquelle       |                  |                      |             |                                     |                                     |                     |
|                                 |                |                 |                   |                  |                      |             |                                     |                                     |                     |
|                                 | Datenquellen   | -Typ: JSON      |                   |                  |                      |             |                                     |                                     | -                   |
|                                 |                |                 |                   |                  |                      |             |                                     |                                     |                     |
|                                 | Tabellenkalk   | culation        |                   |                  |                      |             |                                     |                                     |                     |
| -                               | Datei:         |                 |                   |                  | , JS                 | ON\DocExam  | le json                             |                                     | Auswählen.          |
| ( 2                             | あ) <del></del> | hau             |                   |                  |                      |             |                                     |                                     | $ \longrightarrow $ |
|                                 | Anzahl gefu    | undener Zeilen  | : 8               |                  |                      | A           | nzahl gefundener Spalten: 6         | Änderungsdatum: 05.04.2022 13:06:43 |                     |
| BulkPDF Business                | Nutzbare Sp    | palten: Last_na | ame               |                  |                      |             |                                     |                                     |                     |
|                                 | bellenkalk     | culation-Datei  | -Vorschau         |                  |                      |             |                                     |                                     | $ \longrightarrow$  |
|                                 | 1: Lastname    | 2: Firstname    | 3: Adress         | 4: CheckboxValue | 5: Radiobutton_value | 5: Combobox | /alue                               |                                     |                     |
| PDF                             | Mueller        | Bernd           | Weit-Weit-Weg     | Yes              | 2                    | Kuchen      |                                     |                                     |                     |
|                                 | Mustermann     | Max             | Mustermann Straße | No               | 1                    | Test        |                                     |                                     |                     |
| 🕮                               | Musterfrau     | Marie           | Mustermann Straße | Yes              | 3                    | Keks        |                                     |                                     |                     |
|                                 | Klein          | Berthold        | Kleiner Weg       |                  |                      |             |                                     |                                     |                     |
|                                 | Groß           | Anna-Lisa       |                   | No               | 4                    |             |                                     |                                     |                     |
| 2022 04 05 0807                 | 蛋糕             | 蛋糕              | печенье           | No               | 4                    |             |                                     |                                     |                     |
|                                 | торт           | торт            | 饼干                | Yes              | 3                    | Keks        |                                     |                                     |                     |
|                                 | ř, ľ, ě, č     | ř, ľ, ě, č      | ř, ľ, é, č        |                  |                      |             |                                     |                                     |                     |
| Dokumentation 🕻                 |                |                 |                   |                  |                      |             |                                     |                                     |                     |
| Rechtliches 🖶                   |                |                 |                   |                  |                      |             |                                     |                                     |                     |
| Copyright © 2022 Julien Bartels | pport 🖃        |                 |                   |                  |                      |             | Konfiguration: Laden 또 Speichern 뇌급 | - Zurück                            | Weiter              |

ファイル:選択した JSON ファイルが表示されます。

B データプレビュー:見つかった行数と列数が要素グループに表示されます。見つかった列のリストも表示されま す。これは、データを選択するときの次のステップで概要を示し、ファイルが正しくロードされていることを確認する ために使用できます。

C データ プレビュー:この時点で、認識された最初の 1000 行が表示されます。

ファイルが表示され、ファイルが意図したとおりにロードされ、データが認識されたかどうかを確認します。

3.2.8 XML

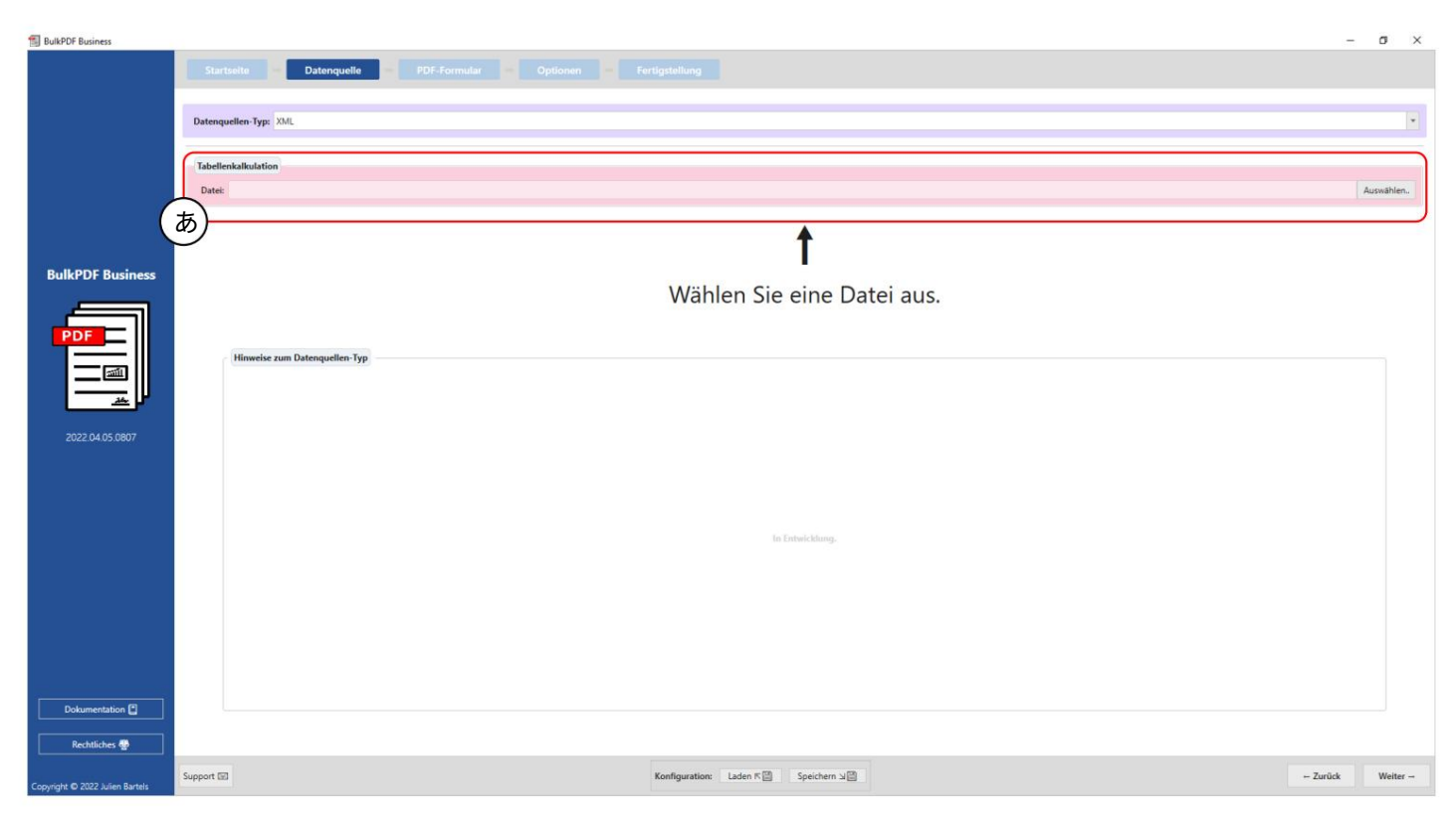

| BulkPDF Business                | AこのB           | 時点で            | с XML Т           | ファイル           | ルをロート                    | ヾでぉ       | きます。                                 |                                     | _        | σ          | × |
|---------------------------------|----------------|----------------|-------------------|----------------|--------------------------|-----------|--------------------------------------|-------------------------------------|----------|------------|---|
|                                 |                | -              | Datenquelle       |                |                          |           |                                      |                                     |          |            |   |
|                                 | Datenquellen   | -Typ: XML      |                   |                |                          |           |                                      |                                     |          |            | · |
|                                 | Tabellenkalk   | rulation       |                   |                |                          |           |                                      |                                     |          |            | - |
| -                               | Datei:         |                |                   |                |                          | XML\Examp | le xml                               |                                     | 4        | Auswählen. |   |
|                                 | あ) <del></del> | hau            |                   |                |                          |           |                                      |                                     |          |            | 4 |
|                                 | Anzahl gefu    | indener Zeiler | n: 8              |                |                          |           | Anzahl gefundener Spalten: 6         | Änderungsdatum: 31.03.2022 07:52:41 |          |            |   |
| BulkPDF Business                | Nutzbare Sp    | palten: Last_n | name              |                |                          |           |                                      |                                     |          | -          |   |
|                                 | b)             | ulation-Date   | i-Vorschau        |                |                          |           |                                      |                                     |          |            | - |
|                                 | 1: Lastname    | 2: Firstname   | 3: Adress         | 4: CheckboxVal | lue 5: Radiobutton value | 6: Combo  | boxValue                             |                                     |          |            | i |
| PDF                             | Mueller        | Bernd          | Weit-Weit-Weg     | Yes            | 2                        | Kuchen    |                                      |                                     |          |            |   |
|                                 | Mustermann     | Max            | Mustermann Straße | No             | 1                        | Test      |                                      |                                     |          |            |   |
|                                 | Musterfrau     | Marie          | Mustermann Straße | Yes            | 3                        | Keks      |                                      |                                     |          |            |   |
|                                 | Klein          | Berthold       | Kleiner Weg       |                |                          |           |                                      |                                     |          |            | _ |
|                                 | Groß           | Anna-Lisa      |                   | No             | 4                        |           |                                      |                                     |          |            | - |
| 2022.04.05.0807                 | 蛋糕             | 蛋糕             | печенье           | No             | 4                        |           |                                      |                                     |          |            | - |
|                                 | торт           | торт           | 饼干                | Yes            | 3                        | Keks      |                                      |                                     |          |            | - |
|                                 |                |                |                   |                |                          |           |                                      |                                     |          |            |   |
|                                 |                |                |                   |                |                          |           |                                      |                                     |          |            |   |
|                                 |                |                |                   |                |                          |           |                                      |                                     |          |            |   |
| Dokumentation                   |                |                |                   |                |                          |           |                                      |                                     |          |            |   |
| Rechtliches 🖶                   | c) —           |                |                   |                |                          |           |                                      |                                     |          |            | 2 |
| Convright @ 2022 Julien Bartels | pport 🖂        |                |                   |                |                          |           | Konfiguration: Laden 또  Speichern 뇌열 |                                     | ← Zurück | Weiter     | - |
| and a second solution           |                |                |                   |                |                          |           |                                      |                                     |          |            |   |
|                                 |                |                |                   |                |                          |           |                                      |                                     |          |            |   |

ファイル:選択した XML ファイルが表示されます。

B データプレビュー:見つかった要素の数が要素グループに表示されます 見つかった行と列が表示されます。見つかったリストもあります データを選択するときの次のステップで概要を示し、ファイルが正しくロードされていることを確認するために使 用できる列が表示されます。

C データ プレビュー:この時点で、認識された最初の 1000 行が表示されます。 ファイルが表示され、ファイルが希望どおりにロードされたかどうかを確認します そしてデータは認識されました。

3.2.9 スプレッドシート / Excel (列と行を入れ替え)

このデータ ソース タイプは、通常の「スプレッドシート」と同様に動作します。 / Excel」データ ソース タイプ (セクション3.2.2 を参照)との違いはありますが、 列と行をロードすると交換されます。この動作では、たとえば、 次の構造を持つスプレッドシート ファイルをロードする必要があります。

| 名前ベルント | マックス                          | メアリー   |  |
|--------|-------------------------------|--------|--|
| 姓:ミュラー | ムスターマン                        | モデルの女性 |  |
| 住所     | はるか遠く Doe Doe ストリート Doe Doe ス | トリート   |  |
|        |                               |        |  |

### 3.2.10 MySQL/MariaDB サーバー

|                                                                                                    | Startselte – Datenquelle –                                    |                                                                                                    |   |            |
|----------------------------------------------------------------------------------------------------|---------------------------------------------------------------|----------------------------------------------------------------------------------------------------|---|------------|
|                                                                                                    |                                                               |                                                                                                    |   |            |
| Dat                                                                                                    | enquellen-Typ: MySQL / MariaDB Tabellenausv                   | nahi                                                                                                    |   |            |
| Ve                                                                                                    | rbindung                                                      |                                                                                                    |   |            |
| (b)                                                                                                    | o <mark>mmeetion String - Server-localhoot, Database-D</mark> | har Bellewine with weather weather weather weather and a second second |   | Verbine    |
| ( b ) 🛏                                                                                                    | ibelle:                                                       |                                                                                                    | - | Aktualisie |
| IkPDF Business                                                                                                    |                                                               | t                                                                                                    |   |            |
| PDF                                                                                                    |                                                               | Stellen Sie eine SQL-Verbindung her und wählen eine Tabelle aus.                                                                                                    |   |            |
|                                                                                                    |                                                               |                                                                                                    |   |            |
|                                                                                                    | Hinweise zum Datenquellen-Typ                                 |                                                                                                    |   |            |
| 2023.06.26.0946                                                                                                    |                                                               |                                                                                                    |   |            |
|                                                                                                    |                                                               |                                                                                                    |   |            |
|                                                                                                    |                                                               |                                                                                                    |   |            |
|                                                                                                    |                                                               | Für die Verwendung von Daten aus einem MySQL- oder MariaDB-Server stehen mehrere Vananten zum Datenabruf zur Verfügung.<br>Zum einen kann die Ontion pesählt werden bei der man einfach einen "Connection Strion" einniht und dann automatisch alle verfünbaren Tabellen der ieweilinen Datenbank angenetich werden.                                                                                                    |   |            |
|                                                                                                    |                                                               | Aus diesen Tabellen kann dann eine ausgewählt werden, die als Datenquelle fungieren soll.<br>Beispiele für gültige Verbindungsstrings finden Sie in der Dokumentation.                                                                                                    |   |            |
|                                                                                                    |                                                               | Die zweite Option ist die Möglichkeit, neben dem Verbindungsstring einfach eine SQL-Abfrage einzugeben, die die gewünschten Daten zurückgibt.<br>Mit dieser Oction können Sie die volle funktionalität von SQL auf dem Server für die Datenouelle in BuikOP-nutzen.                                                                                                    |   |            |
|                                                                                                    |                                                               |                                                                                                    |   |            |
|                                                                                                    |                                                               |                                                                                                    |   |            |
| halanan atalan 🕅                                                                                                    |                                                               |                                                                                                    |   |            |
|                                                                                                    |                                                               |                                                                                                    |   |            |
| htliche Hinweise 👺                                                                                                    |                                                               |                                                                                                    |   |            |
| and the second second sec |                                                               |                                                                                                    |   |            |

接続文字列:この時点では、例の「接続文字列」です。

,サーバー=サーバーアドレス;データベース=BulkPDFBusinessTest;ユーザーID=myユーザー名;パスワード=myPass 見える。 「接続文字列」の「データベース」セクションは、指定されたデータベースのテーブルのみがリストされる ため、特に重要です。

#### B 「接続文字列」で指定したテーブルからテーブルを選択します。

代わりにデータベースを使用します。このデータ ソース内で同時に使用できるのは、1 つのテーブルのデータのみで あることに注意してください。

| BulkPDF Business                                       | Startseite<br>Datenquellen<br>Verbindung<br>Connection<br>baten-Vorsch<br>Daten-Vorsch | String: Server | Datenquelle / MariaD8 Tabellenau r=localhost:Database= : 8 | PDF-Formu<br>swahl<br>BulkPDFBusinessTest | tar – Verbl          | eibende Optionen | Fertigstallung Anzahl gefundener Spatter: 6 | Verbinden<br>ktuaSsierzn |
|--------------------------------------------------------|----------------------------------------------------------------------------------------|----------------|------------------------------------------------------------|-------------------------------------------|----------------------|------------------|---------------------------------------------|--------------------------|
|                                                        | U efundene r                                                                           | nutzbare Spalt | ten: Last_name                                             |                                           |                      |                  |                                             |                          |
| PDF                                                    | Tabellenkalk                                                                           | ulation-Datei  | -Vorschau                                                  |                                           |                      |                  |                                             |                          |
|                                                        | 1: Lastname                                                                            | 2: Firstname   | 3: Adress                                                  | 4: CheckboxValue                          | 5: Radiobutton_value | 6: ComboboxValue |                                             |                          |
| ( <u>aut</u>                                           | Mueller                                                                                | Bernd          | Weit-Weit-Weg                                              | Yes                                       | 1                    | Kuchen           |                                             |                          |
|                                                        | Mustermann                                                                             | Max            | Mustermann Straße                                          | No                                        | 2                    | Test             |                                             |                          |
|                                                        | Musterfrau                                                                             | Marie          | Mustermann Straße                                          | Yes                                       | 3                    | Keks             |                                             |                          |
| 2023.06.26.0946                                        | Klein                                                                                  | Berthold       | Kleiner Weg                                                |                                           |                      |                  |                                             |                          |
|                                                        | Groß                                                                                   | Anna-Lisa      |                                                            | No                                        | 4                    |                  |                                             |                          |
|                                                        | 蛋糕                                                                                     | 蛋糕             | печенье                                                    | No                                        | 4                    |                  |                                             |                          |
|                                                        | торт                                                                                   | торт           | 饼干                                                         | Yes                                       | 3                    | Keks             |                                             |                          |
|                                                        | ř, ľ, é, č                                                                             | ř, ľ, ě, č     | ř, ľ, ě, č                                                 |                                           |                      |                  |                                             |                          |
| Dokumentation                                          |                                                                                        |                |                                                            |                                           |                      |                  |                                             |                          |
| Rechtliche Hinweise 💀                                  |                                                                                        |                |                                                            |                                           |                      |                  |                                             |                          |
|                                                        | 2                                                                                      |                |                                                            |                                           |                      |                  |                                             |                          |
| Copyright © 2023<br>Tadelsucht UG (haftungsbeschränkt) | pport 🖾                                                                                |                |                                                            |                                           |                      |                  | Konfiguration: Laden K 🔄 Speichern 🛛        | Weiter -                 |

A入力した「接続文字列」と選択した「例」テーブルがここに表示されます。

Bこの領域には、識別された行と列の数が表示されます。認識された列のリストも提供され、次のデータ選択ステップ で使用できます。

Cこのセクションには、SQL テーブルの最初の 1000 行が表示されます。 これにより、テーブルが正しくロードされたかどうかを確認できます。 データは適切に認識されました。 3.2.11 MySQL/MariaDB サーバーのカスタムクエリ

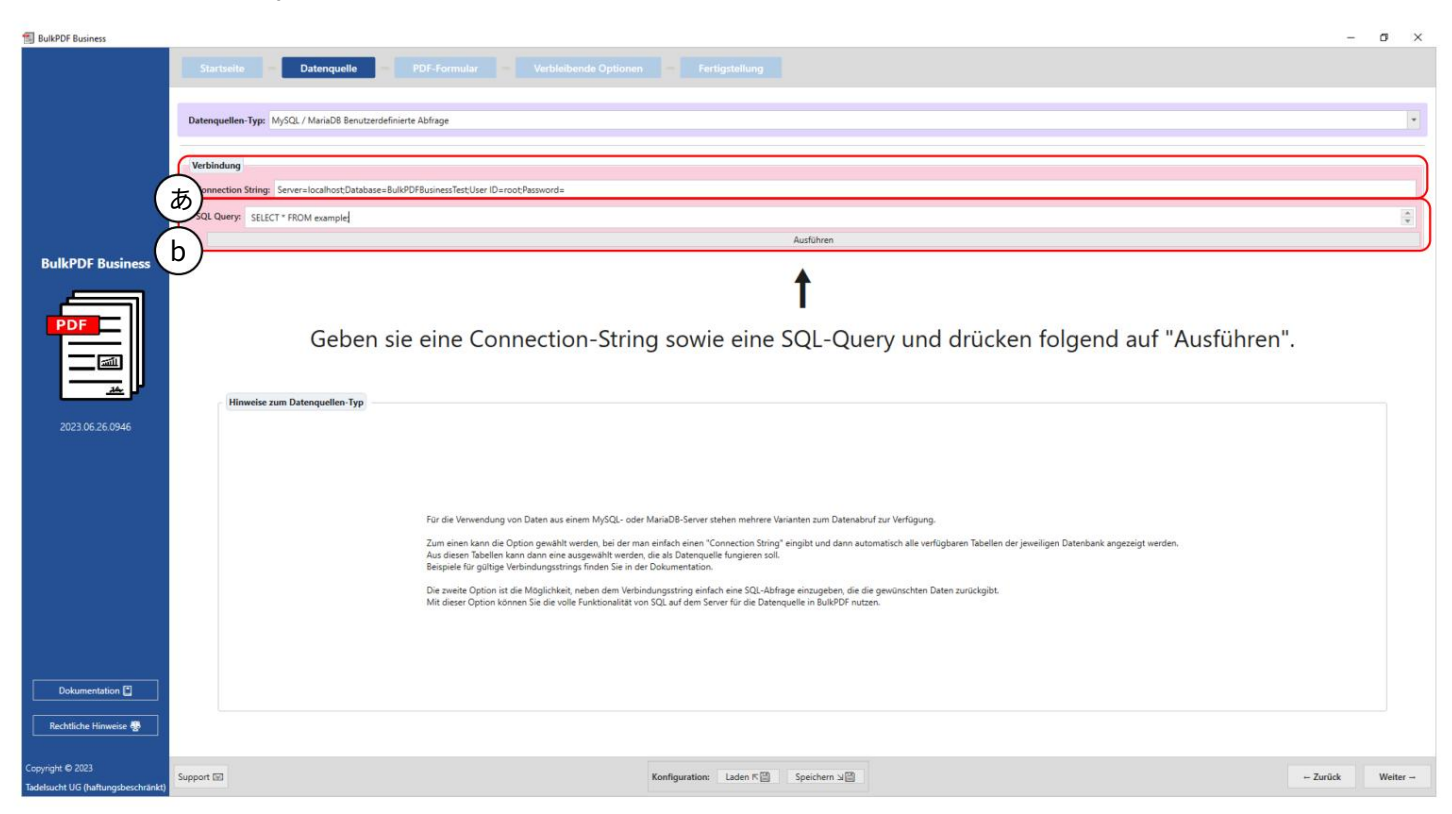

A 「接続文字列」を入力します。

| BulkPDF Business                   |              |                |                        |                    |                       |                  |                                      | – ø ×             |
|------------------------------------|--------------|----------------|------------------------|--------------------|-----------------------|------------------|--------------------------------------|-------------------|
|                                    |              | -              | Datenquelle            |                    |                       |                  |                                      |                   |
|                                    | Datenquellen | -Typ: MySQL    | . / MariaDB Benutzerde | efinierte Abfrage  |                       |                  |                                      | •                 |
|                                    | Verbindung   |                |                        |                    |                       |                  |                                      |                   |
| 1                                  | Connection   | String: Server | r=localhost:Database=  | BulkPDFBusinessTes | tUser ID=rootPassword | 2                |                                      |                   |
|                                    | あ)           |                |                        |                    |                       |                  |                                      |                   |
|                                    | SQL Query:   | SELECT * FRO   | OM example;            |                    |                       |                  |                                      |                   |
|                                    | h )          |                |                        |                    |                       |                  | Austühren                            | $\longrightarrow$ |
| BulkPDF Business                   | aten-Vorsc   | hau            |                        |                    |                       |                  |                                      |                   |
|                                    | Anzahl gefu  | ndener Zeilen  | ĸ 8                    |                    |                       |                  | Anzahl gefundener Spalten: 6         |                   |
|                                    | Gefundene    | nutzbare Spalt | ten: Last_name         |                    |                       |                  |                                      | -                 |
|                                    |              | ulation Date   | Marrichau              |                    |                       |                  |                                      | $\longrightarrow$ |
|                                    | 1: Lastname  | 2: Firstname   | 3: Adress              | 4: CheckboxValue   | 5: Radiobutton value  | fr ComboboyValue |                                      | ]]                |
|                                    | Mueller      | Bernd          | Weit-Weit-Weg          | Yes                | 1                     | Kuchen           |                                      |                   |
|                                    | Mustermann   | Max            | Mustermann Straße      | No                 | 2                     | Test             |                                      |                   |
| 2022 05 25 0946                    | Musterfrau   | Marie          | Mustermann Straße      | Yes                | 3                     | Keks             |                                      |                   |
| 2023.00.20.0340                    | Klein        | Berthold       | Kleiner Weg            |                    |                       |                  |                                      |                   |
|                                    | Groß         | Anna-Lisa      |                        | No                 | 4                     |                  |                                      |                   |
|                                    | 蛋糕           | 蛋糕             | печенье                | No                 | 4                     |                  |                                      |                   |
|                                    | торт         | торт           | ()开                    | Yes                | 3                     | Keks             |                                      |                   |
|                                    | r, r, e, c   | r, I, e, c     | ř, ľ, é, č             |                    |                       |                  |                                      |                   |
|                                    |              |                |                        |                    |                       |                  |                                      |                   |
|                                    |              |                |                        |                    |                       |                  |                                      |                   |
|                                    |              |                |                        |                    |                       |                  |                                      |                   |
|                                    |              |                |                        |                    |                       |                  |                                      |                   |
|                                    |              |                |                        |                    |                       |                  |                                      |                   |
|                                    |              |                |                        |                    |                       |                  |                                      |                   |
|                                    |              |                |                        |                    |                       |                  |                                      |                   |
| Delumentation (P)                  |              |                |                        |                    |                       |                  |                                      |                   |
| Dokumentation                      |              |                |                        |                    |                       |                  |                                      |                   |
| Rechtliche Hinweise 😤              | L            |                |                        |                    |                       |                  |                                      |                   |
|                                    | о ) <u> </u> |                |                        |                    |                       |                  |                                      |                   |
| Copyright © 2023                   | 9            |                |                        |                    |                       |                  |                                      | 1                 |
| Tadelsucht UG (haftungsbeschränkt) | Support 🔝    |                |                        |                    |                       |                  | Konfiguration: Laden 저별 Speichern 뇌물 | - Zurück Weiter → |

B SQL クエリはこの時点で作成されます。

接続文字列:この時点で、「接続文字列」は、Server=SERVER ADDRESS;Database=BulkPDFBusinessTest;User Id=myUsername;Password=myPass の例で表示できます。このデータ ソースの場合、選択したデータベースのテーブルのみがリストされるため、「接続文字 列」の「データベース」セクションが重要です。

B定式化された SQL クエリはここで確認できます。

Cこのセクションには、見つかった行数と列数が表示されます。認識された列のリストも表示され、後続のデータ選択 手順で使用できます。

D SQL クエリの最初の 1000 行がこの領域に表示されます。 これは、クエリが意図したとおりに読み込まれたことを確認するためです。 データは正しく識別されました。

3.3 PDFフォーム

このステップでは、データ ソースのデータが PDF フォームのフィールドに割り当てられます。これは、データ ソース の最初の行のデータを含む PDF のライブ プレビューによってサポートされます。さらに、QR コード、バーコード、ハ イパーリンク、画像などの特別なフィールドを PDF ドキュメントに追加できます。

の。

3.3.1 概要

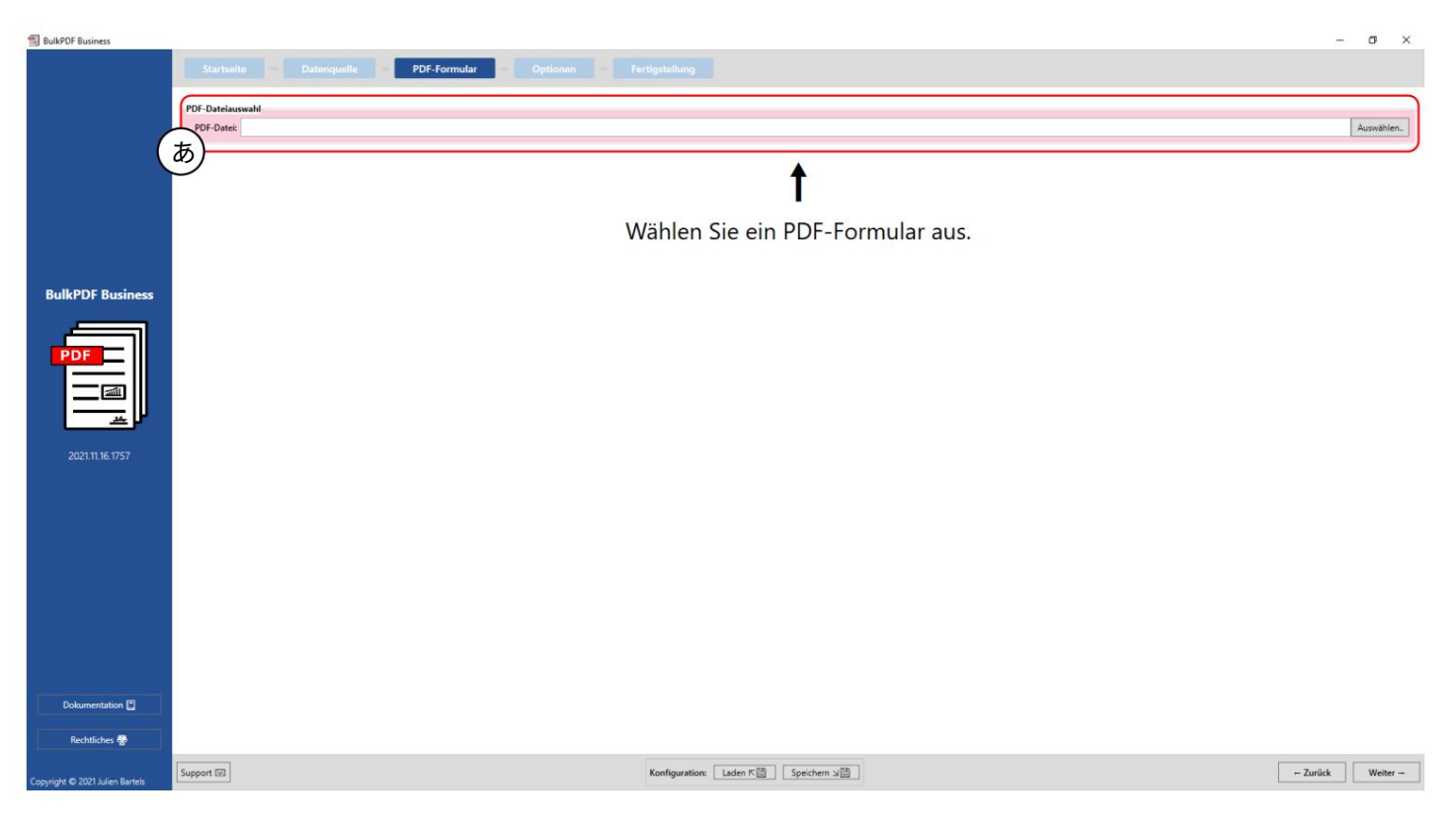

# PDF ファイルの選択:この要素グループでは、記入する PDF フォームを選択できます。

| 📆 BulkPDF Business              |                                                              | _                                        |                                       |                     | -                                                         |  |  |  |  |  |  |
|---------------------------------|--------------------------------------------------------------|------------------------------------------|---------------------------------------|---------------------|-----------------------------------------------------------|--|--|--|--|--|--|
|                                 | Startseite Datenquelle PDF-Formula                           | Optionen – Fertigstellung                |                                       |                     |                                                           |  |  |  |  |  |  |
|                                 | PDF-Datelauswahl PDF-Datelauswahl VDFE.sample.pdf Auswählen. |                                          |                                       |                     |                                                           |  |  |  |  |  |  |
|                                 | Daten-Vorschau                                               |                                          |                                       |                     |                                                           |  |  |  |  |  |  |
| 1                               | Anzahl gefundener nutzbarer PDF-Formular-Felder: 6           | Dokumententyp: AcroForm                  | Erstellungsdatum: 07.02.2012 17:47:09 | Ānd                 | erungsdatum: 03.07.2015 07:56:34                          |  |  |  |  |  |  |
|                                 | Automatische Aktualisierung: V Aktua                         | lisieren 🖸 In System PDF-Viewer öffnen 🔍 | Feld Feld                             | dtyp Aktueller Wert | Daten bearbeiten Bearbeitet Ausgewählte Daten             |  |  |  |  |  |  |
|                                 | Formularfeld bervorbe                                        | ben:                                     | textbox1 TextB                        | DX                  | Bearbeiten 🖹 🗹 [#]kuchen                                  |  |  |  |  |  |  |
|                                 |                                                              |                                          | checkbox Check                        | Box False           | Bearbeiten 🗟                                              |  |  |  |  |  |  |
|                                 |                                                              | ۹ 🖬 🚺 🗠                                  | combobox Comb                         | оВах                | Bearbeiten 📷 🗹 Kuchen                                     |  |  |  |  |  |  |
| BulkPDF Business                |                                                              |                                          | * listbox ListBo                      | x                   | Bearbeiten 📄                                              |  |  |  |  |  |  |
| 1000                            |                                                              |                                          | textbox2 TextB                        | ж                   | Bearbeiten 🗃                                              |  |  |  |  |  |  |
|                                 | TEXTBOX 1: kuchen                                            | TEXTBOX 2:                               | radiobutton Radio                     | Button              | Bearbeiten 😭                                              |  |  |  |  |  |  |
| 202111221638                    |                                                              |                                          | •                                     |                     |                                                           |  |  |  |  |  |  |
|                                 | COMBOBOX: Kuchen                                             |                                          | C esatzliche Spezialfelder            |                     |                                                           |  |  |  |  |  |  |
|                                 | LISTBOX                                                      | Y                                        | Feldtyp S                             | ite Position        | Hinzufügen Beschreibung Daten bearbeiten Daten bearbeiten |  |  |  |  |  |  |
| Rechtliches                     | BulkPDF Busir                                                | IESS DEMO                                |                                       |                     |                                                           |  |  |  |  |  |  |
| Copyright © 2021 Julien Bartels | D opport [2]                                                 | Konfiguration: L                         |                                       |                     | - Zurück Weiter -                                         |  |  |  |  |  |  |

Aこの要素グループには、「見つかった使用可能な PDF フォーム フィールドの数」、文書タイプまたは文書 形式 (AcroForm または XFA)、作成日、および変更日が表示されます。作成日と変更日は、特定できる場合にの み表示されます。

B PDF プレビュー:要素のグループには PDF フォームのプレビューが含まれています。 PDF へのデータの割り当てに対する変更は、最初の変更とともにここに反映されます。 作成されたデータをより深く理解できるように表示されるデータ ソースの行 変更を取得します。同様に、PDF フォームの作成者によって適切に名前が付けられていない可能性があるフォ ーム フィールドを強調表示するために、「機能」グループ 不可解な名前の背後にどのフィールドが隠されているかがわかります。 (PDF プレビューの詳細については、セクション3.3.2 を参照してください。)

C PDF フォーム フィールドの割り当て: PDF フォームにあるすべてのフォーム フィールドがこの表にリストされています。順序は、作成者がフォームフィールドを最後に編集した順序によって異なります。

ほとんどの場合、PDF 自体のフィールドの垂直順序と同じになります。 に相当しますが、常にそうである必要はありません。個別の回線を使用することもできます フィールドのデータ割り当ては変更できます。(詳細については、を参照してください) この要素グループについては、セクション3.3.3 を参照してください。)

D 追加の特殊フィールド:この要素グループには、次のような特殊フィールドがあります。 バーコード、ハイパーリンク、画像などをドキュメントに追加できます。どうやって ドキュメントにすでに含まれているフォームフィールドについても可能です データ ソースから追加された特殊フィールドにデータを動的に割り当てます。 (詳細については、セクション 3.3.14 を参照してください。) 3.3.2 PDF プレビュー

| BulkPDF Business                   |                                                                                                    |                             |                | – ø ×                                          |
|------------------------------------|----------------------------------------------------------------------------------------------------|-----------------------------|----------------|------------------------------------------------|
| BulkPDF Business                   | Startseite     Datereguelle     PDF-Formular     Optionen     Fe       PDF-Dateis     CMErsh     PDF-Bateis     PDF-Bateis     PDF-Bate | rtigstallung                | Auswählen.     |                                                |
|                                    |                                                                                                    | j<br>Zusätzliche Spezialfel | der            | • Hinaufügen                                   |
| Dokumentation (*)<br>Rechtliches @ | BulkPDE Business DEMO                                                                                                    | Konfiguration: Laden R      | Sette Position | Beschreibung Daten bearbeiten Daten bearbeiten |

Aこの時点で、PDF プレビューの自動更新を有効にすることができます。 データ割り当ての変更は、次の理由により必要に応じて無効になります。 コンピューターの電源が必要なようです。手動で更新することもできます プレビューまたはプレビュー PDF は、Windows に保存されている標準 PDF ビューア プログラムで開く ことができます (標準 PDF ビューア プログラムの変更については、セクション7.11 を参照してください)。 要素グループには、フォームフィールドの名前を選択する機能も提供されます。

フィールドを色で強調表示します。この機能は、作成者が次の場合に特に便利です。 PDF フォームのフォーム フィールドには明確な名前が付けられておらず、たとえば「顧客住所」の代わりに「テキスト フィールド 1」などの名前のみが指定されていました。

Bここには、次のような PDF プレビューの機能があります。 B. ズーム、検索 等

Cここにプレビュー PDF 自体が配置されます。このプレビューに対する変更はすべてここにあります。 これらは一時的なもので、次回プレビューが更新されるときに破棄されます。本当にプレビューを保存した い場合は、次のようにして保存できます。

「システム PDF ビューアーで開く」ボタンをクリックします。オペレーティング システムに保存されてい る標準の PDF ビューア プログラムによっては、PDF プレビューをシステムに永続的に保存できます。

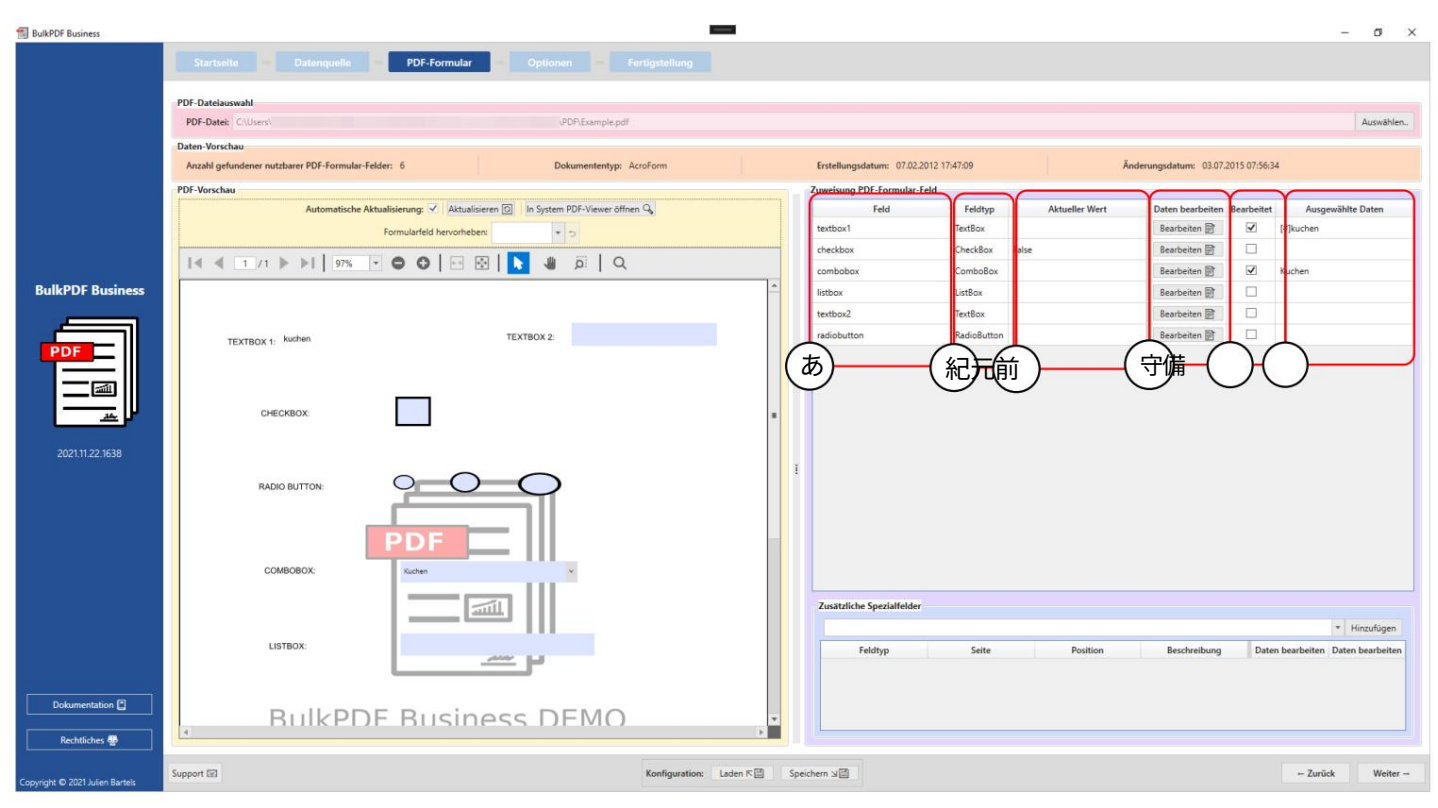

3.3.3 PDF フォームフィールドへのデータの割り当て

フィールド:フォームフィールドの名前がこの列に表示されます。

B フィールド タイプ:この列には、個々のフォーム フィールドのフィールド タイプが表示されます。 例: テキストフィールド、チェックボックス、ラジオボタン、コンボボックス、リストボックスなど。

C 現在の値:フォームフィールドの現在の内容が表示されない場合は表示されます。 処理はBulkPDF Businessによって実行されます。

D データの編集:このボタンを使用すると、個別の設定にアクセスできます。 さまざまなフォームフィールドおよびその別のフィールドのウィンドウ 種類。

E 編集済み: BulkPDF Business のデータ割り当てがフォーム フィールドに対して編集されているかどうかを示します。

F 選択されたデータ:この列は割り当てられたデータを表します。 データ。

書き込み保護この列は、フィールドに書き込み保護が適用されているかどうかを示します。

フィールド データの自動割り当て通常の割り当てテーブルの下に、「フィールド データの自動割り当て」ボタ ンがあります。このボタンは、データ ソースの適切な列をフィールドに自動的に割り当てます。これは、フォ ーム フィールドの名前とデータ ソースの個々の列名の間にある文字数を比較します。次に、差が最も小さ い列名が採用されます。許容される最大差異は、ボタンの横にある「割り当ての最大名前差異」テキストフ ィールドで設定できます。デフォルト値は「2」です。これは、たとえば、「Customer」を「Custom」にする ために必要な変更は2つだけであるため、「Customer」フィールドには「Customa」列が割り当てられ ることを意味します。これらの変更では、文末の「r」が削除され、「e」が「a」に置き換えられます。(必要に 応じて、https://de.wikipedia.org/wiki/Levenshtein-Distanzを参照してください)

ユーザーからの実践的なヒント:

標準値2は機能しましたが、どのフィールドが自動的に認識されなかったのかを確認するには、1と0も 試してください。

フィールドリストの最後に進んでください。

### 3.3.4 テキストボックスと一般フィールドのデータ選択

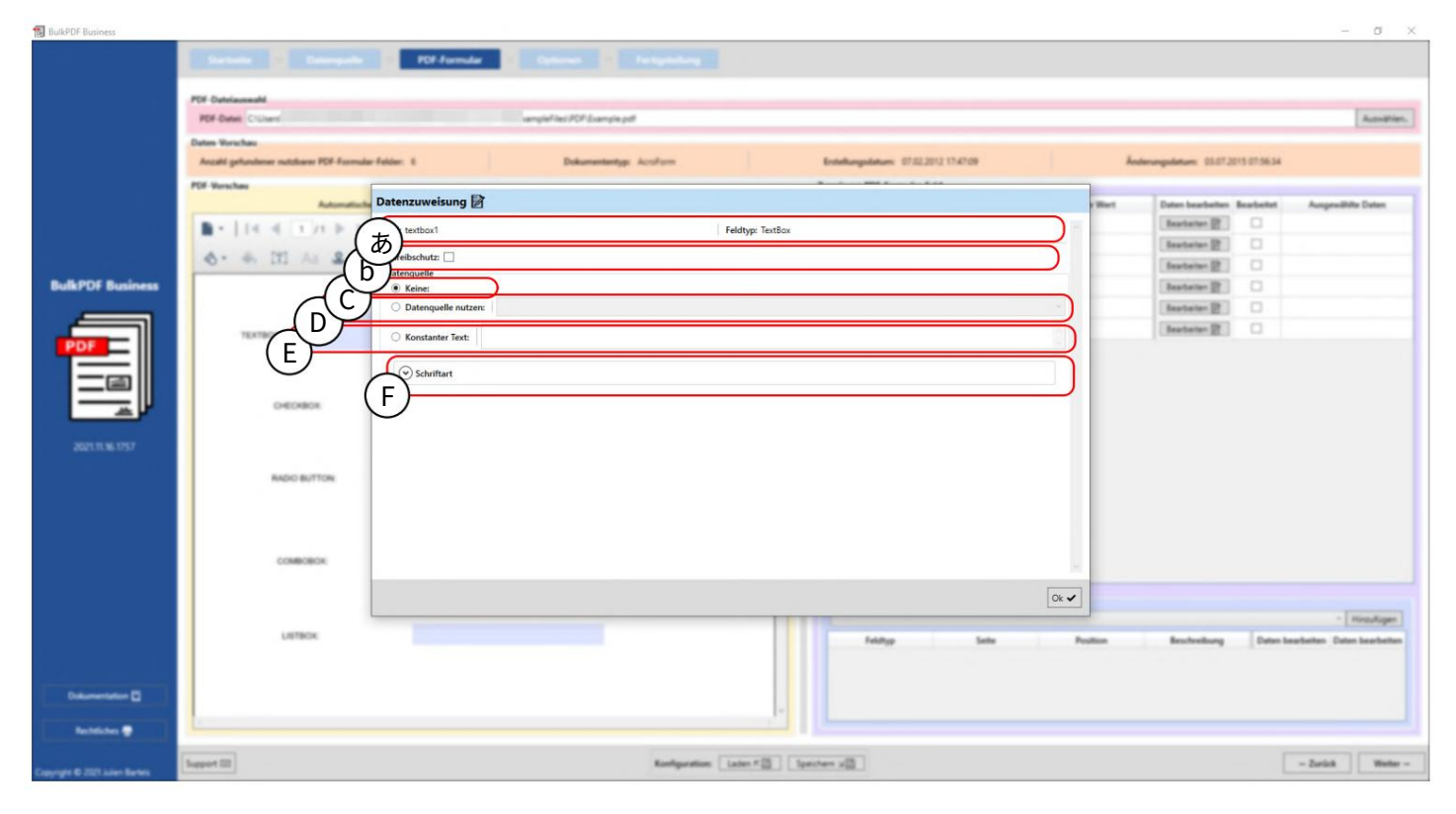

Aフォームのフィールド名とフィールドの種類(テキストフィールド、チェックボックス、ラジオボタン、コンボボック ス、リストボックスなど)が表示されます。

B 書き込み保護:このボックスを使用して、数式の書き込み保護を設定できます。 フィールドをアクティブにすることができます。処理後の結果はこのフィールドになります BulkPDF Business では編集できなくなりました。データはBulkPDFです

したがって、フィールドに書き込まれた内容は変更不可能な方法で固定されます。(例として 詳細についてはセクション3.3.7 を参照してください)。

C データ割り当てなし:このオプションを使用すると、フォーム フィールドはすでに持っているコンテンツを保持します。

D データ ソースの使用:このオプションを使用すると、データ ソースから列を使用できます。 選ばれる。その後、フィールドにこの列の値が続きます。 満たされました。 (詳細については、セクション 3.3.5 を参照してください)。

E 定数テキスト:このオプションを使用すると、フォーム フィールドに定数テキストを入力できます。これは、完成したすべての PDF ドキュメントで同じです。 (詳細については、セクション 3.3.6 を参照してください)。

F フォント:フォームフィールドのフォントをここに入力できます (「 セクション3.7.4 を参照してください)。 3.3.5 フォームフィールドにデータソースを使用する

ここでは、ユーザーが現在フィールド「textbox1」の編集ウィンドウにいて、データ ソースがこれに使用されていることがわかります (A を参照)。

データ ソース列「姓」がデータ ソースとして選択されています。これは、フィールドにこの列のデータ が入力されていることを意味します。

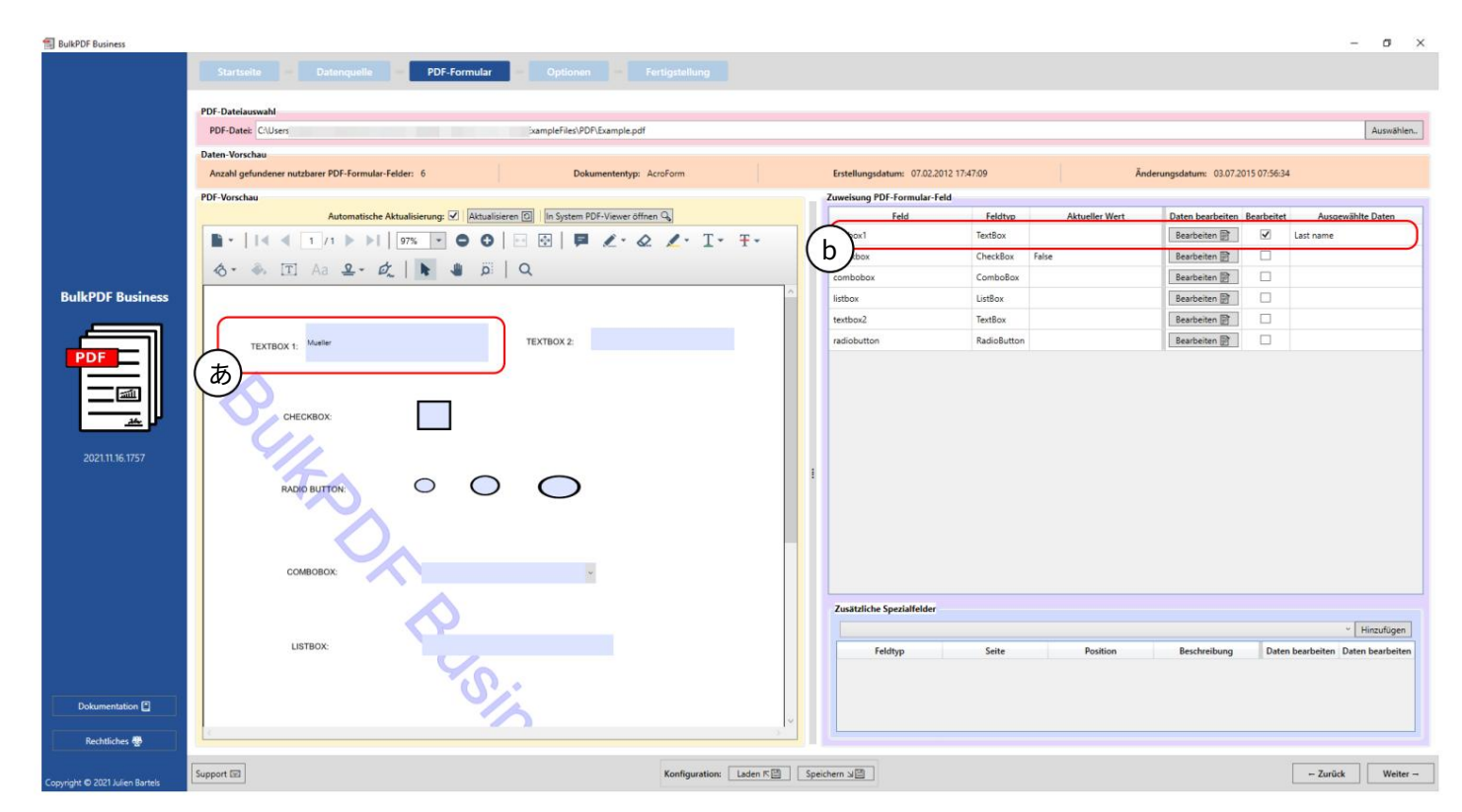

編集ウィンドウを閉じると、PDF プレビューが自動的に更新され、変更された構成のデータ ソースの 最初の行のデータを含む完成した PDF フォームが表示されます。これは、 Aでマークされているのが わかります。 「姓」列の最初の行の値または内容がフォームフィールド「textbox1」に入力されまし た。この場合は「Mueller」です。

BulkPDF Business でフォーム フィールドが手動で編集されたという事実はBにも見られます。ここでは「編集済み」列がマークされ、選択されたデータの表現が表示されます。

3.3.6 フォームフィールドの定数テキストを設定する

| BulkPDF Business              | Server Descent D 101                               | Funda 2 Onlines of Personality |                                     |           |                             | - 0 X                     |
|-------------------------------|----------------------------------------------------|--------------------------------|-------------------------------------|-----------|-----------------------------|---------------------------|
|                               | PDF Databased                                      |                                |                                     |           |                             | [autor]                   |
|                               | Par seen close                                     | and participation              |                                     |           |                             | ( ALL AND A               |
|                               | Anzahl gefundener nutzbarer PDF-Farmular-Felder: 1 | Dukumantantyyi Acoform         | Enterhangedatum 07.02.2012 17-47-09 | Anderungs | adatum: 03.07.2015 07.56.34 |                           |
|                               | PDF-Verschau                                       |                                | A 1 - MAX - 1 - 1 - 1               |           |                             |                           |
|                               | Datenzuwei                                         | sung 📝                         |                                     | e Wert Di | aten bearbaiten Bearbeitet  | Autopresibilite Dates     |
|                               | ■ • 1 4 4 1 /1 > > Feld: textbox1                  |                                | Feldtyp: TextBox                    | 1         | Restator 🔄 🖌                | fuchen                    |
|                               | 6 - 6 11 An & - 1 Schreibschutz                    |                                |                                     |           | teatatan (2)                |                           |
| Bull POT Burlance             | Datenquelle                                        |                                |                                     |           |                             |                           |
| Duikror Dusiness              | C Keine:                                           | - Hannitaria (                 |                                     |           | testerer gr                 |                           |
|                               | - Datendo                                          | ene nutzen:                    |                                     |           | hannen gij C.               |                           |
| POF                           | Konstant                                           | er Text: Kuchen                |                                     |           | manage (                    |                           |
|                               |                                                    |                                |                                     |           |                             |                           |
|                               |                                                    | art                            |                                     |           |                             |                           |
| P                             | OVEDBOX                                            |                                |                                     |           |                             |                           |
|                               | 01.                                                |                                |                                     |           |                             |                           |
| 20211136-1757                 | 1/                                                 |                                |                                     |           |                             |                           |
|                               | RACE BUTTON                                        |                                |                                     |           |                             |                           |
|                               |                                                    |                                |                                     |           |                             |                           |
|                               |                                                    |                                |                                     |           |                             |                           |
|                               |                                                    |                                |                                     |           |                             |                           |
|                               | сомвовок                                           |                                |                                     | 54 C      |                             |                           |
|                               |                                                    |                                |                                     |           |                             |                           |
|                               |                                                    |                                |                                     | Ok 🖌      |                             | - Concernent              |
|                               | LIFTICK                                            |                                |                                     |           | and an Inc.                 | - [ Horsufager ]          |
|                               |                                                    | 10                             | The set                             |           | second case of              | automoti Canan bearbarten |
|                               |                                                    | (P.:                           |                                     |           |                             |                           |
| Dokumentation E               |                                                    | - A                            |                                     |           |                             |                           |
| Baltita B                     | L                                                  | ~                              |                                     |           |                             |                           |
| المعاقدين                     |                                                    |                                |                                     |           |                             |                           |
| Copyright & 2027 Adventioners | Support III                                        | Konfiguratio                   | m Laten F 🔯 Spectrem 🖉              |           |                             | - Zurück Weiter -         |

この定数は「データ ソースの使用」(セクション3.3.5を参照) と同じように動作しますが、データ ソースに関係な く、フォーム フィールドに入力される内容がすべてのドキュメントで同じである点が異なります。これは A で確認 できます。フォーム フィールド「textbox1」に値「Cake」が入力されています。定数値は背景のBのフィールドに すでに表示されています。

|--|

| BulkPDF Business                | C                                                          |                         |                             |                     |                          |         |                           | - 0 ×                            |
|---------------------------------|------------------------------------------------------------|-------------------------|-----------------------------|---------------------|--------------------------|---------|---------------------------|----------------------------------|
|                                 | Sartada - Daargada                                         | POF-Formular            |                             |                     |                          |         |                           |                                  |
|                                 | PDF-Datelauseabl                                           |                         |                             |                     |                          |         |                           |                                  |
|                                 | PDF-Dates C'Uliery                                         |                         | Samplefiles PCP Example pot |                     |                          |         |                           | Aundrien,                        |
|                                 | Dates Verschau<br>Anald and a family and them BM formula 1 |                         | Description Andrea          |                     | And and an and the state |         |                           |                                  |
|                                 | PDF Version                                                |                         | transmith works             |                     | transporter transport    | _       |                           |                                  |
|                                 | Automatische                                               | Datenzuweisung 📝        |                             |                     |                          | Bert    | Daten bearbeiten Bearbeit | tet Ausgewählte Daten            |
|                                 | 14 4 1 /1 2 21 25                                          | Feld: textbox1          |                             | Feldtyp: TextBox    |                          | 10      | Bearbeiten 🔮 🛛 🗹          | Pluter                           |
|                                 | C.                                                         | vreibschutz: 🗹          |                             |                     |                          |         | Seatebro 2                |                                  |
| BulkPOF Business                | ( ਹੋ                                                       | 5) manualle             |                             |                     |                          |         | Restator 2                |                                  |
|                                 | TEXTBOX 1. Nuther                                          | O Datenquelle nutzen:   |                             |                     |                          |         | Beartanter (2)            |                                  |
|                                 |                                                            | Konstanter Text: kuchen |                             |                     |                          |         | Beatatan (2)              |                                  |
| PDF                             |                                                            |                         |                             |                     |                          |         |                           |                                  |
|                                 | OVECHBOX                                                   | Schriftart              |                             |                     |                          |         |                           |                                  |
|                                 |                                                            |                         |                             |                     |                          |         |                           |                                  |
|                                 |                                                            |                         |                             |                     |                          |         |                           |                                  |
| 20211136-1757                   | RADIO BUTTON                                               |                         |                             |                     |                          |         |                           |                                  |
|                                 |                                                            |                         |                             |                     |                          |         |                           |                                  |
|                                 |                                                            |                         |                             |                     |                          |         |                           |                                  |
|                                 | COMBOBOK:                                                  |                         |                             |                     |                          |         |                           |                                  |
|                                 |                                                            |                         |                             |                     |                          | -       |                           |                                  |
|                                 |                                                            |                         |                             |                     |                          |         |                           |                                  |
|                                 | LISTBOX                                                    | 1                       |                             |                     |                          |         |                           | Himuligen                        |
|                                 |                                                            |                         |                             |                     | Feldyp Selte             | Peakies | Bescheelburg              | aten bracheiten Daten bracheiten |
|                                 | PulkDD                                                     | E Busines               | DEMO                        |                     |                          |         |                           |                                  |
| Dokumentation 🖸                 | BUIKPD                                                     | r Busines               | S DEMO                      |                     |                          |         |                           |                                  |
|                                 | (Learn                                                     | more on                 | BuikPDF de)                 | 1                   |                          |         |                           |                                  |
| المعادمان                       |                                                            |                         |                             |                     |                          |         |                           |                                  |
| Copyright & 2021 Julien Barters | Support DB                                                 |                         | Kanligarat                  | ten [laten # ]] [te | echen x00                |         |                           | - Zurück Weiter -                |

この例では、書き込み禁止ボックス(A)にチェックが設定され、フォーム フィールド「textbox1」に書き込み禁止 が選択されていることがわかります。 Bでは、定数テキスト「cake」がデータに設定されていることがわかりま す。

| 🗐 BulkPDF Business | となった。<br>Startseite Datanquelle PDF.Formular Optionen Fertigstellung                                                  |          |                                      |              |                |                                    | - a x                              |
|--------------------|----------------------------------------------------------------------------------------------------|----------|--------------------------------------|--------------|----------------|------------------------------------|------------------------------------|
|                    | PDF-Datelauswahl                                                                                                    |          |                                      |              |                |                                    |                                    |
|                    | PDF-Datei: C:\User: ExampleFiles\PDP\Example.pdf                                                                      |          |                                      |              |                |                                    | Auswählen                          |
|                    | Daten-Vorschau                                                                                                    |          |                                      |              |                |                                    |                                    |
|                    | Anzahl gefundener nutzbarer PDF-Formular-Felder: 6 Dokumententyp: AcroForm                                            |          | Erstellungsdatum: 07.02.2            | 012 17:47:09 | Â              | nderungsdatum: 03.07.2015 07:56:34 |                                    |
|                    | PDF-Vorschau                                                                                                    |          | Zuweisung PDF-Formular-F             | eld          |                |                                    |                                    |
|                    | Automatische Aktualisierung: 🗹   Aktualisieren 🔄   In System PDF-Viewer offnen 😘                                      |          | Feld                                 | Feldtyp      | Aktueller Wert | Daten bearbeiten Bearbeitet Au     | sgewählte Daten                    |
|                    |                                                                                                    |          | checkbox                             | CheckBox     | False          | Bearbeiten Et (h)                  |                                    |
|                    |                                                                                                    | <u> </u> | combobox                             | ComboBox     | 10000          | Bearbeiten 🕅                       |                                    |
| BulkPDF Business   |                                                                                                    |          | listbox                              | ListBox      |                | Bearbeiten 🕅                       |                                    |
|                    | TEXTBOX 1: kuthen TEXTBOX 2:                                                                                          |          | textbox2                             | TextBox      |                | Bearbeiten 😭                       |                                    |
|                    | ( a) — — — — — — — — — — — — — — — — — —                                                                              |          | radiobutton                          | RadioButton  |                | Bearbeiten 🖹                       |                                    |
| 20211116.1757      | CHECKBOX<br>RADIO BUITOR:<br>COMBOBOX:<br>USTBOX:<br>USTBOX:<br>BuilkPDF Business DEMO<br>(Learn more on BuilkPDF de) |          | Zusatzliche Speziałfelder<br>Feldhyp | Saite        | Position       | Beschreibung Daten bearbeit        | * Hinaufügen<br>m Daten bearbeiten |
| Rechtliches 😴      |                                                                                                    |          |                                      |              |                |                                    |                                    |
|                    | Support 🖾                                                                                                    | Snei     | chem NB                              |              |                | - 70                               | witer -                            |

Aここでは、「textbox1」フォームフィールドが編集できなくなり、フィールドの内容が固定テキスト「cake」になっていることがわかります。

B選択したデータを表すとき、「ケーキ」という定常テキストが表示されます。

3.3.8 フォームフィールドの日付フォーマット

フォームフィールドでの日付の書式設定を説明するために、短い例を以下に示します。

| Datenquellen-Typ: Tabellenkalkulation / Exc | el  |
|---------------------------------------------|-----|
| Tabellenkalkulation                         |     |
| Tabellenkalkulation-Datei: C:\              | Bul |
| Tabelle: Table1                             |     |
| Daten-Vorschau                              |     |
| Anzahl gefundener Zeilen: 4                 |     |
| Gefundene nutzbare Spalten: Datetime        |     |
| Tabellenkalkulation-Datei-Vorschau          |     |
| 1: Datetime                                 |     |
| 01.04.2021 00:00:00                         |     |
| 15.01.2022 15:04:07                         |     |
| 15.06.2009 13:45:30                         |     |
|                                             |     |

A日付などとして認識されるさまざまなデータ形式を示します。

それを見るために。

| Verschau                           |                                            |            |             |                |            |
|------------------------------------|--------------------------------------------|------------|-------------|----------------|------------|
| Highendener nutzbarer PDF-Formular | Den 10 Réserves à l'an Esterrire MOMBURIN  |            | derungsdatu | m 05.12.2021   | 19:1442    |
| furschau                           | Datenzuweisung 🖉                           |            |             |                |            |
| Automatische                       | Feld: Vorname Feldtyp: TextBox             | bearbeiter | Bearbeitet  | Scheelleschutz | Auspraßble |
|                                    | Schreibschutz:                             | Same 2     | 16          |                | Datatime   |
| List starts had                    | Datenquelle                                | Berten 🛐   |             |                |            |
| The of This is all                 | Keine                                      | Batter 📴   |             |                |            |
| 4. [1] As 2 . 1                    | Datenquelle nutzen:                        | Beiten 🛐   |             |                |            |
| Deispier-i                         | Datum / Uhrzeit - Formatierung: dd.MMJ9999 | Balter III |             |                |            |
|                                    | Konstanter Text:                           | Barbar III | 0           | 0              |            |
|                                    |                                            | Server 22  |             | 0              |            |
| [Company Name]                     | V Schriftart                               | 1 mar 10   |             |                |            |
| [Street Address, City, ST          |                                            | and and    |             |                |            |
| (Email)                            |                                            |            |             |                |            |
| [wearent)                          |                                            |            |             |                |            |
| TEXTFELD-BEISPIEL (T               |                                            |            |             |                |            |
|                                    |                                            |            |             |                |            |
| Vorname P.M.2021                   |                                            |            |             |                |            |
|                                    |                                            |            | Automati    | sche Felddaten | Zoweisung  |
| Straffe                            | Ok 🗸                                       |            |             |                |            |
|                                    |                                            | all        |             |                |            |
|                                    |                                            | _          |             | _              |            |

A 「日付/時刻」テーブル列と日付書式設定フィールドを含むデータ ソースの使用は、ここで定義されて います。この入力フィールドを使用すると、日付や時刻をデータの希望の形式として指定できます。

正確な可能な値の表はセクション6.4 にあります。お願いします 大文字と小文字に注意してください。たとえば、「MM」は月を表し、

「mm」は分を表します。

| <ul> <li>■ •     • •     1/1 • •     97% • ● €</li> <li>- • • • • • • • • • • • • • • • • • • •</li></ul> | )   ⊡    |
|----------------------------------------------------------------------------------------------------|----------|
| Beispiel-Bestell-Fo                                                                                       | rmular   |
|                                                                                                    |          |
| [Company Name]<br>[Street Address, City, ST ZIP Code]<br>[Phone]<br>[Email]<br>[Website]                  |          |
| TEXTFELD-BEISPIEL (TEXTBOX):                                                                              |          |
| Vorname: 01.04.2021                                                                                       | Nachname |

A形式「dd.MM.YYYY」に従って、PDF テキスト フィールドでは時刻のない日付がドイツ語形式で表示されます。

PDF-Datei -Entellangulature: 07.02.2012 17.47.09 the Arristo Anture: 03.07.2015 07.56.5 a 🕅 Bearbaiten [2] 114.4 Feldtyp: CheckBox あ Bearbaiter [2] 2 Rescharter D? • K Baarbaitan 🛐 Bearbeiten 🔮 - 21 ert: b Ok 🖌 Hing tion: Later # [] Spectrem 20] - Zarich

3.3.9 チェックボックス

Aここにはフォームフィールド名「チェックボックス」、フォームフィールド種類「チェックボックス」が表示されます。

B データ ソース:たとえばテキスト フィールド (セクション3.3.4 を参照)と比較すると、ここではテキストとして使用でき る定数値はありませんが、同じように機能するチェックボックスがあります。データ ソースに関しては、BulkPDF Business が 「はい/いいえ」または「はい/いいえ」に割り当てる列で値が使用されていることを確認してください。

「True/False」値を再変換できます。(受け入れられる値についてはセクション 1.4.2 を参照してください)

3.3.10 ラジオボタン

| BulkPDF Business                  |                                           |                                     | - a ×                                                                                                    |
|-----------------------------------|-------------------------------------------|-------------------------------------|----------------------------------------------------------------------------------------------------|
| BulkPOF Business                  | Determine     Diff Annualiz     Dependent | Enterlanguadeum: \$752,2512 13.4108 | Aunoriter.  Annorem  Annorem Annorem Annorem A |
| Datumentation 🛛<br>Rectificions 🖤 |                                           |                                     |                                                                                                    |
| Copyright & 2021 Julies Barters   | Support III Konfiguration. Lu             | den K 🔯 📄 Spechem x 🔯               | - Zarlatk Weter -                                                                                                    |

Aここにはフォームフィールド名「radiobutton」、フォームフィールド種類「Ra-dioButton」が表示されます。

B データ ソース:テキスト フィールド (セクション3.3.4 を参照)と同様に、データ ソース、定数値、または値なし を選択できます。 「RadioButton」グループのどのラジオボタンを選択するかを選択するには、番号を指定す る必要があります。最初のボックスは値「1」、2 番目のボックスは値「2」というようになります。 3.3.11 リストボックス

| BulkPDF Business                              |                                                                                                    |                           | - 0 ×    |
|-----------------------------------------------|----------------------------------------------------------------------------------------------------|---------------------------|----------|
| Bulk PDF Business Bulk PDF Business DEFENSION | Detende Def detende     PF Cadadamant     PF Cadadamant     Detende     Detende        Detende | Beneren BET 2013 ET 56.34 | C ×      |
| Connect & 207 Adve Series                     | Support 20 Kandgaration Later + (2) Spectrum + (2)                                                                                                    | - Zurick                  | Weiter - |
|                                               |                                                                                                    |                           |          |

Aここにはフォームフィールド名「listbox」、フォームフィールド種類「ListBox」が表示されます。

B データ ソース:テキスト フィールド (セクション3.3.4 を参照)と同様に、データ ソース、定数値、または値なし を選択できます。 「フィールドデータを定数として」オプションも使用できます。この選択では、PDF フォーム の作成者がこの「リストボックス」に対して意図した値を選択でき、PDF にその値が含まれます。

選択した値は、「定数テキスト」ポイントで自分で作成したテキストと同じように動作します。したがって、値は 作成されたすべての PDF フォームで同じになります。 3.3.12 コンボボックス

| BulkPDF Business               |                                                                                                    |                                 |                         |                    |                                       |                  |                                   | - Ø ×                             |
|--------------------------------|----------------------------------------------------------------------------------------------------|---------------------------------|-------------------------|--------------------|---------------------------------------|------------------|-----------------------------------|-----------------------------------|
|                                | Sectors Deseguine Deseguine De |                                 |                         |                    |                                       |                  |                                   |                                   |
|                                | PDF-Datelauseabl                                                                                                    |                                 |                         |                    |                                       |                  |                                   |                                   |
|                                | PDF-Datel: C'Ulien/                                                                                                    |                                 | OF divergine polit      |                    |                                       |                  |                                   | Aundries,                         |
|                                | Dates Vorschau                                                                                                    |                                 |                         |                    |                                       |                  |                                   |                                   |
|                                | Anzahl gefundener nutzbarer PDF-Formul                                                                                                    | Jan Felder: S                   | Dokumententyp: Accilian |                    | Instellungsdatum: 07.02.2012 17.47.09 |                  | Indexingulations 03.07.2013 07.56 | 34                                |
|                                | PDF-Verschau                                                                                                    |                                 |                         | -                  |                                       |                  | The second second                 |                                   |
|                                | Advanded                                                                                                    |                                 |                         |                    | <b>`</b>                              | Bert             | Daten bearbeiten Bearbeite        | Ausgewählte Dates                 |
|                                | 14 4 171 5 5112                                                                                                    | あ) <sup>t: combobox</sup>       |                         | Feldtyp: ComboBox  |                                       |                  | Instate P                         | - Providence -                    |
|                                |                                                                                                    | ireibschutz:                    |                         |                    |                                       |                  | Beateter (2)                      |                                   |
| BulkPOF Business               |                                                                                                    | O Keine:                        |                         |                    |                                       |                  | Beatarian (2)                     |                                   |
|                                | TEXTBOX 6 Number                                                                                                    | O Datenquelle nutzen:           |                         |                    |                                       | 14               | Bastatar (2)                      |                                   |
|                                |                                                                                                    | O Konstantor Text               |                         |                    |                                       | 2                | Beaterier (2)                     |                                   |
| PDF                            |                                                                                                    |                                 |                         |                    |                                       |                  |                                   |                                   |
|                                | OHEOREON                                                                                                    | Felddaten als Konstante: Kuchen |                         |                    |                                       | ~                |                                   |                                   |
|                                | (                                                                                                    | Schriftart                      |                         |                    |                                       |                  |                                   |                                   |
|                                |                                                                                                    |                                 |                         |                    |                                       |                  |                                   |                                   |
| 202111-06-0757                 | RADIO BUTTON                                                                                                    |                                 |                         |                    |                                       |                  |                                   |                                   |
|                                |                                                                                                    |                                 |                         |                    |                                       |                  |                                   |                                   |
|                                |                                                                                                    |                                 |                         |                    |                                       |                  |                                   |                                   |
|                                |                                                                                                    |                                 |                         |                    |                                       |                  |                                   |                                   |
|                                | COMBORICK                                                                                                    |                                 |                         |                    |                                       |                  |                                   |                                   |
|                                |                                                                                                    |                                 |                         |                    |                                       |                  |                                   |                                   |
|                                |                                                                                                    |                                 |                         |                    |                                       |                  |                                   |                                   |
|                                | LETECK                                                                                                    |                                 |                         |                    |                                       | Ok 🖌             |                                   |                                   |
|                                |                                                                                                    | p                               |                         |                    |                                       |                  |                                   | - Hinsufiger                      |
|                                |                                                                                                    |                                 |                         |                    | - Sen                                 | Pustin           | bestverburg Da                    | an orantaitien. Collen bearbeiten |
| Dakameriakan 🖸                 | BulkP                                                                                                    | DF Business [                   | DEMO                    |                    |                                       |                  |                                   |                                   |
|                                | (1005                                                                                                    | a more on Rul                   | LADDE da)               |                    |                                       |                  |                                   |                                   |
| Beltites B                     | ti Pari                                                                                                    | 1 more on Bui                   | KPT/F(1P)               | 18                 |                                       |                  |                                   |                                   |
| -                              |                                                                                                    |                                 |                         |                    |                                       |                  |                                   |                                   |
| Copyright & 2021 Auton Barters | Support III                                                                                                    |                                 | Konfiguration           | Laten # [] Spectra | - x0                                  | BulkPDF Business |                                   | - Zurlick Wetter -                |

Aここにはフォームフィールド名「combobox」、フォームフィールド種類「Com-boBox」が表示されます。

B データ ソース:「ComboBox」のデータ ソースの選択は「ListBox」の場合と同じです。セクション3.3.11 を参照してください。

3.3.13 バーコード一般

PDF フォームで使用できる多数のバーコードは、メニュー項目「追加の特別フィールド」で利用できます。これ らには、たとえば、QR、DataMatrix、PDF417、EAN8、EAN13、Codabar、Code11、Code39、Code93、 Code128[A,B,C]、GS1-128、UPC が含まれます。これらの各バーコードには、独自の設定オプションを備えた バーコードに固有の独自のインターフェイスがありますが、第3.3.14章で説明した QR コード インターフェイ スに似ています。 3.3.14 QRコード

| BulkPDF Business                |                                                                                                    |                                   | - 0 ×                                               |  |
|---------------------------------|----------------------------------------------------------------------------------------------------|-----------------------------------|-----------------------------------------------------|--|
| BulkPOF Business                | Descende     Pol formular     Optional       POF Date     Convert     POF date       POF Date     Convert     POF date       Porter     Date     POF date       Porter     Date     POF date       Porter     Date     POF date       Porter     Date     POF date       Porter     Date     POF date       Porter     Date     POF date       Porter     Date     POF data       Porter     Date     POF data       Porter     Date     POF data       Porter     Date     POF data       Porter     Porter     Porter       Porter     Porter     Porter       Porter     Porter     Porter       Porter     Porter     Porter       Porter     Porter     Porter       Porter     Porter     Porter       Porter     Porter     Porter       Porter     Porter     Porter       Porter     Porter     Porter       Porter     Porter     Porter       Porter     Porter     Porter       Porter     Porter     Porter       Porter     Porter     Porter       Porter     Porter     Porter | Entellinguistice: EFE23812 174108 | Aunitrim.                                           |  |
|                                 |                                                                                                    |                                   |                                                     |  |
|                                 | Listex                                                                                                    |                                   | · Hisologer                                         |  |
| Defeneration D                  | S:                                                                                                    | PelQHarcole 1 (Hol, Yol)          | Notifierante () () () () () () () () () () () () () |  |
| Bachelichen 🖤                   | ~                                                                                                    |                                   |                                                     |  |
| Copyright & 2021 Julies Bartels | Support [2] Konfiguration: Later                                                                                                    | R Ipectern 20                     | - Zarisk Weiter -                                   |  |

Aここではフィールドタイプ「PdfQRBarcode」が表示されます。

B オプション (幅、高さ、位置):ここでは、QR コードの幅と高さ、バーコードを表示するページとページ上の位 置を設定できます。位置を決定するには、0 点 (PDF ページの左上隅) までの距離を指定します。 QR コード の 0 点までの距離も、QR コードの左上隅で測定されます。最適な位置を見つけるには、値をいじってみて、たと えば値 100 が PDF の X 位置のどこにあるかを把握するだけです。

C オプション (特別な設定オプション): 「Quiet Zone」、「XDimension」、「ErrorCorrectionLevel」な ど、バーコード タイプに固有のオプションがここに表示されます。

D データ ソース:データ ソースの選択は、それ以外の場合は「テキスト フィールド」と同様に動作します。セ クション3.3.4 を参照してください。唯一の違いはデータの使用方法にあり、フィールドに渡されたデータはバー コードに変換されます。 なる。

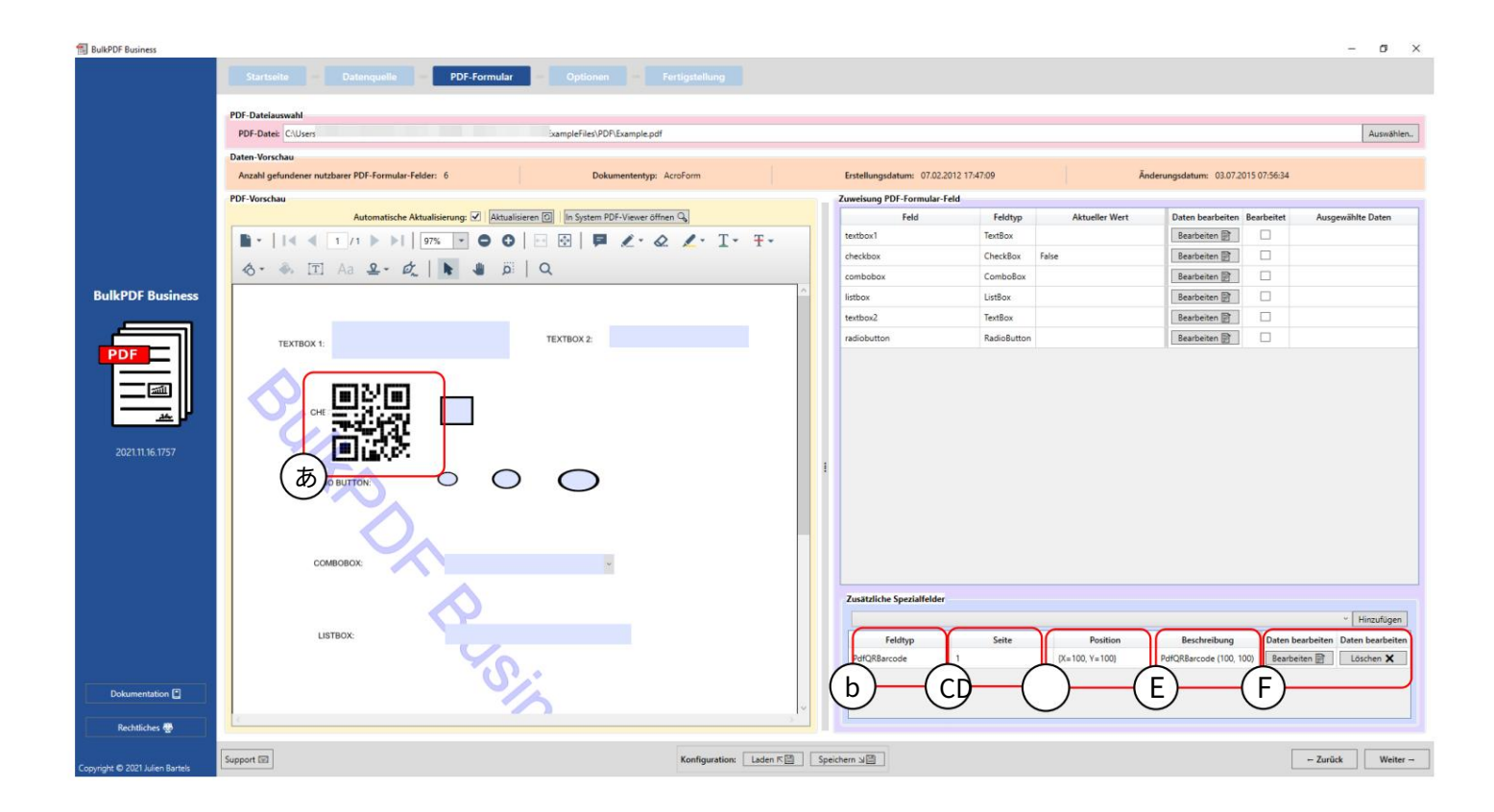

A PDFフォーム上のQRコードの幅「100」、高さ「100」、 側面「1」、X 位置「100」、Y 位置「100」。

B フィールドタイプ:この場合は「PdfQRBarcode」。

Cページ:バーコードが表示されるPDFフォームのページ番号 オペき。

D ポジション:ポジションはここで短い形式で確認できます。

E 説明:フィールドの簡単な説明がここに表示されます。

Fこの時点で、特殊フィールドを再度編集または削除できます。 の。 3.3.15 ハイパーリンク

| BulkPDF Business                          |                                                    |                          |                                         | - 0 ×                                                   |
|-------------------------------------------|----------------------------------------------------|--------------------------|-----------------------------------------|---------------------------------------------------------|
|                                           | Sartada 🔯 Desergada 🔯 PDI Jam                      | da Defener Defending     |                                         |                                                         |
|                                           | PDF-Date: Citizen                                  | Langle pdf               |                                         | Aundrien                                                |
|                                           | Dates Verschar                                     |                          |                                         | Transform                                               |
|                                           | Anzahl gehandener nutzbarer PDF-Formular-Felder: 1 | Dakamententyp: Acrohum   | Erstellungsdatum: 07.02.2012 17.47.09   | Andersegulation: 03.07.2013 07:56:34                    |
| а<br>1910 г. – Парала<br>1910 г. – Парала | Por Version                                        | 8                        | * · · · · · · · · · · · · · · · · · · · | Nert Daten bearbeiten Bearbeitet Ausgewählte Daten      |
|                                           | Feldtyp: Hyperlink                                 |                          |                                         | Basteler 2 2 Placter                                    |
|                                           | Optionen                                           |                          |                                         | Bastatas 2                                              |
|                                           | Seite: 1                                           | X-Position: 0            | Y-Position: 0                           | Beatater 🖹 🗹 Kuthan                                     |
| BulkPOF Business                          | (あ)                                                |                          |                                         | Beartanter 22                                           |
|                                           | Keine:                                             |                          |                                         | Bastatas 2                                              |
| PDF                                       | O Datenquelle nu                                   | izen:                    |                                         | [Besterie ]]                                            |
|                                           | Konstanter Text                                    | : Test Link              |                                         |                                                         |
|                                           |                                                    |                          |                                         |                                                         |
| P                                         | O Keine:                                           |                          |                                         |                                                         |
|                                           | O Datenquene nu                                    |                          |                                         |                                                         |
| 20211136.1757                             | Konstanter Text                                    | https://bulkpdf.de/      |                                         |                                                         |
|                                           | (v) Schriftart                                     |                          |                                         |                                                         |
|                                           |                                                    |                          |                                         |                                                         |
|                                           | COMBORION                                          |                          |                                         |                                                         |
|                                           |                                                    |                          |                                         |                                                         |
|                                           |                                                    |                          |                                         |                                                         |
|                                           | 10000                                              |                          | Ok 🗸                                    |                                                         |
|                                           |                                                    |                          |                                         | - Hosuliger                                             |
|                                           |                                                    |                          | Feldlyp Salta                           | Position Bescheelbung Daten beachelten Daten beachelten |
|                                           | Bull DDE Bus                                       | DEMO                     | Hyperink 1 (Kul) Yu                     | 0 Hypelink S. 0 Restater 2 Liturar X                    |
| Diferentiation (7                         | BUIKPDF BUS                                        | INESS DEMO               |                                         |                                                         |
|                                           | (Learn more                                        | on BulkPDEde)            |                                         |                                                         |
| Section .                                 |                                                    |                          |                                         |                                                         |
| Copyright & 2021 Julies Barters           | Support III                                        | Konfiguration: Laten K 3 | BulkPDF Busin                           | es Weter -                                              |

Aオプション:ハイパーリンクを表示するページと位置をここで設定できます。

B テキスト:ハイパーリンクのテキストをここで設定できます。それ以外の場合、データ ソースの選択は「テキスト フィールド」と同様に動作します。セクションを参照してください。 3.3.4.

C URL:ハイパーリンクが指す URL または Web アドレスをここで設定できます。

#### 3.3.16 画像

| BulkPDF Business                                |                                                                                                    | - 0 ×                                                                                                    |
|-------------------------------------------------|----------------------------------------------------------------------------------------------------|----------------------------------------------------------------------------------------------------|
| BulkPOF Business                                | Sector Performance     Performance     Performance <th>Austrie<br/>Austrie<br/>Aus</th> | Austrie<br>Austrie<br>Aus |
| Dataset and D                                   | BulkPDF Business DEMO<br>(Learn more on BulkPDF de)                                                                                                    | Position Bescherburg Dates bescherben Dates bescherben<br>of Y=0 Image II.0 Bescherben Ditte Statutes B                                                                                                    |
| Rechtliches 🔮<br>Copyright © 2027 Julien Barbes | Separt II Sector 2                                                                                                    | - Zariaš Winter -                                                                                                    |

A オプション:ここでは、幅と高さ、画像を表示するページとページ上の位置を設定できます。位置を決定するには、 0 点 (PDF ページの左上隅) までの距離を指定します。 0 点までの距離も画像の左上隅で測定されます。最適 な位置を見つけるには、値をいじってみて、たとえば値 100 が PDF の X 位置のどこにあるかを把握するだけで す。

B データ ソース:画像フィールドは、画像へのファイル パスをデータとして受け入れます。 PNG などのさまざま な画像ファイル形式がサポートされています。それ以外の場合、データ ソースの選択は「テキスト フィールド」と同様に動作します。セクション3.3.4 を参照してください。さらに、固定ファイル パスの画像を選択するためのクイッ ク選択ボタンもあります。

71
3.3.17 ファイル添付

| BulkPDF Business                                      |                                                                                                    |             |                                 |                 | - 0 ×                                 |
|-------------------------------------------------------|----------------------------------------------------------------------------------------------------|-------------|---------------------------------|-----------------|---------------------------------------|
| BulkPOP loginess                                      | Skrauns         -         Straundar         Modelments Systems         -         Forsystelling         -         Ethic Source Systems and           FDF Statisticsmuth         -         Forsystelling         -         Ethic Source Systems and           FDF Statisticsmuth         -         Forsystelling         -         Ethic Source Systems and           FDF Statisticsmuth         -         -         Forsystelling         -         -         -         -         -         -         -         -         -         -         -         -         -         -         -         -         -         -         -         -         -         -         -         -         -         -         -         -         -         -         -         -         -         -         -         -         -         -         -         -         -         -         -         -         -         -         -         -         -         -         -         -         -         -         -         -         -         -         -         -         -         -         -         -         -         -         -         -         -         -         - |             | inderungsdatu<br>Beacheritet So | er 61.12.20     | Accellant                             |
| BulkPDF Business                                      | Datenguelle                                                                                                    | 100 E       | 10                              |                 | Vortana                               |
|                                                       | O Keine                                                                                                    | dan 📴       | 8                               |                 | Nachrame (Tention)                    |
|                                                       | Datenquelle nutzerc                                                                                                    | 100 E       | 8                               |                 | Itale                                 |
| PDF                                                   | Konstanter Text: CAUsers' valipaper/pg                                                                                                    | 100 E       | 8                               |                 | Faurummer                             |
|                                                       |                                                                                                    | dan 📴       | 8                               | 8               | Postetoeki                            |
|                                                       | Roiscola Anhangsdatei von der Festplatte auswählen                                                                                                    | Ban 🔡 🗌     | 8                               | 8               | Он                                    |
|                                                       | Deceme ( )                                                                                                    | there are a | 8                               |                 | Geschiecht (Radio Button / Radiobox)  |
| 2022 04 15 0996                                       |                                                                                                    | Ren 📴       | 8                               |                 | Unweitheundliche Verpackung (Declabor |
|                                                       |                                                                                                    | dan 🔄       | 16                              |                 | Zugehörige Branche (Lietboo)          |
|                                                       | [Company Name]<br>[Server Address, City, S<br>[Phone]<br>[Email]<br>[Withole]<br>TEXTFELD-BEISPIEL (T                                                                                                    |             | Automati                        | uthe Velititate | -Zornog                               |
|                                                       | Terman level                                                                                                    | 4           |                                 |                 | 1 Martine                             |
|                                                       | Stralle many Hansaumer D                                                                                                    | -           |                                 |                 | Datas karakatan Datas kaskatan        |
|                                                       | 2402Banale 1 0:450                                                                                                    | -550        | NORes                           |                 | Seatates D Linker X                   |
|                                                       | Postleitzahl 1078 Ort Sudo                                                                                                    | 1           | Attachman                       |                 | Bastatan 🖹 Lituber 🗙                  |
|                                                       |                                                                                                    |             |                                 |                 |                                       |
| Copyright & 2022<br>Tadebucht US (hathungsbeschränkt) | Seport 10 Kontgestion Later * [] . Spectres x[]                                                                                                    |             |                                 |                 | - Zarlah Walter -                     |

ファイル添付フィールドはファイル パスをデータとして受け入れます。データソースの選択 それ以外の場合は、「テキストフィールド」のように動作します。セクション3.3.4 を参照してください。 さらに、ファイルを選択するためのクイック選択ボタンもあります。 一定のファイルパス。

3.4 オプション

このステップでは、ファイル名の書式設定要素と、完成した PDF ファイルの出力ディレクトリを並べること によって、ファイル名の生成が決定されます。グローバル書き込み保護、ファイル圧縮、データ ソース 行の選択、フォントや PDF 署名の設定などのオプション オプションも利用できます。

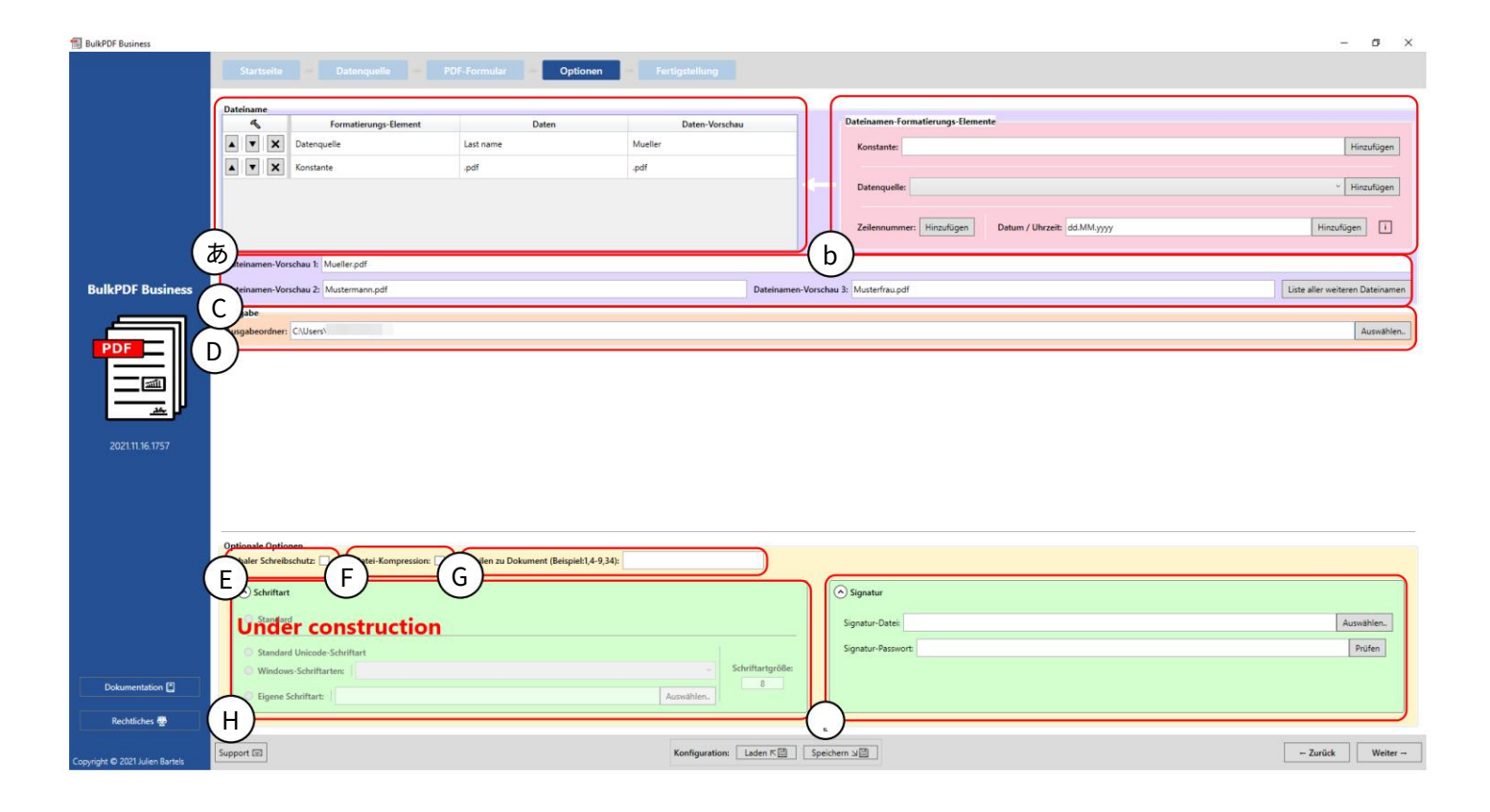

ファイル名:すべてのファイル名の書式設定要素がこの表にあります。 生成されたファイル名が降順でリストされます。

B ファイル名の書式設定要素:この要素グループではファイル名の書式設定が可能です 左側の書式設定要素テーブルに要素を追加します。 <sub>遺伝子。</sub>

Cこのプレビューには、書式設定要素に基づいて生成されたファイル名が表示されます。

D 出力:出力順序はプロセスの最後にここで指定されます。 完了したすべてのドキュメントを追加または保存する必要があります。

E グローバル書き込み保護:このオプションを使用すると、ワンクリックですべての PDF フォーム フィールドを読み取り専用に設定できるため、それ以上編集できなくなります。 これらに対して実行できます。

F ファイル圧縮:このオプションは、作成された PDF ファイルに対して可能な最大の圧縮を有効にします。ストレージスペースを節約するためのこのオプションは、 PDF ファイルを電子メールで送信する予定がある場合に特に便利です。 G ドキュメントへの行:このフィールドを使用すると、入力されたドキュメントとなるデータ ソースの行を 制限できます。構文は、個々のデータ ソース行をカンマで区切って記述するか (例 3、5、6、8)、マイナス記 号を使用して領域を選択する (例 32 ~ 48) です。

両方の方法を組み合わせることができます (例 4-9、34、42-45、56)。

Hフォント:すべてのフィールドのフォントは、この展開可能な要素グループで設定できます。

1署名:この展開可能な要素グループ内のドキュメントに対してデジタル署名を指定できます。

パスワード保護 (ドキュメントの表示):この展開可能な要素グループでは、データ ソースを介して PDF ごとにパスワードを選択す ることも、すべてのドキュメントに対して固定パスワードを選択することもできます。開くときにパスワードを入力する必要があり ます

PDF ドキュメントを復号化して表示するには、PDF ドキュメントを入力する必要がありますできる。

パスワード保護 (文書の編集):このオプションでは、PDF 文書の編集に必要なパスワードを設定できます。

これは、コンテンツの変更、フォームへの入力、注釈の追加などの編集機能へのアクセスは、正しいパスワードが入力された場合にのみ可能であることを意味します。

特定の編集機能へのアクセスを制限するために設定できるさまざまな権限レベルがあります。これには以下が含まれます:

•印刷:ドキュメントの印刷を禁止できます。

または、低品質の印刷のみが許可される場合もあります。

・コンテンツの編集:コンテンツの編集を完全に禁止して、テキストやグラフィックを変更できないようにすることができます。

•コンテンツのコピー: PDF からテキストやその他のコンテンツをコピーすることを禁止できます。

•注の編集:コメントや注釈の追加または編集の権限を制限することもできます。

•フォームフィールドに入力する:フォームフィールドは表示されるが、入力できないように指定できま す。

•アクセシビリティ:アクセシビリティを目的としたコンテンツのコピーは禁止される場合があります。

・ドキュメントのコンパイル:ドキュメントがコンパイルされるのを防ぐことができます。 メントはさまざまなソースから構成されます。
・高画質で印刷:ドキュメントを高画質で印刷することを禁止できます。 印刷品質が重視されるため、低解像度での印刷のみが許可されます は。

ただし、これらの権限は、実際にパスワードが設定されている場合にのみ有効です。パスワードを使用しないと、設定された制限が適用されます

影響はなく、ドキュメントはアクセスする人であれば誰でも使用できます。 制限は編集できます。

| BulkPDF Business                |                                                                                                    |                                                         | - D X                          |
|---------------------------------|----------------------------------------------------------------------------------------------------|---------------------------------------------------------|--------------------------------|
|                                 | Startseita Datanquelle PDF-Formular Optionen Fertigstel                                                                                                    |                                                         |                                |
|                                 | Dateiname         Formatierungs-Element         Daten         Date         Date           Image: Strate strate st | no-Vorschau Dateinamen-Formatierungs-Bemente Enstante E | Hinzufügen                     |
|                                 |                                                                                                    | G Zeilensummer: Hinzufügen H H                          | Hinzufügen                     |
| BulkPDF Business                | teinamen-Vorschau 2: Mustermann.pdf                                                                                                    | Dateinamen-Vorschau 3: Musterfrau.pdf                   | iste aller weiteren Dateinamen |
|                                 | x pabe Ausgabeordner: C/Users\                                                                                                    | (                                                       | Auswählen                      |
|                                 |                                                                                                    |                                                         |                                |
|                                 |                                                                                                    |                                                         |                                |
|                                 | Optionale Optionen<br>Globaler Schreitschutz: Datei-Kompression: Zeilen zu Dokument (Beispiel:1,4-9,34):                                                                                                    |                                                         |                                |
|                                 | Schriftart                                                                                                    | Signatur                                                |                                |
|                                 | Under construction                                                                                                    | Signatur-Datei                                          | Auswählen.                     |
|                                 | Standard Unicode-Schriftart     Windows-Schriftarten:                                                                                                    | - Schriftartgröße:                                      | - Color                        |
| Dokumentation                   | Eigene Schriftart:     Auswähle                                                                                                    | en.                                                     |                                |
| Rechtliches 😓                   | A                                                                                                    |                                                         |                                |
| Copyright © 2021 Julien Bartels | Support 🖾 Konfig                                                                                                    | juration: Laden K⊞ Speichern ⊐⊠                         | ← Zurück Weiter →              |

A書式設定要素に関するオプションを順番に示します。 位置を上または下に設定します。削除ボタンもあります 要素から離れた場所にあります。

B フォーマット要素:要素のタイプはこの列に記載されています 例: 「データソース」または「定数」。

C データ:ここでは、選択した書式設定要素のデータの表現を確認できます。

D データ プレビュー:この列には、次のデータ プレビューが表示されます。 要素のタイプ。たとえば、データ ソースの場合、最初のデータ ソースがそこに保存されます。 このデータソース列の行が表示されます。定数の場合は、単に定数テキスト自体です。

E 定数:定数は、すべての PDF フォームで同じ定数テキストです。

F データ ソース:データ ソースは PDF フォームごとに異なり、データ ソースの各行のデータによって異なります。

G 行番号:この番号はデータ ソースの行番号です。

H日付/時刻:この書式設定要素を使用すると、日付および/または時刻を希望の書式でファイル名に追加できます。

正確な可能な値の表はセクション6.4 にあります。

Iファイル名プレビュー:このプレビューは最初の3行を使用します データソースはファイル名を生成します。

J他のすべてのファイル名のリスト:このボタンを使用して、生成されるすべてのファイル名を事前に表示できます。

| BulkPDF Business                |                                                                                                    |                        |                       |                                                                                                    | - Ø X                          |
|---------------------------------|----------------------------------------------------------------------------------------------------|------------------------|-----------------------|----------------------------------------------------------------------------------------------------|--------------------------------|
|                                 | Research Connection                                                                                                    | PDF Formular Dysloven  | Telephone -           |                                                                                                    |                                |
|                                 | Deteluane                                                                                                    |                        | Res House             | Detainante formationen Generale                                                                                                    |                                |
|                                 | Terraturage Conset                                                                                                    | Dates                  | Dates Vorschas        |                                                                                                    | (marging)                      |
|                                 |                                                                                                    |                        |                       | Longe Longe Long | [ monday]                      |
|                                 | (a) (b) (a) (a)                                                                                                    | -                      | -                     | Datempathe                                                                                                    | - Hissispen                    |
|                                 | C                                                                                                    | $\neg$                 |                       |                                                                                                    |                                |
| in u                            | Zeiler<br>1                                                                                                    | nnummer<br>Mueller.odf | Datein                | ame                                                                                                    | etre Bingutigen                |
|                                 | 2                                                                                                    | Mustermann.pdf         |                       |                                                                                                    |                                |
|                                 | 3                                                                                                    | Musterfrau.pdf         |                       |                                                                                                    |                                |
| BulkPOF Business                | Determanen Vorsches 2: Musternarr.pdf 4                                                                                                    | Klein.pdf<br>Groß.pdf  |                       |                                                                                                    | Lute after verteren Datemarten |
|                                 | Annual and a contract of the contract of the c | 蛋糕.pdf                 |                       |                                                                                                    | Lawren 1                       |
| PDF                             | 7                                                                                                    | topt.pdf               |                       |                                                                                                    |                                |
|                                 |                                                                                                    | LT, é, č. pdf          |                       |                                                                                                    |                                |
|                                 | (  留住  注                                                                                                    | 2()                    |                       |                                                                                                    |                                |
|                                 | $\smile$                                                                                                    | $\bigcirc$             |                       |                                                                                                    |                                |
| 202110-0017                     |                                                                                                    |                        |                       |                                                                                                    |                                |
|                                 |                                                                                                    |                        |                       |                                                                                                    |                                |
|                                 |                                                                                                    |                        |                       |                                                                                                    |                                |
|                                 |                                                                                                    |                        |                       |                                                                                                    |                                |
|                                 |                                                                                                    |                        |                       |                                                                                                    |                                |
|                                 | Globaler Schreibschutz                                                                                                    |                        |                       |                                                                                                    |                                |
|                                 | (On and                                                                                                    |                        | Schließen             |                                                                                                    |                                |
|                                 | ( ) Schellant                                                                                                    |                        | Jenneben              |                                                                                                    |                                |
|                                 | Under construction                                                                                                    | 1                      |                       | Signatur-Dates                                                                                                    | Aundrien,                      |
|                                 | C Namberl Unionin-Scheffurt                                                                                                    |                        |                       | Signatur-Parevort                                                                                                    | Puler                          |
|                                 | Windows Schefflarten                                                                                                    |                        | - Scheffungebl        | -                                                                                                    |                                |
| Distance Di                     | C Egene Schelhart                                                                                                    |                        | Autophin.             |                                                                                                    |                                |
| Rechtlichen 🖤                   |                                                                                                    |                        |                       |                                                                                                    |                                |
|                                 | Support 52                                                                                                    |                        | Reduction Labor 72    | Seethern x28                                                                                                    | - Justin Matter -              |
| Copyright © 2021 Julien Barters | Land Land Land                                                                                                    |                        | and the second second |                                                                                                    |                                |

このウィンドウには、データ ソースに基づいて生成されるすべてのファイル名が表示されます。最初の列(A)にはデ ータ ソースの行番号が表示され、2番目の列(B)には生成されたファイル名が表示されます。

## 3.5 完了

アプリケーションのこの最後のページでは、行われた設定と、その後生成されるすべてのファイ ルのリストを明確に確認できます。個別のファイルをプレビューとして生成することもでき ます。

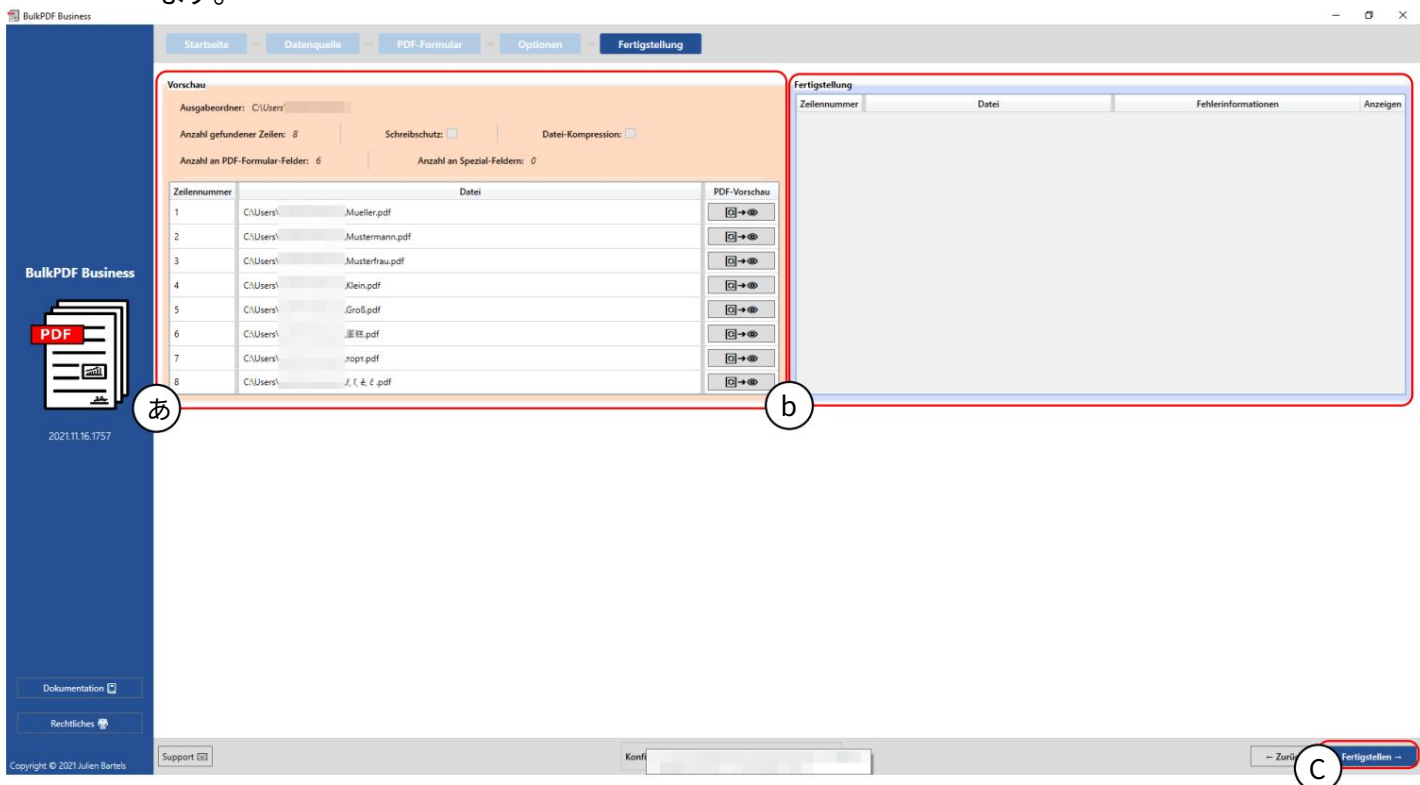

プレビュー:このプレビューには、行われた設定と、これから生成されるすべてのドキュメ ントのリストが表示されます。

B 完了:作成された PDF ドキュメントは、この表の下にリストされます。

C 完了:このボタンは、選択した設定に従って完成した PDF フォーム ファイルを生成します。 PDF ファイルの処理が完了すると、出力フォルダーが自動的に開きます。

| Ausgabeordi<br>Anzahl gefur<br>Anzahl an PE<br>Zeilennummer | er: C:\Users\<br>dener Zeilen: 8 | Schreibschutz: Datei-Kompression: |              | Zeilennummer |          | Datei           | Fehlerinformationen | Anzeige   |
|-------------------------------------------------------------|----------------------------------|-----------------------------------|--------------|--------------|----------|-----------------|---------------------|-----------|
| Anzahl gefur<br>Anzahl an PC                                | dener Zeilen: 8                  | Schreibschutz: Datei-Kompression: |              |              |          |                 |                     | , marcig. |
| Anzahl an PC                                                |                                  |                                   |              | 1            | C:\Users | Mueller.pdf     |                     | 0         |
| Zeilennummer                                                | F-Formular-Felder: 6             | Anzahl an Spezial-Feldern: 0      |              | 2            | C:\Users | Mustermann.pdf  |                     | 0         |
| Zeilannummer                                                |                                  |                                   |              | 3            | C:\Users | "Musterfrau.pdf |                     | 0         |
| 2 cucture and a cut                                         | 6111 - 1                         | Datei                             | PDF-Vorschau | 4            | C:\Users | Klein.pdf       |                     | ۲         |
|                                                             | ChUsers                          | Mueller, par                      | 0+0          | 5            | C:\Users | .Groß.pdf       |                     | 0         |
| 2                                                           | C:\Users\                        | Mustermann.pdf                    | []→@         | 6            | C:\Users | 」蛋糕.pdf         |                     | 0         |
| 3                                                           | C:\Users\                        | Musterfrau.pdf                    | 0→@          | 7            | C:\Users | ,ropt.pdf       |                     | 0         |
| 4                                                           | C:\Users\                        | Klein.pdf                         | []→@         | 8            | C:\Users | ,ř, ľ, ě, č.pdf |                     | 0         |
| 5                                                           | C-\Users\                        | Gro&pdf                           | ©→@          |              |          |                 |                     |           |
| 6                                                           | C/(Users)                        | 蛋糕.pdf                            | 0→@          |              |          |                 |                     |           |
| 7                                                           | C:\Users\                        | торт.pdf                          | €→®          |              |          |                 |                     |           |
| 8                                                           | C:\Users\                        | ř, ľ, ě, č .pdf                   | □→∞          | <u> </u>     |          |                 |                     |           |
|                                                             |                                  |                                   |              |              |          |                 |                     |           |
|                                                             |                                  |                                   |              |              |          |                 |                     |           |

生成されたファイルは、行番号とファイル パスとともに完了テーブル(A)に表示されます。緑の色とそ れが欠けていること

エラー情報は、すべてのドキュメントが正常に作成されたことを示します。ドキュメントは目のボタン を使用して表示できます。ない限り

エラー情報が表示された場合は、目のボタンをクリックしてください。

事前に入力されたサポートウィンドウ内の間違った行を、より正確な行に置き換えます。

エラー メッセージとサポートに直接連絡するオプション。

| BulkPDF Business                |              |                       |                                 |                             |                |                     |              |          | - ø ×            |
|---------------------------------|--------------|-----------------------|---------------------------------|-----------------------------|----------------|---------------------|--------------|----------|------------------|
|                                 |              |                       | e PDF-Formular Doptionen -      | Fertigstellung              |                |                     |              |          |                  |
|                                 |              |                       |                                 |                             |                |                     |              |          |                  |
|                                 | Vorschau     |                       |                                 |                             | Feetigetellung |                     |              |          |                  |
|                                 | Ausgabeord   | ner: C:\Users\        |                                 |                             | Zeilennummer   | Datei               | Fehlerinform | ationen  | Anzeigen         |
|                                 | Anzahl gefur | ndener Zeilen: 8      | Schreibschutz: Datei-Kompressio | m: 🔲                        | Ľ              | Chusers Mueller.par |              |          |                  |
|                                 | Anzahl an PD | DF-Formular-Felder: 6 | Anzahl an Spezial-Feldern: 0    | (                           | C)—            | chosers Grospa      |              |          |                  |
|                                 | Zeilennummer |                       | Datei                           | PDF-Vorschau                | 9              |                     |              |          |                  |
|                                 | 1            | C/\User               | Mueller.pdf                     |                             |                |                     |              |          |                  |
|                                 | 2            | C:\User               | Mustermann.pdf                  | ( Ø) 🕬                      |                |                     |              |          |                  |
| RulkDDE Rusiness                | 3            | C:\User               | Musterfrau.pdf                  | ⊡→∞                         |                |                     |              |          |                  |
| Duikr Dr Dusiliess              | 4            | C/\User               | ,Klein.pdf                      | €→@                         |                |                     |              |          |                  |
|                                 | 5            | C-\User               | Gro8.pdf                        |                             |                |                     |              |          |                  |
| PDF                             | 6            | CAUser                | 、蛋糕.pdf                         | (b) 🖂                       |                |                     |              |          |                  |
|                                 | 7            | C:\User               | лторт.pdf                       | ₫→®                         |                |                     |              |          |                  |
|                                 | 8            | C:\User               | νř, ľ, ě, č. pdf                | []→@                        |                |                     |              |          |                  |
|                                 |              |                       |                                 |                             |                |                     |              |          |                  |
| 2021.11.16.1757                 |              |                       |                                 |                             |                |                     |              |          |                  |
|                                 |              |                       |                                 |                             |                |                     |              |          |                  |
|                                 |              |                       |                                 |                             |                |                     |              |          |                  |
|                                 |              |                       |                                 |                             |                |                     |              |          |                  |
|                                 |              |                       |                                 |                             |                |                     |              |          |                  |
|                                 |              |                       |                                 |                             |                |                     |              |          |                  |
|                                 |              |                       |                                 |                             |                |                     |              |          |                  |
|                                 |              |                       |                                 |                             |                |                     |              |          |                  |
|                                 |              |                       |                                 |                             |                |                     |              |          |                  |
|                                 |              |                       |                                 |                             |                |                     |              |          |                  |
|                                 |              |                       |                                 |                             |                |                     |              |          |                  |
| Dokumentation                   |              |                       |                                 |                             |                |                     |              |          |                  |
| Rechtliches 💮                   |              |                       |                                 |                             |                |                     |              |          |                  |
| Copyright © 2021 Julien Bartels | Support 🖃    |                       |                                 | Konfiguration: Laden R Spei | hem או         |                     |              | - Zurück | Fertigstellen -+ |

このスクリーンショットは、例として、行番号「1」と「5」が、 AとBのボタンを使用してプレビュー ファ イルとしてすでに生成されていることを示しています。これら 2 つの行は正常に作成され、 Cの完了テ ーブルに入力されました。

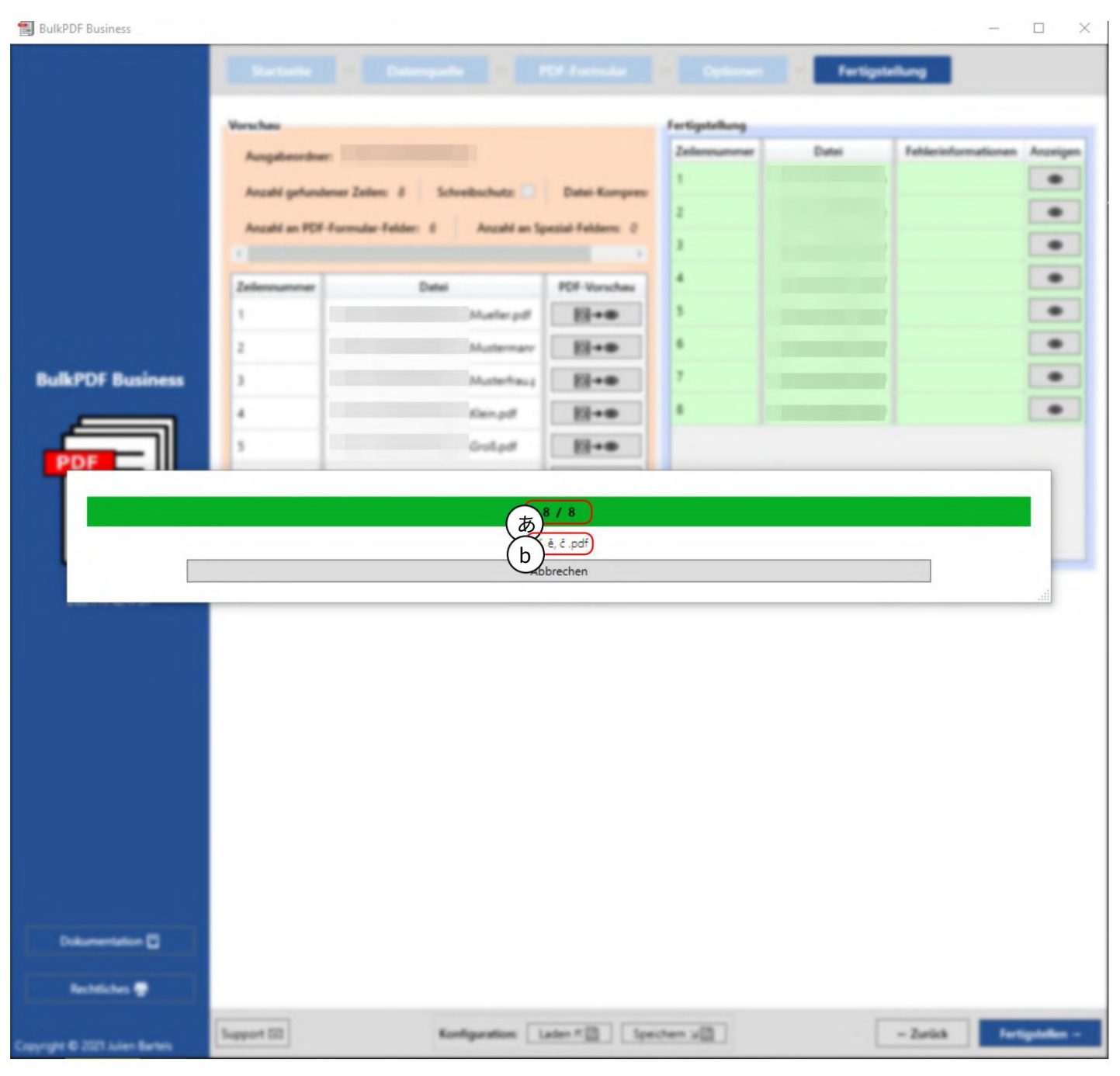

このスクリーンショットでは、「完了」ボタンをクリックした後に表示される進行状況ウィンドウを確認 できます。 Aには現在作成中のファイルの番号が先頭に表示され、その後ろに全ファイルの番号が表 示されます。 B は、現在設定されているファイルのファイル名を示します。

3.6 電子メールの下書きジェネレーター

PDF ファイルが完成した後も、電子メールの下書きジェネレーターのステップを追加するオプション がまだあります。これにより、事前に生成した PDF ファイルを使用してメールを作成し、すぐに添付す ることができます。 これらの電子メールはすぐには送信されませんが、.EML または .MSG 電子メール ファイル形式でファイルと して保存されます。これらのファイルは、Microsoft Outlook や Thunderbird などの電子メール プログラムを 使用して電子メールの下書きとして開くことができます。 必要に応じて、すぐに送信します。以下では、電子メールの下書きジェネレーターのユーザー インターフェイス、 オプション、および明示的に説明します。

電子メールの書式設定のオプション。

| BulkPDF Business [DEMO]            |                                       |                                                                                |                           |                          |                         |             | - 0 ×           |
|------------------------------------|---------------------------------------|--------------------------------------------------------------------------------|---------------------------|--------------------------|-------------------------|-------------|-----------------|
|                                    | Startseite Date                       | nquelle PDF-Formular Verbleibende Optionen                                     | Fertigstellung            | E-Mail-Entwurfsgenerator | )                       |             |                 |
|                                    | Vorschau                              |                                                                                | Ċ                         | Fertiostellung           |                         |             |                 |
|                                    | · · · · · · · · · · · · · · · · · · · |                                                                                |                           |                          |                         |             |                 |
|                                    | Ausgabeordner:                        |                                                                                |                           | Zellennummer             | Datei                   | Information | Anzeigen        |
|                                    | Anzahl gefundener Zeilen: 8           | Schreibschutz: Datei-Kompression:                                              |                           |                          |                         |             |                 |
|                                    | Anzahl an PDF-Formular-Felder         | r: 10 Anzahl an Spezial-Feldern: 1                                             |                           |                          |                         |             |                 |
|                                    | Zeilennummer                          | Datei                                                                          | PDF-Vorschau              |                          |                         |             |                 |
|                                    | 1                                     | \04.05.2022 Mueller_Bernd.pdf                                                  | ୕୕୶ୣ                      |                          |                         |             |                 |
| BulkPDF Business                   | 2                                     | \04.05.2022 Mustermann_Max.pdf                                                 | ¢                         |                          |                         |             |                 |
|                                    | 3                                     | \04.05.2022 Musterfrau_Marie.pdf                                               | o→Q                       |                          |                         |             |                 |
| PDF                                | 4                                     | \04.05.2022 Klein_Berthold.pdf                                                 | ē→Q                       |                          |                         |             |                 |
|                                    | 5                                     | \04.05.2022 Gro8_Anna-Lisa.pdf                                                 | ୕ଵ୶ୣ                      |                          |                         |             |                 |
|                                    | 6                                     | \04.05.2022 蛋糕_蛋糕_pdf                                                          | ₽→₽                       |                          |                         |             |                 |
| <u>**</u>                          | 7                                     | \04.05.2022 торт_торт.pdf                                                      | ē→Q                       |                          |                         |             |                 |
| 2022 05 01 0020                    | 8                                     | /04.05.2022 ř, ľ, é, ć הקליטהpdf                                               | ē→Q                       |                          |                         |             |                 |
| LOLLOYONGLO                        |                                       |                                                                                |                           |                          |                         |             |                 |
|                                    |                                       |                                                                                |                           |                          |                         |             |                 |
|                                    |                                       |                                                                                |                           |                          |                         |             |                 |
|                                    |                                       |                                                                                |                           |                          |                         |             |                 |
|                                    |                                       |                                                                                |                           |                          |                         |             |                 |
|                                    |                                       |                                                                                |                           |                          |                         |             |                 |
|                                    |                                       |                                                                                |                           |                          |                         |             |                 |
|                                    |                                       |                                                                                |                           |                          | Fehleranalysefenster öf | fnen        |                 |
| Vollversion jetzt bestellen!       |                                       |                                                                                |                           |                          |                         |             |                 |
| Dokumentation [*]                  | Million Fundation Hairs               |                                                                                |                           |                          |                         |             |                 |
|                                    | weitere runktionalitäten              |                                                                                |                           |                          |                         |             |                 |
| Rechtliche Hinweise 👼              | Alle Dokumente zusammenfül            | hren und Standard-PDF-Viewer öffnen (Z.8. für Massendruck) 🔟 😡 E-Mail-Entwurfs | generator-Seite öffnen 🖾  |                          |                         |             |                 |
|                                    |                                       | (あ)                                                                            |                           |                          |                         |             |                 |
| Copyright © 2022                   | Support In                            | Konf                                                                           | iguration: Laden ⊼ 🖾 Spei | them JB                  |                         | - Zurück    | Fertigstellen → |
| Tadelsucht UG (haftungsbeschränkt) |                                       |                                                                                |                           |                          |                         |             |                 |

A PDF の完成ステップで、「下書きジェネレーターをメールで送信」ボタン

「開く」には、「メールの下書きジェネレーター」という追加ステップが追加されます。

B作成後、ステップは、[電子メールの下書きジェネレーターを開く] ボタンを使用するか、ステップの概要でステ ップをクリックすることで、いつでも再度開くことができます。 達成できる。

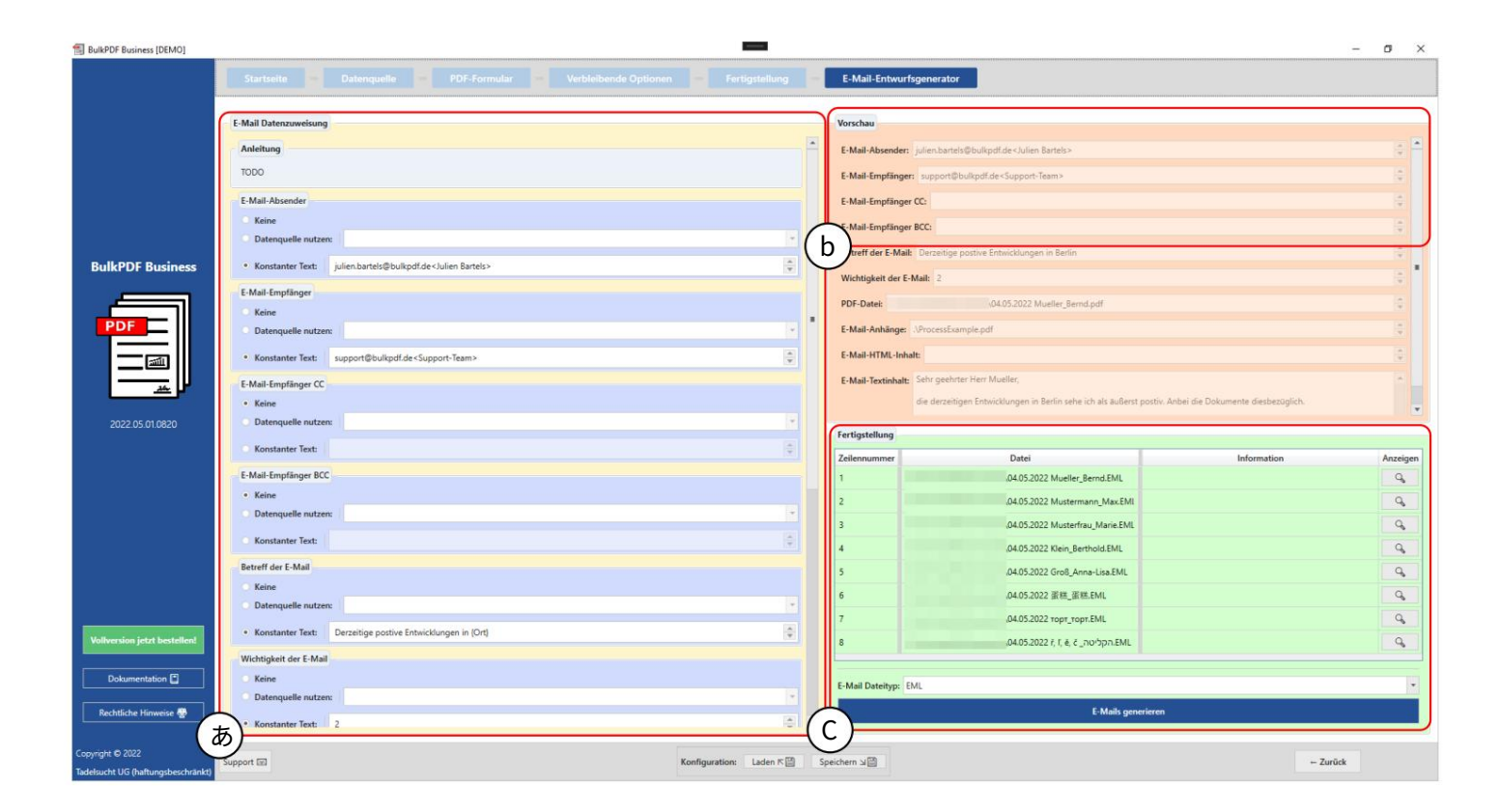

A電子メールの下書きへのデータの割り当てはここで行われます。これではどこで グラフィックのみの送信者、受信者、受信者 CC、受信者 BCC、件名および 重要性が提示されている。

受信者、受信者 CC、受信者 BCC には、これらのフィールドを記入するための表記があります。メールアド レスのみ認識される

「support@bulkpdf.de<サポートチーム>」のように書かれている場合。初め

表記では、電子メール アドレスの後に「<」、次に表示名、最後に「>」が続きます。複数のメールアドレス 宛の場合

アドレスには「|」を付ける必要があります。互いに引き離される。

たとえば次のようになります。

「support@bulkpdf.de<サポート チーム>julien.bartels@bulkpdf<ジュリアン バーテルス>」

この件名の特別な機能は、テキスト内で表記データ ソース列名を使用して、データ ソースの同じ行の列 を参照できることです。

参照できます。プログラムはこれらを「{」と「}」で囲んで置き換えます。

例でわかるように、列名がデータ全体に渡されます。テキストは

「{location} における現在の前向きな発展」から「現在の前向きな発展」

in ベルリン」の試写会。(括弧で囲まれたテキストのデータへの解決

「{」と「}」の前に「\」を付けてエスケープすることで回避できます (例: \{Test\})。これは、次の場合に特 に必要です。 電子メールで HTML と CSS を使用したい場合。)

重要度のデフォルト値は「通常」です。ただし、値を変更することもできます。0 は「重要ではない」、1 は「通常」、 2 は「重要」を表します。

Bここでは、A に表示されている要素のデータのプレビューを確認できます。 設定されていました。 PDF プレビューの場合と同様に、データ ソースの最初の行がデータに使用されます。

Cここでは、電子メールの下書きの完了グループ要素が表示されます。そこで電子メールの下書きのデータ タイプ を選択し、「電子メールを生成」ボタンを使用してファイルを作成できます。前述の PDF ファイルと同様に、これら のファイルは、正常に完了した場合は緑色の背景で表に表示され、エラーがあった場合は赤色の背景で表に表示さ れます。

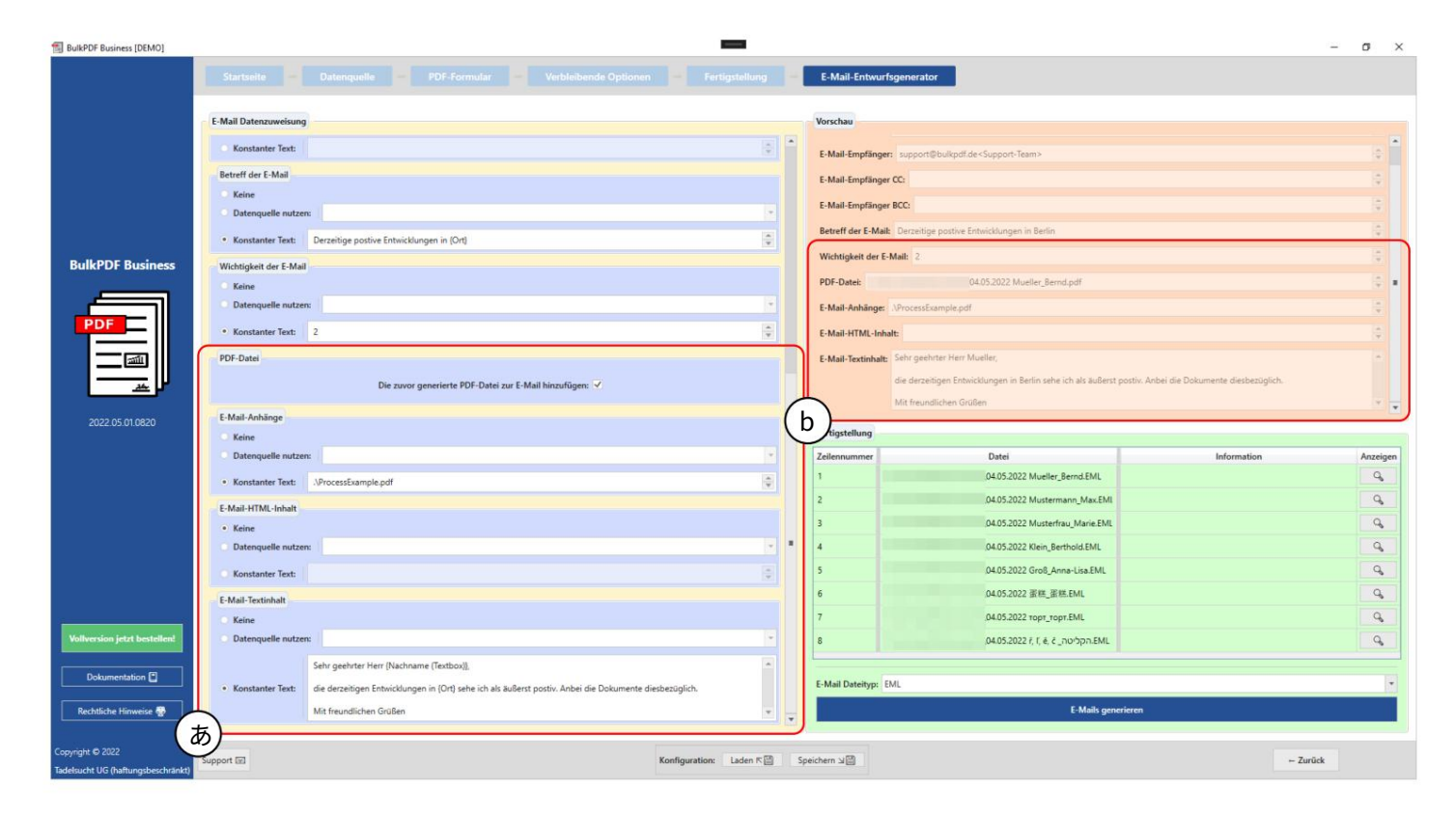

A生成された PDF ファイル、添付ファイル、テキストや HTML のコンテンツの設定はここで行われます。生成され た PDF ファイルを電子メールに添付するかどうかを決定できます。添付ファイルの場合も、「」を使用して複数のパ スを使用できる表記があります。例: "C:\\report.ppt|D:\\Recipes\\Apple Cake.pdf" を区切る必要があります。 添付ファイルのパスとテキストおよび HTML のコンテンツのパスについても、次と同じことができます。件名の前に 「{」と「}」を使用した表記を使用できます。 それぞれの行の列名を使用してデータを挿入します (A と B の電子メール テキストの内容の違いを参照してください)。

Bここでは、Aに表示されている要素のデータのプレビューを確認できます。 設定されていました。 PDF プレビューの場合と同様に、データ ソースの最初の行がデータに使用されます。選択 した電子メール テキスト コンテンツで、括弧で囲まれたデータ ソースの列名が、行内のそれぞれのデータに置き 換えられました。

|                                                                                                    |                                                                                               | Vorschau                       |                                                                 |                                             |
|----------------------------------------------------------------------------------------------------|-----------------------------------------------------------------------------------------------|--------------------------------|-----------------------------------------------------------------|---------------------------------------------|
| C Konstanter Text:                                                                                                    | 0                                                                                             | E-Mail-Emptanger UL:           |                                                                 |                                             |
| Retreff der E-Mail                                                                                                    |                                                                                               | E-Mail-Empfänger BCC:          |                                                                 |                                             |
| C Keine                                                                                                    |                                                                                               | Betreff der E-Mail: Derzeitige | postive Entwicklungen in Berlin                                 |                                             |
| O Datenquelle nutzen:                                                                                                    |                                                                                               | Wichtigkeit der E-Mail: 2      |                                                                 |                                             |
| Konstanter Text: Derzeitige postive Entwice                                                                                                | klungen in (Ort)                                                                              | PDF-Datei:                     | \04.05.2022 Mueller_Bernd.pdf                                   |                                             |
| usiness Wichtigkeit der E-Mail                                                                                                    |                                                                                               | E-Mail-Anhänge: AProcessEx     | ample.pdf                                                       |                                             |
| C Keine                                                                                                    |                                                                                               | E-Mail-HTML-Inhalt: Sehr ge    | ehrter Herr Mueller,<br>                                        |                                             |
| Datenquelle nutzen:                                                                                                    |                                                                                               | <br>die der                    | teitigen Entwicklungen in <b>Berlin</b> sehe ich als äußerst    | postiv. Anbei die Dokumente diesbezüglich.« |
| Konstanter Text: 2                                                                                                    | *<br>*                                                                                        | <br>br/> Nit free              | indlichen Grüßen                                                |                                             |
| PDF-Datei                                                                                                    |                                                                                               | E-Mail-Textinhalt: Sehr geeh   | rter Herr Mueller,                                              |                                             |
| Die zuw                                                                                                    | or generierte PDF-Datei zur E-Mail hinzufügen: 🖌                                              | die derzeit                    | igen Entwicklungen in Berlin sehe ich als äußerst postiv. Anbe  | i die Dokumente diesbezüglich.              |
| E-Mail-Anhänge                                                                                                    |                                                                                               | Mit freund                     | lichen Grüßen                                                   |                                             |
| Keine                                                                                                    | (L                                                                                            | tigstellung                    |                                                                 |                                             |
| O Datenquelle nutzen:                                                                                                    | ·                                                                                             | Zeilennummer                   | Datei                                                           | Information                                 |
| Konstanter Text:                                                                                                    | ÷.                                                                                            | 1                              | \04.05.2022 Mueller_Bernd.EML                                   |                                             |
| E-Mail-HTML-Inhalt                                                                                                    |                                                                                               | 2                              | \04.05.2022 Mustermann_Max.EMI                                  |                                             |
| C Keine                                                                                                    |                                                                                               | 3                              | \04.05.2022 Musterfrau_Marie.EML                                |                                             |
| O Datenquelle nutzen:                                                                                                    | · · ·                                                                                         | 4                              | \04.05.2022 Klein_Berthold.EML                                  |                                             |
|                                                                                                    | iname (Textbox)],<br>                                                                         | 5                              | \04.05.2022 Gro8_Anna-Lisa.EML                                  |                                             |
| Sehr geehrter Herr (Nach                                                                                                    |                                                                                               | 6                              | \04.05.2022 蛋糕_蛋糕.EML                                           |                                             |
| Sehr geehrter Herr (Nach<br><br><br>b//>><br>• Konstanter Text: die derzeitigen Entwickdu                                                  | ngen in <b>{Ort}</b> sehe ich als äußerst postiv. Anbei die Dokumente diesbezüglich.<br>      |                                |                                                                 |                                             |
| Konstanter Text:     Sehr geehrter Herr (Nach                                                                                              | ngen in <b>{Ort}</b> sehe ich als äußerst postiv. Anbei die Dokumente diesbezüglich.<br>b/>   | 7                              | \04.05.2022 торт_торт.EML                                       |                                             |
| Konstanter Text     Schr gechrter Herr (Nach                                                                                               | ngen in <b>[Ort]</b> sehe ich als äußerst postiv. Anbei die Dokumente diesbezüglich.<br>-b//> | 8                              | /04.05.2022 ropr_ropr.EML<br>/04.05.2022 ř. f. é. č_חליטה.EML   |                                             |
| Konstanter Text     Sehr geehrter Herr (Nach     de dereidigen Entwicklu     de dereidigen Entwicklu     de dereidigen Entwicklu     Keine | ngen in <b>(Ort)</b> sehe ich als äußent postiv. Anbei die Dokumente diesbezüglich.<br><br>v  | 8                              | /04.05.2022 topr_topr.EML<br>/04.05.2022 ř, ř, ě, č _notopr.EML |                                             |

HTML コンテンツ (A を参照) の場合、テキスト コンテンツが指定されていない場合、 HTML タグなしでテキスト コンテンツ (B を参照) に自動的に書き込まれます。

## 3.7 その他

これに、特定のプログラム ステップに割り当てることができないアプリケーション内の他のウィンドウが続きます。

3.7.1 サポート窓口

| BulkPDF Business [DEMO]         |                                                                                                    | - 0                                                    | ×  |
|---------------------------------|----------------------------------------------------------------------------------------------------|--------------------------------------------------------|----|
|                                 | Starbalte - Delergelle                                                                                                    | - PDF Family - Optimer - Fergusting                    |    |
| Bulk POF Business               | BulkPDF Busines<br>Vielen Dank, dass Sie sich für die<br>In den nächsten Schritten wird S<br>Klicken Sie nun bitte, um zu dem<br>Bitte nehmen Sie sich die Zeit ei<br>Klicken Sie hier, um die Dokume<br>Für einen schnellen Überblick üf<br>Klicken Sie hier, um die Beispiel-<br>Falls Sie Krittik, Wünsche an die s |                                                        |    |
|                                 | Software Lizero Code                                                                                                    | Lang division balance Strittstorn Weikker 2011 13.0017 |    |
|                                 | Lizenz Status: X Verfallsdaturs                                                                                                    | - Venindani (tata ) Ad mar limite attachime []         |    |
| Dekomentation E                 | Optionen                                                                                                    |                                                        |    |
| Rechtlichen 🖶                   | Spracher, Doubsch-ste                                                                                                    |                                                        |    |
| Copyright © 2021 Julien Barlets | Support 02                                                                                                    | Kodgantas Latert@ Specter.x@                           | er |

A応援メッセージを記入できます。

Bこの領域には技術的なエラー メッセージが含まれます。

Cソフトウェアライセンスに基づいて生成されたサポートコードが表示されます。

#### 3.7.2 ドキュメントウィンドウ

| BulkPDF Business [DEMO]         |                                                                                                    |                                                                                                    |                                                                                  |                                                                                                    | - 0 ×                       |
|---------------------------------|----------------------------------------------------------------------------------------------------|----------------------------------------------------------------------------------------------------|----------------------------------------------------------------------------------|----------------------------------------------------------------------------------------------------|-----------------------------|
| BullPDF Business [DEMO]         | Sarbele Desequels 927 Ferrete<br>BulkPDF Business                                                                                                    | 2 Optimum 2 Pertipholog                                                                                                    |                                                                                  |                                                                                                    | - D X                       |
|                                 | Vielen Dank, dans sie sich für die Putzung von Buk/PDP<br>In den nächsten Schritten wird Sie das Programm zur Au<br>Klicken Sie nun bitte, um zu dem nächsten Schritt zu ge | business entschieden naben. Die Sortware, weiche automatisie<br>iswahl einer Datenquelle, der Zuweisung der Daten zu PDF-For<br>angen, auf die Schaftfläche unten in der rechten Ecke. | rtes Austrüten von PDF-Formularen ben<br>mular Felder, der Dateinamenseinstellun | rtzerneundlich und datenschutzgerecht für jeden ve<br>igen sowie der Ausgabe Ihrer PDF-Formular-Dateien | rfugbar macht.<br>I führen. |
|                                 |                                                                                                    | /50 ▶ ▶    75% ▼ ● ● ●  ⊡ ⊠   ₱ ∠* ፈ<br>≇                                                                                                    | 2 🖌 I- F- 6- 🗞 I                                                                 | Aa                                                                                                    |                             |
| BulkPOF Business                | Für einen schnellen Überblick ült<br>Klicken Sie hier, um die Beispief:                                                                                                    |                                                                                                    |                                                                                  | Ĩ                                                                                                    |                             |
| PDF                             | Falls Sie Kritik, Wünsche an die w                                                                                                    | BULKPDF                                                                                                    |                                                                                  |                                                                                                    |                             |
|                                 |                                                                                                    | BUSINESS                                                                                                    |                                                                                  |                                                                                                    |                             |
| 202102.0081                     |                                                                                                    | DOKUMENTATIO                                                                                                    | DN                                                                               |                                                                                                    |                             |
|                                 |                                                                                                    |                                                                                                    |                                                                                  |                                                                                                    |                             |
|                                 | <b>b</b>                                                                                                    | PDF                                                                                                    |                                                                                  |                                                                                                    |                             |
|                                 |                                                                                                    | In System PDF-Viewer öffnen                                                                                                    | Schließen                                                                        |                                                                                                    |                             |
|                                 | Software Caster Caster<br>Lisener Statur: X Verfahludeturer                                                                                                    | Long Attrianet                                                                                                    | Analiere 2021/22/02/1                                                            | Auf resur attailanen 🗍                                                                                  |                             |
| Datumentation ()                | Optimen<br>Speake Dentsh-de                                                                                                    |                                                                                                    |                                                                                  |                                                                                                    | 8                           |
| Copyright © 2021 Julies Barters | Support III                                                                                                    | Rodgention Later # 1 Spectr                                                                                                    | er vill                                                                          |                                                                                                    | Walter -                    |

A この時点でズームやページ変更などの機能が利用可能になります。

ぐん。

Bドキュメント自体がここに表示されます。

Cこのボタンを使用すると、システム独自の PDF ビューアでドキュメントを開くことができます。

3.7.3 エラー画面(例外)

| BulkPDF Business               |                                                                                                    |                                                                                                    |                                                                                                    | - a ×                  |
|--------------------------------|----------------------------------------------------------------------------------------------------|----------------------------------------------------------------------------------------------------|----------------------------------------------------------------------------------------------------|------------------------|
| BulkPOF Business               | Version<br>Version<br>Angelenstein: CUSer<br>Angelenstein: CUSer<br>Angelenstein: CUSer<br>Angelenstein: CUSer<br>CUSer<br>CUSer<br>CUSer<br>CUSer<br>CUSer<br>CUSer<br>CUSer<br>CUSer<br>CUSer<br>CUSer<br>CUSer<br>CUSer<br>CUSer<br>CUSer<br>CUSer<br>CUSer | Cold Secondary     Cold and Cold Secondary       Productional     Data Empowers       Productional     Data Empowers | n201011 nc. Action 3 updatePercentageAction, Func 1 deckHildbortecHation,<br>2017Filter.coller 40<br>Filtersb_10 in<br>Physical action 2 (Physical Action 2 (Physical Action |                        |
| Dokumentation 🖸                |                                                                                                    |                                                                                                    |                                                                                                    |                        |
| Copyright @ 2021 Julien Bartes | Support SD                                                                                                    | Randgaration [a                                                                                                    | den = 🔯 Speichern x🔯                                                                                                    | - Zarikk Terliptelen - |

Aここにエラーメッセージが表示されます。

Bプログラム開始以降の完全なログがここに埋め込まれます。

Cこのテキスト ボックスには、ソフトウェア ライセンスに基づいて生成されたサポート コードが含ま れます。

3.7.4 フォント選択とフォントカラー選択

フォントを選択するときに、太字と斜体を選択することもできます。たとえば、Arial の Windows フォントには、通常の「arial.ttf」だけでなく、太字用の「arialb.tff」と斜体用の「ariali.tff」もあります。

| Schriftart あ Standard                                                                                                    |                  |
|----------------------------------------------------------------------------------------------------|------------------|
| b Im Programm enthaltene Schriftarten: Muss kompatibel mit folgenden Zeichen sein: Windows-Schriftarten: Muss kompatibel mit folgenden Zeichen sein: | Schriftartgröße: |
| Eigene Schriftart:                                                                                                    | Auswählen.       |
| Schriftfarbe: Transparent                                                                                                    | *                |

A標準フォントです。

B BulkPDF-Business に含まれるフォント。世界中のほぼすべての文字システムに適したフォントが含まれています。 選択は制限される可能性があります

互換性検索を通じて。これは、たとえば、フォントがサポートする必要がある漢字を入力することで機能します。

C Windows に含まれているフォント。付属のフォントと同様に、互換性検索も可能です。

D独自のフォント ファイルをここで選択できます。

Eステップサイズはここで設定できます

Fフォントの色は、必要に応じてこの要素で設定できます。 標準の黒にリセットされます。

3.7.5 その他の機能

| BulkPDF Business [DEMO]            |                           |                                                                                       | <b>—</b>                   |                         |                   |            | – ø ×             |
|------------------------------------|---------------------------|---------------------------------------------------------------------------------------|----------------------------|-------------------------|-------------------|------------|-------------------|
|                                    | Startseite -              | Datenquelle PDF-Formular Verbleibende Optionen                                        | - Fertigstellung -         | E-Mail-Entwurfsgenerati | or                |            |                   |
|                                    | Vorschau                  |                                                                                       |                            | Fertigstellung          |                   |            |                   |
|                                    | Aurenhaurdnar             |                                                                                       | Zeilennummer               | Datei                   | Information       | Anzeigen   |                   |
|                                    | Annahl sofundance Zeilan  | Columbushota Detai Komanadan D                                                        |                            |                         |                   |            |                   |
|                                    | Anzahl geründener Zeitere | o Schebschutz Dates tompression                                                       |                            |                         |                   |            |                   |
|                                    | Anzani an PDF-Formular-F  | erden: 10 Anzani an spezial-reiden: 1                                                 |                            |                         |                   |            |                   |
|                                    | Zeilennummer              | Datei                                                                                 | PDF-Vorschau               |                         |                   |            |                   |
| BulkPDF Business                   |                           | 104.05.2022 Mueller_Berna.par                                                         | <br>                       |                         |                   |            |                   |
|                                    | 2                         | 104.05.2022 Mustermann_Max.por                                                        |                            |                         |                   |            |                   |
|                                    | 3                         | 104.05.2022 Musternau_wane.put                                                        | 0+9<br>0+9                 |                         |                   |            |                   |
| PDF                                | 5                         | V04.05.2022 Graß Anna-Lica ndf                                                        | []→Q                       |                         |                   |            |                   |
|                                    | 6                         | 104.05.2022 在将 正務 odf                                                                 | 0+0                        |                         |                   |            |                   |
| <u> </u>                           | 7                         | 04.05.2022 tont tont off                                                              |                            |                         |                   |            |                   |
|                                    | 8                         | \04.05.2022 f. f. é. éno;bpn.pdf                                                      | ,<br>⊡→Q,                  |                         |                   |            |                   |
| 2022.05.01.0820                    |                           |                                                                                       |                            |                         |                   |            |                   |
|                                    |                           |                                                                                       |                            |                         |                   |            |                   |
|                                    |                           |                                                                                       |                            |                         |                   |            |                   |
|                                    |                           |                                                                                       |                            |                         |                   |            |                   |
|                                    |                           |                                                                                       |                            |                         |                   |            |                   |
|                                    |                           |                                                                                       |                            |                         |                   |            |                   |
|                                    |                           |                                                                                       |                            |                         |                   |            |                   |
|                                    |                           |                                                                                       |                            |                         |                   |            |                   |
|                                    |                           |                                                                                       |                            |                         | Fehleranalysefens | ter öffnen |                   |
| Vollversion jetzt bestellen!       |                           |                                                                                       |                            |                         |                   |            |                   |
| Dokumentation                      | Weitere Funktionalitäten  |                                                                                       |                            |                         |                   |            |                   |
|                                    | -                         |                                                                                       |                            |                         |                   |            |                   |
| Kechtliche Hinweise 😨              | El Alle Dokumente zusamm  | remuniten und standard-PUT-Viewer offnen (z.B. für Massendruck) in Eis E-Mail-Entwurf | sgenerator-serte offnen 🔛  |                         |                   |            |                   |
| Copyright © 2022                   |                           |                                                                                       |                            |                         |                   |            |                   |
| Tadelsucht UG (haftungsbeschränkt) | Support 🖾                 | Kon                                                                                   | figuration: Laden K 🖾 Spei | chern 뇌區                |                   | - Zurüc    | k Fertigstellen → |

すべてのドキュメントを結合し、標準の PDF ビューアを開くこの機能

たとえば、大量印刷を目的としています。すべてPDFファイルの場合 すぐに物理的に印刷したい場合は、この機能を使用して印刷することができます。 単一のファイルにマージしてから、たとえば Adobe Acrobat を使用する 単一の印刷ジョブで印刷できます。 電子メール ドラフト ジェネレーター電子メール ドラフト ジェネレーターの詳細については、第3.6 章を参照し てください。

# コマンドライン (BulkPDF ビジネスコンソール)

グラフィカル アプリケーションに加えて、コンソール アプリケーション「BulkPDF-Business-Console.exe」をインストールフォルダに保存します。コマンドライン機能の場合 GUI を介して構成を簡単に作成でき、それを使用できます。 保存を終了します。 BulkPDF ファイルはテキスト ファイルであるため、後から GUI またはテキス ト エディタを使用して構成を簡単に変更できます。

4.1 パラメータ一覧

以下は、使用可能なすべてのパラメータのリストです(任意の順序)。 個別にまたは組み合わせて使用できます。

| パラメータ                                                                                                    | 説明グラフィカル ア                         |
|----------------------------------------------------------------------------------------------------|------------------------------------|
| ГС:\PATH\Config.BulkPDF」                                                                                                    | プリケーションの構成ファイルは常に必要です。             |
| 待って                                                                                                    | 出力を表示するためにコンソールを開いたまま              |
| に<br>:ラーを無視する<br>:ラーを無視する<br>:プレッドシートファイルパス「C:<br>PATH\new.xlsx」を上書きします<br>DFソースファイルパスを上書き<br>PF<br>:書き出力フォルダーパス<br>「C:\アATH\new.pdf」<br>:書き出力フォルダーパス<br>「C:\パス」<br>:<br>:<br>:<br>:<br>:<br>:<br>:<br>:<br>:<br>:<br>:<br>:<br>: | にします。                              |
|                                                                                                    | プログラムがエラーを無視し、条件下で可能な限り入力します。へのパス  |
| エラーを無視する                                                                                                    | を上書きします                            |
|                                                                                                    |                                    |
| スプレッドシートファイルパス「C:                                                                                                    |                                    |
| \PATH\new.xlsx」を上書きします                                                                                                    | スプレッドシート ファイル。<br>                 |
| PDFソースファイルパスを上書き<br>                                                                                                    | <br>  PDF ソース ファイルへのパスを上書きします。     |
| ۲C:\PATH\new.pdf                                                                                                    |                                    |
|                                                                                                    | 出力ディレクトリのパスを上書きします。                |
|                                                                                                    | (注意:末尾に \ を付けることはできません。そうでない場合は、   |
| 上書き出力フォルダーパス                                                                                                    | 「」が認識されず問題が発生する                    |
| 「C:\パス」                                                                                                    | 「ファイル名の構文、                         |
|                                                                                                    | ディレクトリ名または                         |
|                                                                                                    | <br>  ボリューム ラベルが正しくありません」) データの取   |
| overwriteSelectedTableName                                                                                                    | 得元のテーブル名をオーバーライドします。               |
| 「新しいテーブル名」                                                                                                    |                                    |
|                                                                                                    | これまでのところ何もしていないすべてのフォームフィールドを試しました |
|                                                                                                    | データ ソースの列を割り当てられたデータに自動的に割り当       |
| useAutoMappingForFieldData                                                                                                    | てます。                               |
| 2                                                                                                    | 許可された番号を取得します                      |
|                                                                                                    | レーベンシュタイン間の距離                      |
|                                                                                                    | フォームのフィールド名と列名。                    |
|                                                                                                    | PDF作成後、設定ファイルの情報に従ってメール生成を実        |
| 電子メールの生成                                                                                                    | 一行します。                             |
|                                                                                                    |                                    |

# 4.2 コンソールアプリケーションの出力

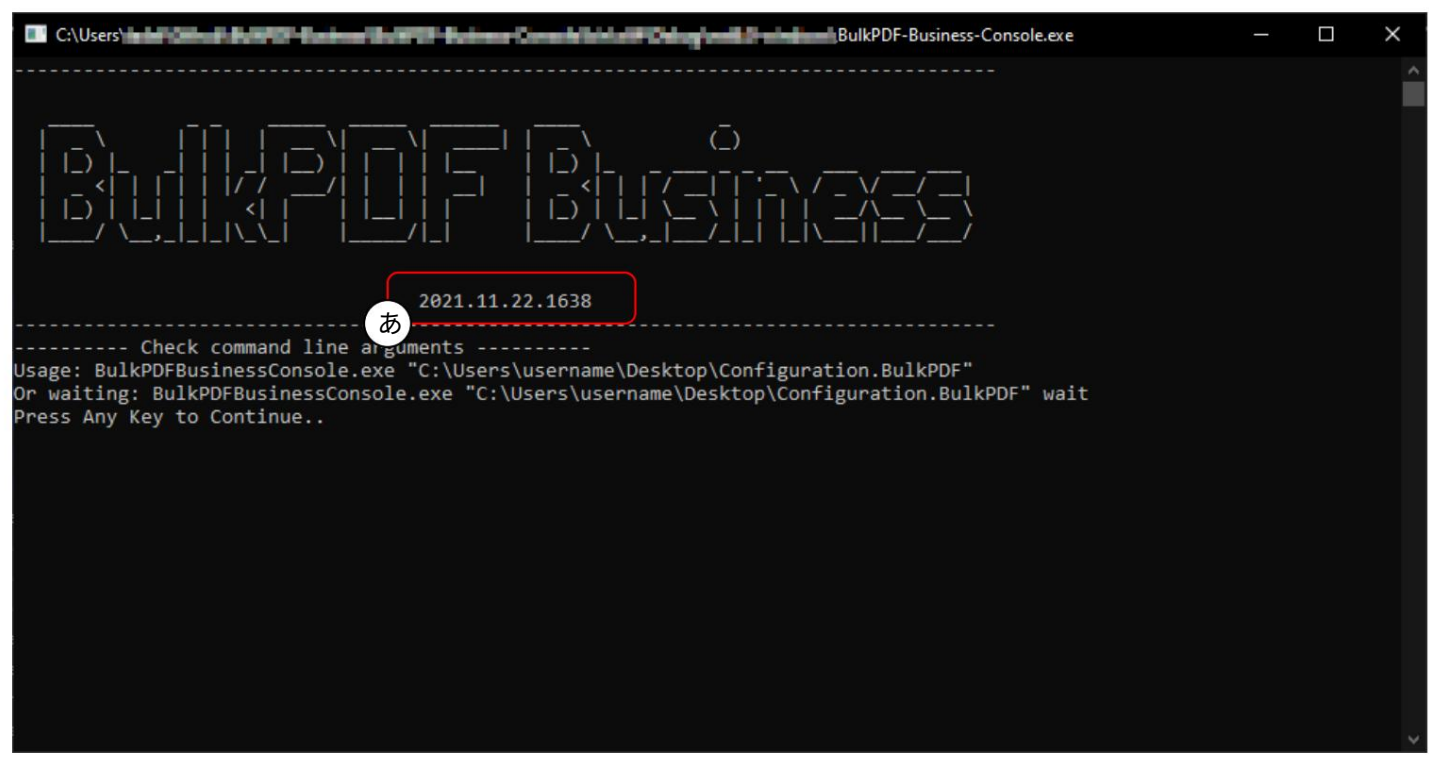

このスクリーンショットでは、プログラム引数がない場合の出力を確認できます。

「BulkPDF-Business-Console.exe」を呼び出します。Aで見る プログラムのバージョンが表示され、その下に、構成を実行するためのプログラムの引数またはパラメー ターがどのようなものであるかについてのヘルプが表示されます。の隣に BulkPDF 設定ファイルへのパスに「wait」を指定することもできます 出力を表示するためにコンソールを開いたままにします。同じように 以前に表にリストされた他のパラメーターもあります。続く コンソール アプリケーションを呼び出す方法の例をいくつか示します。

BulkPDF-Business-Console.exe "C:\PATH\Config.BulkPDF"
 …
 BulkPDF-Business-Console.exe "C:\A\Config.BulkPDF"待機します
 …
 BulkPDF-Business-Console.exe "C:\B\Config.BulkPDF"無視エラー
 …
 BulkPDF-Business-Console.exe "C:\Config.BulkPDF"待機無視エラー
 …

| 52 Manual Hadie Disagging Canade                                                                              | - | × |
|----------------------------------------------------------------------------------------------------|---|---|
|                                                                                                    |   | Â |
| 2021.11.22.1638                                                                                               |   |   |
| Check command line arguments<br>Load BulkPDF Business license<br>start filling process<br>{"File" "C:\Users\\ |   | ~ |

サポート コード:有効なライセンスが読み込まれている場合はその行にサポート コードが表示され、有 効なライセンスがない場合は「デモ」というテキストが表示されます。サポートメールの件名にコードを 追加してください。

Bファイル:新しく作成された完成した PDF フォームへのパス。

C メッセージ:エラーが発生した場合、エラー テキストと通常は値「null」が含まれます。

D RowID:それぞれの完成した PDF フォームに使用されるデータ ソースの行番号を出力します。

E成功:充填が成功したかどうかを示します。(「真」/「偽」)

| C:\Users\users\use | - | ×     |
|----------------------------------------------------------------------------------------------------|---|-------|
| {"File":"C:\\Users\\t <b>ub:"//download//d//B</b> 73.pdf","Message":null,"RowID":873,"Succeed":true}                                                                                                    |   |       |
| {"File":"C:\\Users\\t <b>ub:"Br4.pdf</b> ","Message":null,"RowID":874,"Succeed":true}                                                                                                    |   |       |
| {"File":"C:\\Users\\t <b>ude"Lase"Lase"Lase"L</b> 875.pdf","Message":null,"RowID":875,"Succeed":true}                                                                                                    |   |       |
| {"File":"C:\\Users\\t <b>ub:".luc</b> eed":true}                                                                                                    |   |       |
| {"File":"C:\\Users\\t <b>ub:".lase".state:</b> #877.pdf","Message":null,"RowID":877,"Succeed":true}                                                                                                    |   |       |
| {"File":"C:\\Users\\t <b>ub:".lession:</b> #78.pdf","Message":null,"RowID":878,"Succeed":true}                                                                                                    |   |       |
| {"File":"C:\\Users\\t <b>ube".lbue"aub!\u"\B</b> 79.pdf","Message":null,"RowID":879,"Succeed":true}                                                                                                    |   |       |
| {"File":"C:\\Users\\t <b>ube".lme".ash\'a'\B</b> 80.pdf","Message":null,"RowID":880,"Succeed":true}                                                                                                    |   |       |
| {"File":"C:\\Users\\t <b>ube".lbue"aub!\u".B</b> 81.pdf","Message":null,"RowID":881,"Succeed":true}                                                                                                    |   |       |
| {"File":"C:\\Users\\t <b>ube".lbue"aub!\u".B</b> 82.pdf","Message":null,"RowID":882,"Succeed":true}                                                                                                    |   |       |
| {"File":"C:\\Users\\t <b>ube".lbue"aub!\u"\B</b> 83.pdf","Message":null,"RowID":883,"Succeed":true}                                                                                                    |   |       |
| {"File":"C:\\Users\\t <b>ube".lane"aab//a/%</b> 884.pdf","Message":null,"RowID":884,"Succeed":true}                                                                                                    |   |       |
| {"File":"C:\\Users\\t <b>ube".lbue"aub!\u".B</b> 85.pdf","Message":null,"RowID":885,"Succeed":true}                                                                                                    |   |       |
| {"File":"C:\\Users\\t <b>ude"lase".udu".8</b> 86.pdf","Message":null,"RowID":886,"Succeed":true}                                                                                                    |   |       |
| {"File":"C:\\Users\\t <b>ude"lase".udu".8</b> 87.pdf","Message":null,"RowID":887,"Succeed":true}                                                                                                    |   |       |
| {"File":"C:\\Users\\t <b>ude"leve".udu".8</b> 88.pdf","Message":null,"RowID":888,"Succeed":true}                                                                                                    |   |       |
| {"File":"C:\\Users\\t <b>ude"lase".ash\'a'\8</b> 89.pdf","Message":null,"RowID":889,"Succeed":true}                                                                                                    |   |       |
| {"File":"C:\\Users\\t <b>ub:"Burg: Trub: 1.1 B</b> 90.pdf","Message":null,"RowID":890,"Succeed":true}                                                                                                    |   |       |
| {"File":"C:\\Users\\t <b>ude"lase".ash:"a".B</b> 91.pdf","Message":null,"RowID":891,"Succeed":true}                                                                                                    |   |       |
| {"File":"C:\\Users\\t <b>ub:".!Lase":utu:</b> B92.pdf","Message":null,"RowID":892,"Succeed":true}                                                                                                    |   |       |
| {"File":"C:\\Users\\t <b>ub:".!Lase".user:</b> #893.pdf","Message":null,"RowID":893,"Succeed":true}                                                                                                    |   |       |
| {"File":"C:\\Users\\t <b>ub:".!Lase".utu:</b> B94.pdf","Message":null,"RowID":894,"Succeed":true}                                                                                                    |   |       |
| {"File":"C:\\Users\\t <b>ub:".!Leve":</b> ####################################                                                                                                    |   |       |
| {"File":"C:\\Users\\t <b>ube".lbue"aub!\u".B</b> 96.pdf","Message":null,"RowID":896,"Succeed":true}                                                                                                    |   |       |
| {"File":"C:\\Users\\t <b>ub:".!Lase Table 1.1</b> B97.pdf","Message":null,"RowID":897,"Succeed":true}                                                                                                    |   |       |
| {"File":"C:\\Users\\t <b>ube"}.leve":</b> ####################################                                                                                                    |   |       |
| {"File":"C:\\Users\\take".true}                                                                                                    |   |       |
| Finished                                                                                                    |   |       |
| あ)ess Any Key to Continue                                                                                                    |   |       |
|                                                                                                    |   | <br>× |

Aでは、すべての PDF が正常に作成されたときに表示されるメッセージを確認できます。

|   | 🖩 Massel Vasi Salar Naging Sanah — 🛛                                                                                                    | $\times$ |
|---|----------------------------------------------------------------------------------------------------|----------|
|   | ileMode mode. FileAccess access. FileShare share. FileOptions options. Int64 preallocationSize)\r\n at System.IO.Fi                                                                                                    | le. ^    |
|   | Create(String path)\r\n at BulkPDF Business Core.DocumentClasses.PDFTargetAcroforms.Save() in C:\\Users\\tadel\\Git                                                                                                    | thub     |
|   | \\BulkPDF-Business\\BulkPDF-Business-Core\\DocumentClasses\\PDFTarget\\PDFTargetAcroforms.cs:line 80\r\n at BulkPDF                                                                                                    | Bu       |
|   | siness Core.DocumentClasses.PDFFiller.FillPDFAndSave(Configuration20211011 rdc. Action 3 updatePercentageAction. Func                                                                                                    | 1        |
|   | checkIFAbortedAction. Action`1 errorOccured. Action`1 newProcessedFilesInformation) in C:\\Users\\tadel\\Github\\Bulk                                                                                                    | PDF      |
|   | -Business\\BulkPDF-Business-Core\\DocumentClasses\\PDFFiller.cs:line 109"."RowID":877."Succeed":false}                                                                                                    |          |
|   | {"File":"C:\\Users\"main_II down last 1 # 878.pdf"."Message":null."RowID":878."Succeed":true}                                                                                                    |          |
|   | {"File":"C:\\Users\" ####################################                                                                                                    |          |
|   | {"File":"C:\\Users\"main_II for any 1880.pdf","Message":null,"RowID":880."Succeed":true}                                                                                                    |          |
|   | {"File":"C:\\Users\"mainII down hat I and 881.pdf"."Message":null."RowID":881."Succeed":true}                                                                                                    |          |
|   | {"File":"C:\\Users\"main_II for any 1882.pdf", "Message":null, "RowID":882, "Succeed":true}                                                                                                    |          |
|   | {"File":"C:\\Users"File":"C:\\Users\mathcal{"File":"C:\\Users\mathcal{"File":"C:\users\mathcal{"File":"C:\users\mathcal{"File":"C:\user                |          |
|   | {"File":"C:\\Users\ <b>main_III Stars Lashi' 1884.</b> pdf","Message":null,"RowID":884,"Succeed":true}                                                                                                    |          |
|   | {"File":"C:\\Users\ <b>main II Gree Lasting</b> 885.pdf","Message":null,"RowID":885,"Succeed":true}                                                                                                    |          |
|   | {"File":"C:\\Users\ <b>main III and III and 1886.</b> pdf","Message":null,"RowID":886,"Succeed":true}                                                                                                    |          |
|   | {"File":"C:\\Users\ <b>main III date hashing</b> 887.pdf","Message":null,"RowID":887,"Succeed":true}                                                                                                    |          |
|   | {"File":"C:\\Users\" ####################################                                                                                                    |          |
|   | {"File":"C:\\Users\" ###11################################                                                                                                    |          |
|   | {"File":"C:\\Users\" ###114################################                                                                                                    |          |
|   | {"File":"C:\\Users\`main Tilders Main 100 891.pdf", "Message":null, "RowID":891, "Succeed":true}                                                                                                    |          |
|   | {"File":"C:\\Users\" ####################################                                                                                                    |          |
|   | {"File":"C:\\Users\` <b>radeTildere land</b> " 893.pdf","Message":null,"RowID":893,"Succeed":true}                                                                                                    |          |
|   | {"File":"C:\\Users\` <b>ring":</b> "In <b>The Second Second</b>                                                                                                    |          |
|   | {"File":"C:\\Users\` <b>rade Tidewe bash</b> '' @95.pdf","Message":null,"RowID":895,"Succeed":true}                                                                                                    |          |
|   | {"File":"C:\\Users\` <b>and Tidne land</b> "896.pdf","Message":null,"RowID":896,"Succeed":true}                                                                                                    |          |
|   | {"File":"C:\\Users\ <b>`and Tilders land</b> " 897.pdf","Message":null,"RowID":897,"Succeed":true}                                                                                                    |          |
|   | {"File":"C:\\Users\ <b>``</b>                                                                                                    |          |
|   | <pre>{"Eile":"C:\\Users\" is in the second of the second of the second o</pre> |          |
| 1 | Finished with Errors                                                                                                    |          |
| ( | ゆ ess Any Key to Continue                                                                                                    | ~        |

Aでは、すべての PDF が正常に作成できなかった場合に表示されるメッセージ (「エラーが発生して終了しました」)が表示されます。次に、上記の行でエラーを探す必要があります。コンソール アプリケーションの終了コードは、エラーがない場合は 0、少なくとも 1 つのエラーが発生した場合は 1 になるため、少なくとも 1 つの PDF ファ イルを作成できなかったことにも注意してください。 したがって、たとえば、バッチ ファイルの %errorlevel% をチェックして、エラーがあったかどうかを確認できます。

|    | III tional-linal Inde Cetagoly Timute – D X                                                                                                    |   |
|----|----------------------------------------------------------------------------------------------------|---|
|    | {"File":"C:\\Users\\India(Ultrad Hadd Laul871.pdf","Message":null,"RowID":871."Succeed":true}                                                                                                    |   |
|    | "File":"C:\\Users\\ <b>The d.U.Boot Land 1.1</b>                                                                                                    |   |
|    | {"File":"C:\\Users\\ <b>Indelland: 1.1.1.1.1.1.1.1.1.1.1.1.1.1.1.1.1.1.1.</b>                                                                                                    |   |
|    | "File":"C:\\Users\\ <b>Ind II.Bed LLB 1874.</b> pdf","Message":null."RowID":874."Succeed":true}                                                                                                    |   |
|    | "File":"C:\\Users\\Tegell10; and 10, and 10, a                                                                                                    |   |
|    | "File":"C:\\Users\\Tereflite":"C:\\Users\\Tereflite":"C:\Users\\Tereflite":"C:\Users\\Tereflite":"C:\Users\\Tereflite":"C:\Users\\Terefli                                                                                                    |   |
| -  | SupportCode:                                                                                                    |   |
| (; | 5 hier in zeile 877. Datei kommte nicht erstellt werden. The process cannot access the file 'the process the file 'the process cannot access the file 'the process cannot access the file 'the process cannot access the file 'the process cannot access the file 'the process cannot access the file 'the process cannot access the file 'the process cannot access the file 'the process cannot access the process cannot access the process the process cannot access the process the process cannot access the process the process the process cannot access the process cannot                                                                                                    |   |
| 1  | n877.pdf' because it is being used by another process.]                                                                                                    |   |
|    | {"File":"C:\\Users\\ <b>interlighted lighted by an and a set of the set of the s</b>                                                                                                    |   |
|    | C:\\Users\\                                                                                                    |   |
|    | es.SafeFileHandle.CreateFile(String fullPath, FileMode mode, FileAccess access, FileShare share, FileOptions options)\r                                                                                                    |   |
|    | n at Microsoft.Win32.SafeHandles.SafeFileHandle.Open(String fullPath, FileMode mode, FileAccess access, FileShare shar                                                                                                    |   |
|    | e, FileOptions options, Int64 preallocationSize)\r\n at System.IO.Strategies.OSFileStreamStrategyctor(String path, F                                                                                                    |   |
|    | ileMode mode, FileAccess access, FileShare share, FileOptions options, Int64 preallocationSize)\r\n at System.IO.File                                                                                                    |   |
|    | Create(String path)\r\n at BulkPDF Business Core.DocumentClasses.PDFTargetAcroforms.Save() in C:\\Users\\tadel\\Github                                                                                                    |   |
|    | \\BulkPDF-Business\\BulkPDF-Business-Core\\DocumentClasses\\PDFTarget\\PDFTargetAcroforms.cs:line 80\r\n at BulkPDF Bu                                                                                                    |   |
|    | siness_Core.DocumentClasses.PDFFiller.FillPDFAndSave(Configuration20211011 rdc, Action`3 updatePercentageAction, Func`1                                                                                                    |   |
|    | checkIFAbortedAction, Action`1 errorOccured, Action`1 newProcessedFilesInformation) in C:\\Users\\tadel\\Github\\BulkPDF                                                                                                    |   |
| 6  | usiness\\BulkPDF-Business-Core\\DocumentClasses\\PDFFiller.cs:line 109","RowID":877,"Succeed":false}                                                                                                    |   |
| 0  | File":"C:\\Users\\tadel\\ <b>C:</b> \Users\\tadel\\ <b>C:</b> \Users\\Tadel\\ <b>C:</b> \Users\\Tadel\\ <b>C:</b> \Users\\Tadel\\ <b>C:</b> \Users\\ <b>C:</b> \Users\\tadel\\ <b>C:</b> \Users\\Tadel\\ <b>C:</b> \Users\\Tadel\\Tadel\\Tadel\\Tadel\\Tadel\\Tadel\Tadel\\Tadel\\Tadel\\Tadel\Tadel\\Tadel\Tadel\Tade                                                                                                    |   |
|    | {"File":"C:\\Users\\tadel\\ <b>C:</b> \Barbox 1 and 1 and 1 879.pdf","Message":null,"RowID":879,"Succeed":true}                                                                                                    |   |
|    | {"File":"C:\\Users\\tadel\\ <b>C:</b> \Bers\\tadel\\ <b>C:</b> \Bers\\Tadel\\ <b>C:</b> \Bers\\Tadel\\ <b>C:</b> \Bers\\Tadel\\Bers\\Tadel\\Bers\\Tadel\\Bers\\Tadel\\Bers\\Tadel\\Bers\\Tadel\\Bers\\Tadel\\Bers\\Tadel\\Bers\\Tadel\\Bers\\Tadel\\Bers\\Tadel\\Bers\\Tadel\Bers\\Tadel\Bers\Tadel\Bers\Tadel\Bers\\Tadel\Bers\\Tadel\B                                                                                                    |   |
|    | {"File":"C:\\Users\\tadel\\ <b>C:</b> \Bers\\tadel\\ <b>C:</b> \Bers\\Tadel\\ <b>C:</b> \Bers\\Tadel\\ <b>C:</b> \Bers\\Tadel\\Bers\\Tadel\\Bers\\Tadel\\Bers\\Tadel\\Bers\\Tadel\\Bers\\Tadel\\Bers\\Tadel\\Bers\\Tadel\\Bers\\Tadel\\Bers\\Tadel\\Bers\\Tadel\\Bers\\Tadel\Bers\\Tadel\Bers\Tadel\Bers\Tadel\Bers\\Tadel\Bers\\Tadel\B                                                                                                    |   |
|    | {"File":"C:\\Users\\tadel\\ <b>C:</b> \Users\\tadel\\ <b>C:</b> \Users\\Tadel\\ <b>C:</b> \Users\\Tadel\\ <b>C:</b> \Users\\Tadel\\Tadel\\Tadel\\Tadel\\Tadel\\Tadel\\Tadel\\Tadel\\Tadel\\Tadel\\Tadel\\Tadel\\Tadel\\Tadel\\Tadel\\Tadel\\Tadel\\Tadel\\Tadel\\Tadel\\Tadel\\Tadel\\Tadel\\Tadel\\Tadel\\Tadel\\Tadel\\Tadel\\Tadel\\Tadel\\Tadel\\Tadel\\Tadel\\Tadel\\Tadel\\Tadel\\Tadel\\Tadel\\Tadel\\Tadel\\Tadel\\Tadel\Tadel\\Tadel\\Tadel\Tadel\Tadel\\Tadel\Tadel\\Tadel\Tadel\Tade                                                                                                    |   |
|    | {"File":"C:\\Users\\tadel\\ <b>C:</b> \users\\tadel\\ <b>C:</b> \Users\\tadel\\ <b>C:</b> \Users\\Tadel\\ <b>C:</b> \Users\\Tadel\\ <b>C:</b> \Users\\Tadel\\Tadel\Tadel\Tadel\\Tadel\Tadel\Ta                                                                                                    |   |
|    | {"File":"C:\\Users\\tadel\\ <b>C:</b> \\Users\\tadel\\ <b>C:</b> \\Users\\Tadel\\ <b>C:</b> \\Users\\Tadel\\ <b>C:</b> \\Users\\Tadel\\Tadel\Tadel\\Tadel\Tadel\Tadel\\Tadel\Tadel\                                                                                                    |   |
|    | {"File":"C:\\Users\\tadel\\ <b>C:</b> \tadel\\ <b>C:</b> \tadel\\tadel\\ <b>C:</b> \tadel\\ <b>C:</b> \tadel\\ <b>C:</b> \tad |   |
|    | {"File":"C:\\Users\\tadel\\ <b>Umarine 1886.pdf</b> ","Message":null,"RowID":886,"Succeed":true}                                                                                                    |   |
|    | {"File":"C:\\Users\\tadel\\ <b>tadel\\tadel\\tadel\</b>                                                                                                    | ~ |

サポート コード:サポート メールの件名にコードを追加してください。

Bここでは、「メッセージ」にエラー テキストが表示されます。必要に応じて、コピーとしてサポートに送 信できます。

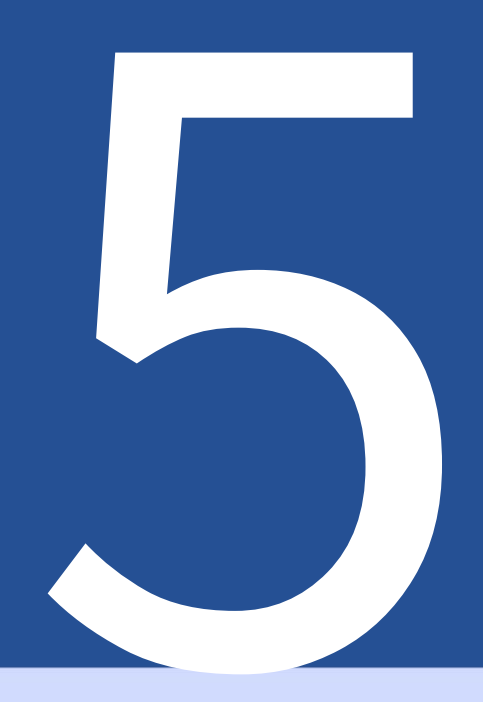

# 設定ファイル

このファイルは JSON 形式 [5] でエンコードされており、人間が十分に判読可能であり、 必要に応じて、テキスト エディタを使用して手動で編集できます。機能と可能性を分析するには、設定 例を使用できます (「 セクション2.1) を使用できます。

5.1 相対パス

設定ファイルでは相対パス[6]を使用できます。 %USERPROFILE% などの環境変数は、BulkPDF Business によって解決されます。設定例 (セクション2.1を参照) に従って、

データ ソース、PDF フォーム、出力ディレクトリを使用できます。

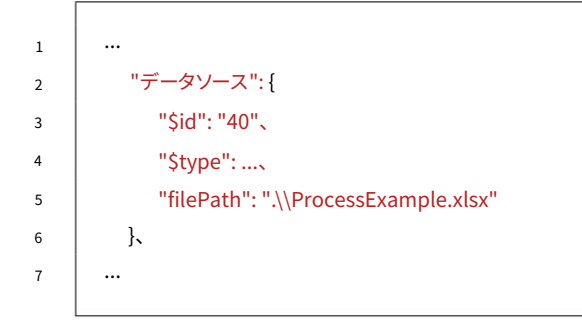

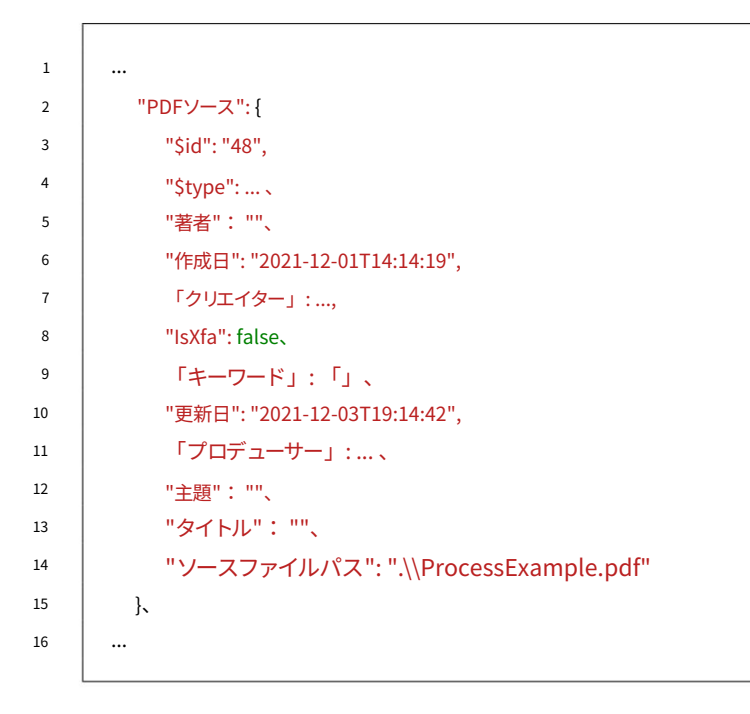

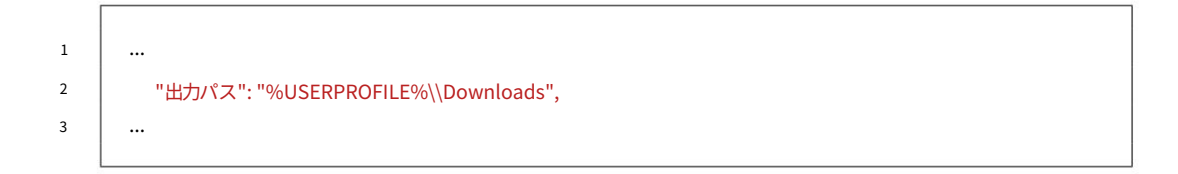

# 5.2 設定ファイルの抜粋例

以下は、「DataSource」と「PDFSource」を除く、いくつかの例の抜粋です。 これらはすでに対処されているため。 5.2.1 通常フィールド

| 1  |                         |
|----|-------------------------|
| 2  | "ノーマルフィールド":[           |
| 3  | {                       |
| 4  | "\$id": "2"、            |
| 5  | "\$type":、              |
| 6  | "フィールドタイプ": "テキストボックス", |
| 7  | "現在の値":"",              |
| 8  | "フィールド設定可能なオプション": {    |
| 9  | "\$id": "3"、            |
| 10 | "\$type":、              |
| 11 | "値ソース":{                |
| 12 | "\$id": "4"、            |
| 13 | "\$type": 、             |
| 14 | "絶え間ない": ""、            |
| 15 | "データソース": "名"           |
| 16 | ],                      |
| 17 | 「書き込み保護」:false          |
| 18 | k                       |
| 19 | "HasBeenEdited": true、  |
| 20 | "名前の名前",                |
| 21 | 「プレビュー」:「名」             |
| 22 | λ.                      |
| 23 |                         |
|    |                         |

5.2.2 特殊フィールド

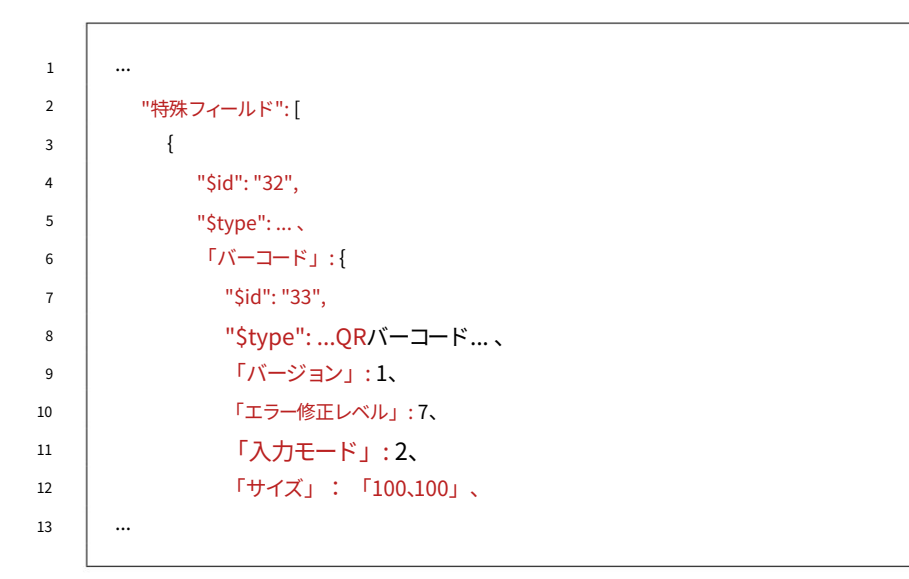

#### 5.2.3 グローバルオプション

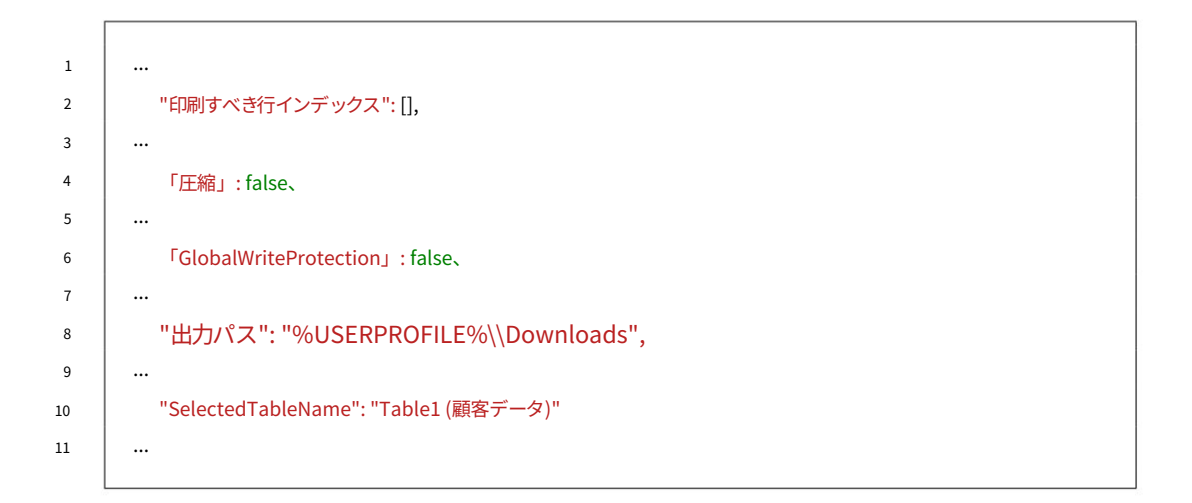

5.2.4 ファイル名ジェネレーター

```
1
       ...
        "ファイル名ジェネレーター": {
2
           "$id": "41",
3
           "$type": ... 、
4
            "ファイル名パーツ":[
5
             {
6
7
                "$id": "42",
                "$type": ... 、
8
                "プレビュー": "2021 年 12 月 17 日",
9
                "タイプ": "日付/時刻",
10
               "データ": "dd.MM.yyyy",
11
                 「識別子」:8
12
13
            }、
14
      ...
```

Machine Translated by Google

5.2.5 電子メール

| 1  |                                                |
|----|------------------------------------------------|
| 2  | "手紙": {                                        |
| 3  | "\$id": "52",                                  |
| 4  | "\$type":,                                     |
| 5  | 「ファイルタイプ」: 0、                                  |
| 6  | 「送信機」:{                                        |
| 7  | "\$type":,                                     |
| 8  | "定数": "julien.bartels@bulkpdf.de<ジュリアン•バーテルス>" |
| 9  | }、                                             |
| 10 | "主題": {                                        |
| 11 | "\$type":,                                     |
| 12 | "Constant": "{location} では現在、前向きな発展か見られます"     |
| 13 |                                                |
| 14 |                                                |
| 15 | "受信者": {                                       |
| 16 | "Stype":,                                      |
| 17 | 「定剱」: 「support@bulkpdf.de<サホートナーム>」            |
| 18 |                                                |
| 19 | で活るし、:{                                        |
| 20 |                                                |
| 21 |                                                |
| 22 | 「「「なイプ」・                                       |
| 24 |                                                |
| 25 |                                                |
| 26 | "Stype":                                       |
| 27 | <br>  "定数": "{姓 (テキスト ボックス)} 様、\r\n\r\n        |
| 28 | {place} の現在の発展は極端だと思います                        |
| 29 | ポジティブ。関連するドキュメントを添付します。\r\n\r\n                |
| 30 | 敬具"                                            |
| 31 | k                                              |
| 32 | "本文HTML": {                                    |
| 33 | "\$タイプ":                                       |
| 34 | Ъ                                              |
| 35 | "LetterImportanceValueSource": {               |
| 36 | "\$type":,                                     |
| 37 | 「定数」:「2」                                       |
| 38 |                                                |
| 39 | "AddAttachmentsGeneratedPDFFilePath": true、    |
| 40 | 添付ファイル追加ファイルバス": {<br>                         |
| 41 | "\$type":,                                     |
| 42 | "定数": ".\\ProcessExample.pdf"                  |
| 43 |                                                |
| 44 |                                                |
| +J | <sup></sup>                                    |

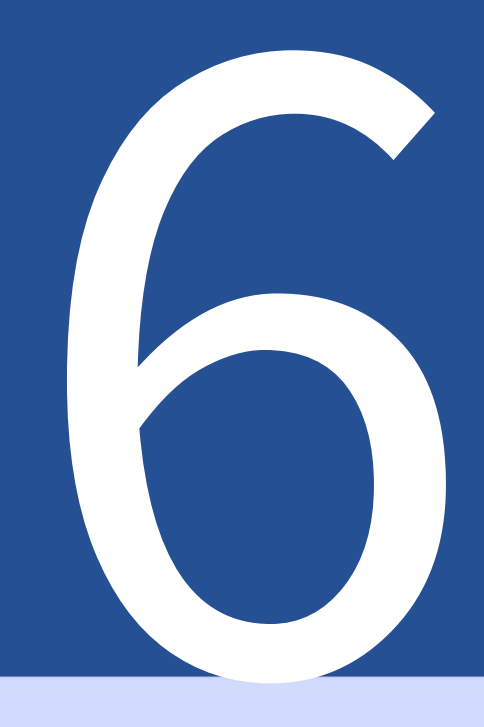

# ヒントとコツ

PDF の作成に役立ついくつかのヒントとコツ 書類が役に立ちます。

### 6.1 PDFescape を使用して PDF フォームを作成または修復する

公開 PDF フォームを作成および修復するには、 https://www.pdfescape.com/ をお勧めします。一部の PDF フォームでは、PDF を一度アップロードし、すぐに再度ダウンロードすると、PDF が最も一般的な PDF リーダー と再び互換性を持つようになります。[4]

### 6.2 LibreOffice / OpenOffice Writer を使用して PDF フォームを作成する

LibreOffice はオフィス ソフトウェアをまとめたものです。このソフトウェアは完全に無料で、Microsoft Office と 互換性があり、 http://www.libreoffice.org/から入手できます。ダウンロード可能です。このソフトウェアには PDF フォームを作成するオプションが用意されています[3]。これが実際にどのように機能するかを例として以下 に示します。

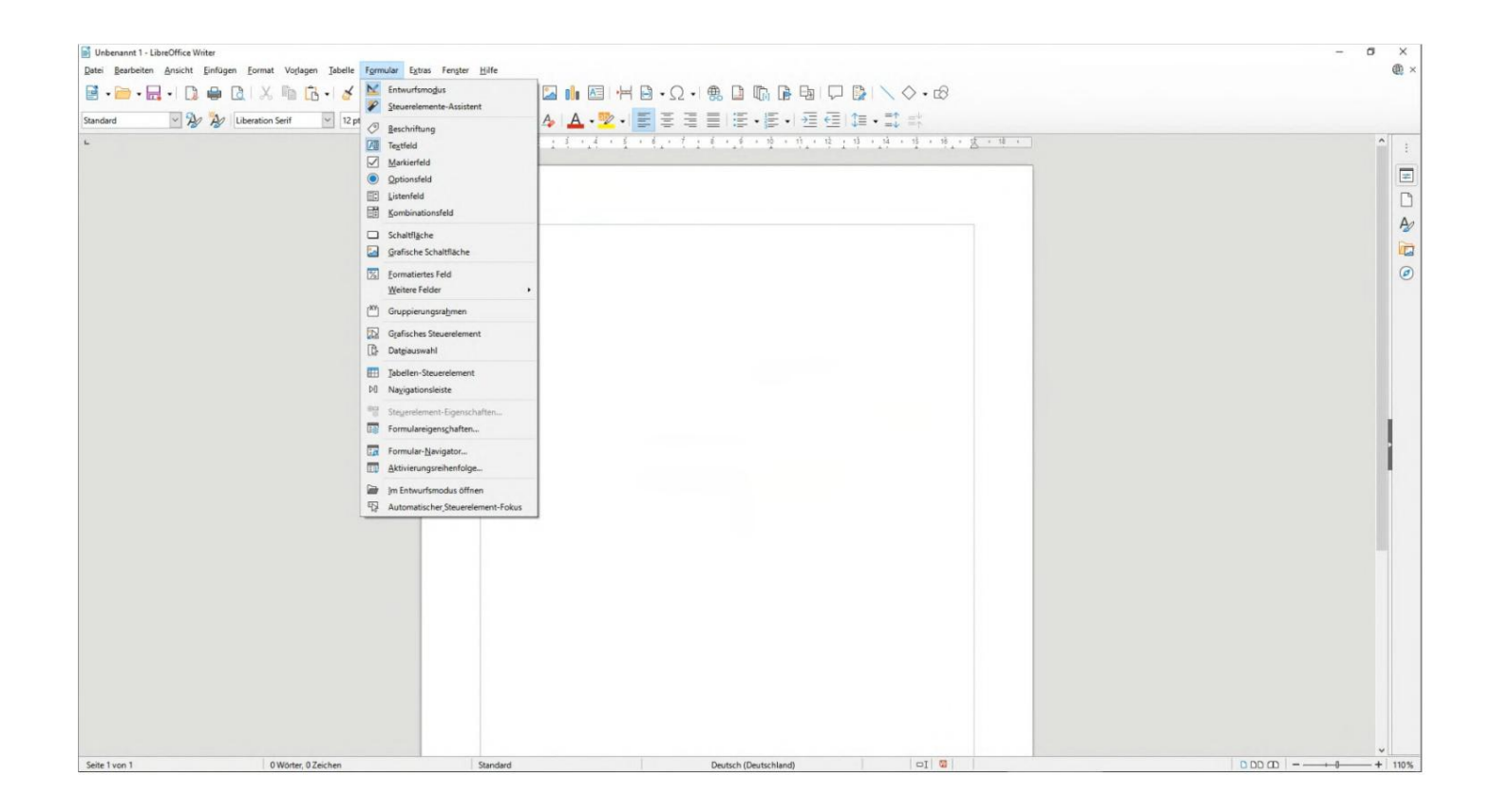

6.2.1 テキストフィールドの例(テキストボックス)

|                           | -).                                                                                 |                                 |
|---------------------------|-------------------------------------------------------------------------------------|---------------------------------|
| Vorname                   |                                                                                     | Nachname:                       |
| d 0                       | X Ausschneiden                                                                      | Strg+X<br>Strg+C                |
| Straße:                   | Einfügen                                                                            | Strg+V mmer:                    |
| Postleitzahl              | Position und Grö     Steuerelement-E     Formulareigensg     Ersetzen <u>d</u> urch | GBe<br>Eigenschaften<br>chaften |
| OPTIONSFELD-BEISPIEL (RAI | 🔏 Veran <u>k</u> erung<br>III Umlau <u>f</u>                                        | :                               |
| Geschlecht: Männlic       | Ausrichtung                                                                         | Divers                          |
| MARKIERFELD (CHECKBOX):   | Beschreibung                                                                        |                                 |

|                         | DOX)      |    | Eigenschaften: Textfeld    |      |   |
|-------------------------|-----------|----|----------------------------|------|---|
| TEXTFELD-BEISPIEL (TEXT | BOA):     |    | Allgemein Daten Ereignisse | e    |   |
| Vorname                 |           | Na | Na Name                    |      |   |
| 4 o                     |           |    | <u>B</u> eschriftungsfeld  |      |   |
| Straße:                 |           | Ha | Max. Textlänge             | 0    | • |
|                         |           |    | <u>A</u> ktiviert          | Ja   | ~ |
| Postleitzahl            |           | Or | Şichtbar                   | Ja   | ~ |
|                         |           |    | Nur lesen                  | Nein | ~ |
| OPTIONSFELD-BEISPIEL (F | ADIOBOX): |    | Druckbar                   | Ja   | ~ |
|                         |           |    | Tabulator                  | Ja   | ~ |

## 6.2.2 ラジオボタンの例(ラジオボタン)

|                              |          |                     |               | 1                                                                                                    |               |
|------------------------------|----------|---------------------|---------------|----------------------------------------------------------------------------------------------------|---------------|
| IEL (TEXTBOX):               | x        | Ausschneiden        | Strg+X        |                                                                                                    |               |
|                              |          | Kogieren            | Strg+C        |                                                                                                    |               |
|                              | Ē        | Einfügen            | Strg+V        |                                                                                                    |               |
|                              | <u>.</u> | Position und Größe. |               |                                                                                                    |               |
|                              |          | Steuerelement-Eiger | nschaften     |                                                                                                    |               |
|                              |          | Formulareigenschaf  | ten           | Strg+C<br>Strg+V<br>schaften<br>en<br>en |               |
|                              | £        | Verankerung         |               |                                                                                                    |               |
|                              |          | Umlauf              | ,             |                                                                                                    |               |
|                              | B        | Ausrichtung         |               |                                                                                                    |               |
|                              | 0        | Anordnung           | ,             | -                                                                                                    |               |
| EISPIEL (RADIOBOX):          |          | Beschreibung        |               |                                                                                                    |               |
| Männlich                     |          | Name                | - Diver       | Ор                                                                                                    |               |
| 55                           | -        |                     |               |                                                                                                    |               |
| Postleitzahl:                |          | Ort:                | Eigensch      | aften: Optionsfe                                                                                                    | d             |
|                              |          |                     | Allgeme       | in Daten Ereign                                                                                                    | isse          |
| OPTIONSFELD-BEISPIEL (RADIOE | 80X):    |                     | <u>N</u> ame. |                                                                                                    | Optionsfeld 1 |
| Geschlecht: Männlich         | 8-8      | Weiblich O O Diver  | Titel         |                                                                                                    | Optionsfeld   |
|                              | 000      |                     | Beschr        | iftungsfeld                                                                                                    |               |
| MARKIERFELD (CHECKBOX):      |          |                     | Grupp         | enname                                                                                                    | Geschlecht    |
| Umweltfreundliche Verpacku   | ng:      |                     | Aktivie       | rt                                                                                                    | Ja 🗸 🗸        |
| LIST NITE D /LISTDAY         |          |                     | Sichtb        | ar                                                                                                    | Ja 🗸          |
| LISTENFELD (LISTBUX):        |          |                     | Druckt        | ar                                                                                                    | Ja 🗸          |

×

~

, ,

Zugehörige Branche:

Tabulator

Ja

| Postleitzahl:                                                        | Ort                      | Eigenschaften: Optionsfeld                                                                                                    | >   |
|----------------------------------------------------------------------|--------------------------|----------------------------------------------------------------------------------------------------|-----|
|                                                                      | ,                        | Allgemein Daten Ereignisse                                                                                                    |     |
| OPTIONSFELD-BEISPIEL (RADIOBOX):<br>Geschlecht: Männlich Cor Weiblic | h Divers <sup>©</sup> Op | Name     Optionsfeld 2       Titel     Optionsfeld       Beschriftungsfeld     Image: Construct of the second second se | ^   |
| MARKIERFELD (CHECKBOX):                                              |                          | Gruppenname Geschlecht                                                                                                    |     |
| Umweltfreundliche Verpackung:                                        |                          | Aktiviert Ja                                                                                                    | ~   |
| ISTENFELD (LISTBOX):                                                 |                          | Druckbar                                                                                                    | ~   |
| lugehörige Branche:                                                  |                          | Tabulat <u>o</u> r Ja                                                                                                    | ~ , |
| (OMBINATIONSFELD (COMBOBOX):                                         |                          |                                                                                                    |     |
| OPTIONSFELD-BEISPIEL (RADIOBOX):                                     |                          |                                                                                                    |     |
| Geschlecht: Männlich C Weibli                                        | chan Divers C            | Eigenschaften: Optionsfeld<br>Allgemein Daten Ereignisse                                                                                                    |     |
| MARKIERFELD (CHECKBOX):                                              |                          | Name rbWeiblich                                                                                                    |     |
| Umweltfreundliche Vernackung:                                        |                          | Ţitel                                                                                                    | -   |

### 6.2.3 チェックボックス

|                 |                  |            | Allgemein Daten Ereignisse | e  |   |   |
|-----------------|------------------|------------|----------------------------|----|---|---|
| Geschlecht:     | Männlich C       | Weiblich C | Name                       |    |   |   |
| MARKIERFELD (C  | HECKBOX):        |            | Ţitel                      |    | • | 9 |
| Umweltfreundli  | iche Verpackung: |            | Beschriftungsfeld          |    |   |   |
|                 |                  |            | <u>A</u> ktiviert          | Ja | 1 | - |
| ISTENFELD (LIS  | TBOX):           |            | Sichtbar                   | Ja |   | - |
| ugehörige Bra   | nche:            |            | Druckbar                   | Ja | 1 | - |
| OMBINATIONSF    | ELD (COMBOBOX):  |            | Tabulator                  | Ja |   | - |
| orzaitiga Tätig | koit.            |            | Aktivierungsreihenfolge    | 0  | • |   |

| .2.4 リストボックス                                                                 |                                                           |            |                                                   |                                 |                            |
|------------------------------------------------------------------------------|-----------------------------------------------------------|------------|---------------------------------------------------|---------------------------------|----------------------------|
| Straße:                                                                      |                                                           | F          | lausnummer                                        |                                 |                            |
| Postleitzahl                                                                 |                                                           | × 🗈        | Ausschneiden<br>Kogieren<br>Eigfügen              |                                 | Strg+X<br>Strg+C<br>Strg+V |
| OPTIONSFELD-BEISPIEL (RADIOBOX):                                             |                                                           |            | Position und Größe<br>Steuerelement-Eigenschaften |                                 |                            |
| eschlecht: Männlich C Weiblic                                                |                                                           |            | Formulareigenschaften<br>Ersetzen durch           |                                 |                            |
| MARKIERFELD (CHECKBOX):                                                      |                                                           |            | Veran <u>k</u> erung<br>Umlau <u>f</u>            |                                 | :                          |
| Umweltfreundliche Verpackung: 🗖                                              |                                                           |            | Ausrichtung<br>An <u>o</u> rdnung                 |                                 | :                          |
| ISTENFELD (LISTBOX):                                                         | _                                                         |            | Beschreibung<br>Name                              |                                 |                            |
| Zugehörige Branche                                                           |                                                           | -          |                                                   | _                               |                            |
| OPTIONSFELD-BEISPIEL (RADIOBOX):<br>Geschlecht: Männlich C Weiblich C Divers | Eigenschaften: Listenfeld<br>Allgemein Daten Ereign       | isse       |                                                   | ×                               |                            |
| MARKIERFELD (CHECKBOX):                                                      | Datenfeld                                                 | Nein       |                                                   | ~                               |                            |
| Umweltfreundliche Verpackung:                                                | Art des Listeninhalts                                     | Werteliste |                                                   | ~                               |                            |
| LISTENFELD (LISTBOX):                                                        | Listeninhalt [IndustrialCake-Factory<br>Gebundenes Feld 1 |            | (Cake-Factory                                     | T<br>Industrial<br>Cake-Factory |                            |
| Derzeitize Tätigkeit:                                                        |                                                           |            |                                                   |                                 | <u>о</u> к                 |
|                                                                              |                                                           |            |                                                   |                                 |                            |
#### 6.2.5 コンボボックス

| Geschlecht:    | Männlich C        | Weiblich C | Divers C   | Formulareigenschaften      |              | ×      |
|----------------|-------------------|------------|------------|----------------------------|--------------|--------|
| MARKIERFELD (  | CHECKBOX):        |            |            | Allgemein Daten Ereignisse | e            |        |
| mweltfreund    | liche Verpackung: |            |            | Datenquelle                | Bibliography | ~ [] ^ |
|                |                   |            |            | Art des inhaltes           | Tabelle      | ~      |
| STENFELD (LIS  | STBOX):           |            |            | Inhait                     | biblio       | ¥      |
| igehörige Bra  | inche:            | •          |            | SQL-Befehl analysieren     | Ja           | ~      |
| MPINATIONS     |                   |            |            | <u>F</u> ilter             |              |        |
| MIDINATIONS    | -                 | _          |            | S <u>o</u> rtierung        |              |        |
| erzeitige Täti | gkeit             |            | - <u>F</u> | Daten hinzufügen           | Ja           | ~      |
|                | -                 | -          | -          | Daten ändern               | Ja           | ~      |

## 6.3 署名の作成

署名は Acrobat Reader で作成できます。これに関する情報は、https://helpx.adobe.com/sign/ using/create-electronic-signature で参照できます。 html/. Acrobat を使用して署名を作成すると、その 署名は .pfx ファイルとしてパス%appdata%\Adobe\Acrobat\DC\Securityにあります。この .pfx フ ァイルは、BulkPDF で使用できます。 (パスワードの入力にご注意ください。)

# 6.4 日付のフォーマット

日付の書式設定には書式設定文字列が使用されます。この文字列は、形式を定義するいくつかの文字で構成されます。形式dd.mm.yyyyは、たとえば日、月、年を出力する有効な日付形式です(例: 2021 年 11 月 25 日)。

Microsoft .NET ドキュメント[2]の次の表を参照してください。

| フォーマット指定子       | 説明1 から 31 ま                    | 例                                      |
|-----------------|--------------------------------|----------------------------------------|
|                 | での日付。                          | 2009-06-01T13:45:30 ->1                |
| ۲d              |                                |                                        |
|                 | 詳細:「d」カスタム形式指定子。               | 2009-06-15T13:45:30 ->15               |
|                 | 01 から 31 までの月の日。               | 2009-06-01T13:45:30 ->01               |
| 「dd」            |                                |                                        |
|                 | 詳細:「dd」カスタム形式指定子。              | 2009-06-15T13:45:30 ->15               |
|                 |                                | 2009-06-15T13:45:30 ->月 (en-US)        |
|                 | 曜日の短縮名。                        |                                        |
| ۲ddd」           |                                | 2009-06-15T13:45:30 -> (&-&)           |
|                 | 詳細:「ddd」カスタム形式指定子。             |                                        |
|                 |                                | 2009-06-15T13:45:30 ->ルン。 (フランス-フランス)  |
|                 |                                | 2009-06-15T13:45:30 ->月曜日 (米国)         |
|                 | 曜日の完全な名前。                      |                                        |
| ۲dddJ           |                                | 2009-06-15T13:45:30 -> (る-る)           |
|                 | 詳細:「dddd」カスタム形式指定子。            |                                        |
|                 |                                | 2009-06-15T13:45:30 ->ルンディ (フランス-フランス) |
|                 | 日付と時刻の値の10分の1秒。                | 2009-06-15T13:45:30.6170000 ->6        |
| ۲ <sub>åu</sub> |                                |                                        |
|                 | 詳細については、「f」カスタム形式指定子を参照してください。 | 2009-06-15T13:45:30.05 ->0             |

| آلايا        | 日付と時刻の値の 100 分の 1 秒。                          | 2009-06-15T13:45:30.6170000 ->61                                          |
|--------------|-----------------------------------------------|---------------------------------------------------------------------------|
|              | 詳細:「ff」カスタム形式指定子。                             | 2009-06-15T13:45:30.0050000 ->00                                          |
| 0.           | 日付と時刻の値のミリ秒。                                  | 2009/6/15 1:45:30.617 ->617                                               |
| F.åvåvj      |                                               | 2000 // / 15 12 45-20 0005 - 2000                                         |
|              | 詳細: 1 冊」カスダム形式指定子。<br>日付と時刻の値の 10.000 分の 1 秒。 | 2009/0/15 15:45:30.0005 ~2000 2009-06-15T13:45:30.6175000 ~6175           |
| المشما       |                                               |                                                                           |
|              | 詳細:「ffff」カスタム形式指定子。                           | 2009-06-15T13:45:30.0000500 ->0000                                        |
|              | 日付と時刻の値の 100,000 分の 1 秒。                      | 2009-06-15T13:45:30.6175400 ->61754                                       |
| ്ക്ക്വ       |                                               | 2009/6/15 13:45:30 000005                                                 |
|              | 詳細: 「町町」カスダムだ式信定于。<br>日付と時刻の値の100万分の1秒。       | 2009-06-15T13:45:30.6175420 ->617542                                      |
| المتمتمين    |                                               |                                                                           |
|              | 詳細:「ffffff」カスタム形式指定子。                         | 2009-06-15T13:45:30.0000005 ->000000                                      |
| -            | 日付と時刻の値の 1000 万分の 1 秒。                        | 2009-06-15T13:45:30.6175425 ->6175425                                     |
| 'anananananj | ※毎.「#####1.カフタ/ ジヂや字ス                         | 2009-06-15T13:45:30.0001150 ->0001150                                     |
|              |                                               | 2009-06-15T13:45:30.6170000 ->6                                           |
| ۲۵           |                                               |                                                                           |
| 17           | 詳細:「F」カスタム形式指定子。                              | 2009-06-15T13:45:30.0500000 ->(出力なし)                                      |
| FEE .        | ゼロ以外の場合、日付と時刻の値の100分の1秒。                      | 2009-06-15T13:45:30.6170000 ->61                                          |
|              | 詳細については、「FF」カスタム形式指定子を参照してください。               | 2009-06-15T13:45:30.0050000 >(出力なし)                                       |
| 25           | ゼロ以外の場合、日付と時刻の値のミリ秒。                          | 2009-06-15713:45:30.6170000 ->617                                         |
| [FFF]        |                                               |                                                                           |
| 7            | 詳細:「FFF」カスタム形式指定子。                            | 2009-06-15T13:45:30.0005000 ~>(出力なし)                                      |
| [FFFF]       | ゼロ以外の場合、日付と時刻の値の10,000分の1秒。                   | 2009-06-15113:45:30.5275000 ->5275                                        |
| -            | 詳細:「FFFF」カスタム形式指定子。                           | 2009-06-15T13:45:30.0000500 ->(出力なし)                                      |
|              | ゼロ以外の場合、日付と時刻の値の100,000分の1秒。                  | 2009-06-15T13:45:30.6175400 ->61754                                       |
| Гஃஃஃ」        |                                               |                                                                           |
| 7            | 詳細:「FFFF」カスタム形式指定子。                           | 2009-06-15T13:45:30.0000050 ->(出力なし) 2009-06-15T13:45:30.6175420 ->617542 |
| 「FFFFFF」     | 6日代140%月7日13日6300回の100/11/014%。               |                                                                           |
|              | 詳細:「FFFFF」カスタム形式指定子。                          | 2009-06-15T13:45:30.0000005 ->(出力なし)                                      |
| -            | ゼロ以外の場合、日付と時刻の値の1000万分の1秒。                    | 2009-06-15T13:45:30.6175425 ->6175425                                     |
| 「FFFFFFF」    |                                               | 2000 06 15112/45/20 0001150 >000115                                       |
| 5.           | 詳細: 「FFFFFF」カスタム形式指定于。<br>時代とか時代とか。           | 200-00-1113-53.50.001130-+ 000113                                         |
| 「グ」、「グ」      |                                               | 2009-06-15T13:45:30.6170000 ->AD                                          |
|              | 詳細:「g」または「gg」カスタム形式指定子。                       |                                                                           |
| F1+ .        | 1 から 12 までの 12 時間制を使用した時間。                    | 2009-06-15T01:45:30 ->1                                                   |
| . 197        | 詳細・「トロフタム形式指定子。                               | 2009-06-15T13:45:30 ->1                                                   |
|              | 01から12までの12時間制を使用した時間。                        | 2009-06-15T01:45:30 ->01                                                  |
| r.a.−A.J     |                                               |                                                                           |
|              | 詳細:「hh」カスタム形式指定子。                             | 2009-06-15T13:45:30 ->01                                                  |
| 「は」          | 0 から 23 までの 24 時間制を使用した時間。                    | 2009-06-15101:45:30 ->1                                                   |
|              | 詳細: 「H」カスタム形式指定子。                             | 2009-06-15T13:45:30 ->13                                                  |
| 42.          | 00 から 23 までの 24 時間時計を使用した時間。                  | 2009-06-15T01:45:30 ->01                                                  |
| [~-]         |                                               | 2000 00 15112-45-20 - 12                                                  |
|              | 詳細:「HH」カスタム形式指定子。                             | 2009-06-13113:43:30 ~13<br>DateTime 値の場合:                                 |
|              |                                               |                                                                           |
| ſð」          |                                               | 2009-06-15T13:45:30、子が指定されていません ->                                        |
|              |                                               |                                                                           |
|              | タイムゾーン情報。                                     | 2009-06-15113:45:30,4 UTC ->2                                             |
|              |                                               | 2009-06-15T13:45:30、親切ローカル ->-07:00 (ローカル コンピューターの設定によって異なります)            |
|              | 詳細:「K」カスタム形式指定子。                              |                                                                           |
|              |                                               | DateTimeOffset 値の場合:                                                      |
|              |                                               | 2009-06-15T01:45:30-07:00 ->-07:00                                        |
|              |                                               |                                                                           |
|              |                                               | 2009-06-15T08:45:30+00:00 ->+00:00                                        |
| F.(          | 0 から 59 までの分。                                 | 2009-06-15T01:09:30 ->9                                                   |
| . 101        | 詳細・「mi力スタム形式指定子。                              | 2009-06-15T13:29:30 ->29                                                  |
|              | 分、00から59まで。                                   | 2009-06-15T01:09:30 ->09                                                  |
| 「う−ん」        |                                               |                                                                           |
|              | 詳細:「mm」カスタム形式指定子。                             | 2009-06-15T01:45:30 ->45                                                  |
| 「ま」          | 1から12までの月。                                    | 2009-06-15T13:45:30 ->6                                                   |
|              | <br>  詳細:「M」カスタム形式指定子。                        |                                                                           |
|              | 01 から 12 までの月。                                |                                                                           |
| ГММЈ         |                                               | 2009-06-15T13:45:30 ->06                                                  |
|              | 詳細:「MM」カスタム形式指定子。                             |                                                                           |

| 8         |                                                                     | 2009-06-15T13:45:30 ->ジュン (en-US)                     |
|-----------|---------------------------------------------------------------------|-------------------------------------------------------|
| ſō−ん」     |                                                                     | 2009-06-15T13:45:30 →ジュイン (フランス-フランス)                 |
|           | 詳細: 「MMM」カスタム形式指定子。<br>                                             | 2009-06-15T13:45:30 ->ジュン (ZAへ)                       |
| fe        |                                                                     | 2009-06-15T13:45:30 ->6月 (en-US)                      |
| آ¢−6      | 月の完全な名前。                                                            | 2009-06-15T13:45:30 ->6月 (da-DK)                      |
|           | 詳細:「MMMM」カスタム形式指定子。                                                 | 2009-06-15T13:45:30 ->u6月 (ZAへ)                       |
| [ع]       | 2 番目は 0 から 59 までです。                                                 | 2009-06-15T13:45:09 ->9                               |
| <u>19</u> | 詳細:「s」カスタム形式指定子。                                                    |                                                       |
| ۲SSJ      | 2番目は 00 から 59 までです。                                                 | 2009-06-15T13:45:09 ->09                              |
|           | 評細に「SS」カスタム形式指定子。                                                   | 2009-06-15T13:45:30 ->P (en-US)                       |
| ۲را       | AM/PM 指定子の最初の文字。                                                    | 2009-06-15T13:45:30 -> (はい-JP)                        |
|           | 詳細: 「t」カスタム形式指定子。                                                   | 2009-06-15T13:45:30 ->(フランス-フランス)                     |
| <u></u>   |                                                                     | 2009-06-15T13:45:30 ->PM (en-US)                      |
|           | AM/PM 指定子。                                                          |                                                       |
| lqq       | 詳細:「tt」カスタム形式指定子。                                                   | 2009-06-15T13:45:30 -> (はい-JP)                        |
| 2         |                                                                     | 2009-06-15T13:45:30 ->(フランス-フランス)                     |
|           |                                                                     | 0001-01-01100.00.00 ~1                                |
|           | 0 から 00 キアの年                                                        | 0900-01-01T00:00:00 ->0                               |
| figury    | 27.5.5.5.5.5.5.5.5.5.5.5.5.5.5.5.5.5.5.5                            | 1900-01-01T00:00:00 ->0                               |
|           | ите: , <u>1177 с торо</u> дине 1 о                                  | 2009-06-15T13:45:30 ->9                               |
| 54        |                                                                     | 2019-06-15T13:45:30 ->19                              |
|           |                                                                     | 0001-01-01T00:00:00 ->01                              |
|           | 00 から 99 までの年。                                                      | 0900-01-01T00:00:00 ->00                              |
| 「ええ」      | 詳細:「yy」カスタム形式指定子。                                                   | 1900-01-01T00:00:00 ->00                              |
|           |                                                                     |                                                       |
| · ·       |                                                                     | 2019-06-15T13:45:30 ->19<br>0001-01-01T00:00:00 ->001 |
|           |                                                                     |                                                       |
| 「ええ」      | 最低 3 桁の年。                                                           | 0900-01-01T00:00:00 ->900                             |
|           | 詳細:「ууу」カスタム形式指定子。                                                  | 1900-01-01T00:00:00 →1900                             |
|           |                                                                     | 2009-06-15T13:45:30 ->2009                            |
|           |                                                                     | 0001-01-01T00:00:00 ->0001                            |
|           | 4桁の数字で表される年。                                                        | 0900-01-01T00:00:00 ->0900                            |
| 「ええ」      | 詳細:「vvvy」カスタム形式指定子。                                                 | 1900-01-01T00:00:00 ->1900                            |
|           |                                                                     | 2009-06-15T13:45:30 ->2009                            |
|           | 5 桁の数字で表される年。                                                       | 0001-01-01T00:00:00 ->00001                           |
| 「ええ」      | 洋海、「いっつっいウフタノンジョンドマス                                                | 2009-06-15T13:45:30 ->02009                           |
| וֹד       | Fran: 「yyyyy」のスタムがエバロルとす。<br>UTC からのオフセット時間 (先行ゼロなし)。               |                                                       |
|           |                                                                     | 2009-06-15T13:45:30-07:00 ->-7                        |
| 16        | 計種については、「ZJガスダム形式指定于を参照してください。  UTC からの時間オフセット。1 桁の値の場合は先頭にゼロが付きます。 |                                                       |
| 「ズッ」      |                                                                     | 2009-06-15T13:45:30-07:00 ->-07                       |
|           | 詳細:「zz」カスタム形式指定子。                                                   |                                                       |
| 「ズズズ」     | 01C からの時間に刀。                                                        | 2009-06-15T13:45:30-07:00 ->-07:00                    |
| 14        | 詳細:「zzz」カスタム形式指定子。                                                  |                                                       |
|           | B4301マレロハマケーゆ                                                       | 2009-06-15T13:45:30 ->: (en-US)                       |
| r:J       | マスルムリリスナ。                                                           | 2009-06-15T13:45:30 ->。 (イットT)                        |
|           | 詳細:「:」カスタム形式指定子。                                                    | 2009-06-15T13:45:30 ->: (/はい-JP)                      |
|           |                                                                     | 2009-06-15T13:45:30 ->/ (en-US)                       |
| F/-       | 日付区切り文字。                                                            |                                                       |
| 1/1       | 詳細:「/」カスタム形式指定子。                                                    | 2009-06-15T13:45:30 ->- (ar-DZ)                       |
|           |                                                                     | 2009-06-15T13:45:30 ->。 (TR-TR)                       |

| 「文字列」                                 | リテラル文字列区切り文字                              | 2009-06-15T13:45:30 ("arr:" h:mt) ->arr: 1:45 P |
|---------------------------------------|-------------------------------------------|-------------------------------------------------|
|                                       |                                           |                                                 |
|                                       |                                           |                                                 |
| '动'                                   | 詳細: 文字リテラル。                               | 2009-06-15T13:45:30 ('arr:' h:mt) ->arr: 1:45 P |
|                                       |                                           |                                                 |
|                                       | 次の文字をカスタム書式指定子として定義します。                   |                                                 |
| 96                                    |                                           | 2009 06 15112:45:20 (%b) >1                     |
| 70                                    |                                           | 2005-00-13113.45.30 (901) ->1                   |
|                                       | 詳細・単一のカスタム形式指定子の使用。                       |                                                 |
| 2                                     |                                           |                                                 |
|                                       | エスケープ文字。                                  |                                                 |
| X                                     |                                           | 2000 06 15712-45-20 (時間)時間 >1 時間                |
| , , , , , , , , , , , , , , , , , , , |                                           | 2003-00-13-13-3-30 [#i[b] [#i[b] [#i][b]        |
|                                       | 詳細については、「文字リテラル」および「エスケープ文字の使用」を参照してください。 |                                                 |
| 2                                     |                                           |                                                 |
|                                       | 又字は変更されずに結果又字列にコピーされます。                   |                                                 |
| 他の文字                                  |                                           | 2009-06-15T01:45:30 (arr hh:mm t) ->arr 01:45 A |
|                                       |                                           |                                                 |
|                                       | 計加: 文子 リア ノル。                             |                                                 |

### 6.5 接続文字列

1

1

有効な接続文字列の例は、ユーザー名とパスワードを使用した接続の場合です。

サーバー=myServer;データベース=myDataBase;ユーザーID=myUser;パスワード=myPassword;

Active Directory ログインを使用した「信頼された接続」の場合は、次のとおりです。

サーバー=myServer;データベース=myDataBase;Trusted\_Connection=True;

さらなる例については、次の Web サイトhttps://www.connectionstrings.com/sql-server/をご 覧ください。

#### 6.6 ドキュメントを同時に印刷する

作成したすべてのドキュメントを同時に物理的に印刷する場合は、プログラムの最後のページで「すべてのドキュ メントを結合して標準 PDF ビューアを開く (大量印刷用など)」ボタンを使用できます。さらに確認した後、すべて のドキュメントが再作成され、完全な PDF ドキュメントに結合されます。作成されたドキュメントは標準の PDF ビューアで開かれ、そこからすぐに印刷できます。

そこでは、印刷オプションを使用して、印刷しないページを設定することもできます。

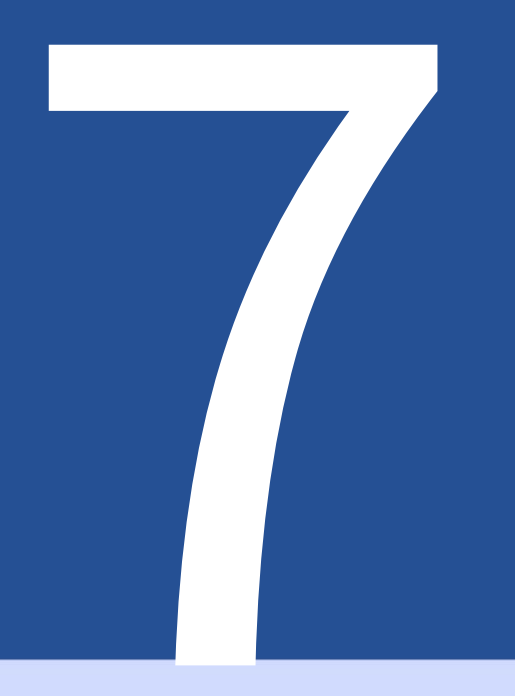

# よくある質問

(よくある質問)

## 7.1 BulkPDF Business のシステム要件は何ですか?

Windows 7、Windows 8、Windows 10、および Windows 11 と互換性があります。 インストールには約 500 MB のストレージ容量が必要です。このプログラムでは、ライセンスのアクティベーショ ンのために 1 回限りのインターネット接続が必要です。

## 7.2 BulkPDF をインストールできません。 [Windows SmartScreen]

ダウンロードしたインストールファイルをダブルクリックすると、

「コンピューターは Windows によって保護されました」または「Windows Smartscreen により不明なアプリの起動が妨げられました」などのメッセージが返される必要があります

インストールはウィンドウ内の「詳細」というテキストをクリックします。

そして「とにかく実行」をクリックします。

このようなメッセージは、実行可能プログラムが比較的最近作成され、Microsoft がまだ認識していない場合に Microsoft によって表示されます。マイクロソフト

バックグラウンドで exe ファイルを自動的にアップロードし、分析してから、

プログラムのバージョンがすでに多くのコンピュータでしばらく使用されている場合は、このメッセージを他の人 に表示しないでください。したがって、これは、

残念ながら、プログラムの新しいバージョンが登場するたびに問題が再発します。

7.3 私のファイルやデータはアップロードされるのか、それとも残されるのか

どういうわけか私のコンピュータ?

いいえ!データはコンピュータ上にのみ残ります。 BulkPDF は、

データを何らかのサーバーにアップロードします。プログラムは、少数の場合にのみ BulkPDF サーバーへの接続を確立します。これらのケースには、ワンタイム ライセンスのア クティベーション、プログラム アップデートの検索、ライセンスが現在複数のコンピュータ で同時に使用されているかどうかの確認などが含まれます。

7.4 プログラムは Mac OS でも利用できますか?

いいえ、ただし「Parallels Dekstop for Mac」を使用すると、Mac 上でプログラムを実行できます。 (https://www.Parallels.com/を参照)

7.51 つのライセンスを同時に使用できるユーザーは何名ですか? 間違いないですか?

これは選択したオファーによって異なります。個々のライセンスは同時に1人のユーザーのみが使用できますが、タ ーミナル サーバー ライセンスは、オファーに応じて、たとえば複数のユーザーが同時に使用できます。

多分。

7.61 つのライセンスは何台のコンピュータで使用できますか?

ライセンスは複数のコンピュータにインストールできますが、同時に使用できるのはそのうちの1台のコンピュータ のみです。アプリケーションの起動時および使用中に、ライセンスがすでに複数のコンピュータで使用されているか どうかがチェックされます。この場合、そのコンピュータが再びソフトウェア ライセンスを使用する唯一のコンピュ ータになるまで、プログラムはデモ モードに戻されます。それまでは、進行状況が失われることはなく、プログラム が自動的に終了したりすることもありません。唯一の違いは、作成された PDF ドキュメントにウォーターマークが表 示されることと、同時に作成できる PDF ドキュメントの数が再び制限されることです。

7.7 「ライセンス キーは現在使用されています」というメッセージが表示されます すでにいくつかのデバイスで使用されています。」それはどういう意味ですか?

これは、ライセンスが過去15分間に複数のコンピューターで使用されており、別のコンピューターで同時に使用で きないことを意味します。過去15年間に複数のコンピュータでライセンスを使用した場合 同時に数分経過し、プログラムが再び閉じられた場合、遅くとも 15 分後には現在のコンピュータで BulkPDF Business を再度実行できるようになります。これに当てはまらず、現在プログラムが実行されている他のコンピュー タを知らない場合は、ライセンス コードの盗難の可能性を排除できません。この場合は、サポートに連絡して、仕事に 戻るための解決策を一緒に見つけてください。

#### 7.8 PDF プレビューにフォームフィールドが表示されない

#### 正しい位置またはずれた位置

この場合は、「システム PDF ビューアで開く」ボタンを使用し、そこで文書が正しく表示されるかどうかを確認して ください。まれに、プレビューでは、Acrobat Reader や Web ブラウザーなどとは異なる方法で PDF ファイルが表 示用に処理されることがあります。

#### 7.9 BulkPDF Business には PDF フォーム フィールドがありません

#### 表示される

BulkPDF では、PDF ドキュメント内に PDF フォーム要素が必要です。たとえば、PDF ドキュメントを印刷して再度 スキャンすると、そのドキュメントは PDF 形式のドキュメントではなくなります。 PDFドキュメント

PDF 形式のドキュメントに含まれる技術的な背景データがなければ、単なる複数ページの画像になります。このバックグラウンド データがないと、BulkPDF Business はフィールドに入力できなくなります。

解決策 1 BulkPDF Business の特殊フィールドを使用して画像をオーバーレイできます。 たとえば、テキスト フィールド、チェック ボックス、またはラジオ ボタンを特別フィールドとして画像上に配置し、そ の特別フィールドにデータ ソースを入力できます。詳細については、セクション1.5.4 を参照してください。

解決策 2適切なソフトウェアを使用して、新しい PDF フォーム要素を作成し、画像に表示されているフィールド上に 配置できます。 BulkPDF Business はこれを検出し、フィールドに再度自動的に入力できるようにします。

#### 7.10 Acrobat Reader で Unicode 文字が正しく表示されない

#### (中国語、キリル文字、アラビア語など)

Acrobat Reader で Unicode 文字を正しく表示するには、追加のフォント パッケージが必要です。

32 ビット インストールの場合、フォント パッケージはhttps://helpx.adobe.com/acrobat/で入手できます。 kb/windows-font-packs-32-bit-reader.html見つけるために。

64 ビットのインストールの場合、フォント パッケージはhttps://helpx.adobe.com/で入手できます。 acrobat/kb/font-pack-spelling-dictionary-64-bit-windows.html準備完了 ダウンロード。

7.11 Windows では常に間違った PDF ビューアが開きます

または Web ブラウザ (Chrome、Edge) で PDF ファイルを表示します

たとえば、常に Edge ブラウザまたは別の不要なブラウザを使用する場合 PDF ファイルをダブルクリックしたときにプログラムが開く場合は、デフォルトの PDF ビューア プログラムが 正しく設定されていません。これはいずれかをクリックすることで変更できます PDFファイルを右クリックし、表示されるメニューから「プロパティ」をクリックします。開いたウィンドウの「変 更」ボタンの「プログラムから開く:」項目で、標準のPDFビューアプログラムを設定するメニューが開きます。最 も可能性の高いケースでは、それを選択するでしょう

「Adobe Acrobat」プログラムがインストールされている場合。

| Vilgemein Sic             | cherheit Details Vorgängerversionen                                                         | Wie möchten Sie .pdf-Dateien von jetzt an öffnen? |
|---------------------------|---------------------------------------------------------------------------------------------|---------------------------------------------------|
| PDF                       | BuikPDFBusiness_de.pdf                                                                      | Diese App weiterhin verwenden                     |
| Dateityp:<br>Öffnen mit:  | Adobe Acrobat-Dokument (.pdf)           Adobe Acrobat DC         Ändem                      | Adobe Acrobat DC                                  |
| Ort:                      | Conservation and the second second second                                                   | Highlights in Windows 10                          |
| Größe:                    | 9,05 MB (9.498.140 Bytes)                                                                   | Microsoft Edge                                    |
| Größe auf<br>Datenträger: | 9,05 MB (9.498.624 Bytes)                                                                   | Öffnen Sie PDFs direkt in Ihrem Webbrowser.       |
| Erstellt:                 | Samstag, 8. Januar 2022, 16:57:59                                                           | Weitere Optionen                                  |
| Geändert:                 | Samstag, 8. Januar 2022, 16:58:00                                                           | Firefox                                           |
| Letzter<br>Zugriff:       | Heute, 8. Januar 2022, 16:58:02                                                             | GIMP                                              |
| Attribute:                | Schreibgeschützt                                                                            |                                                   |
|                           | Versteckt                                                                                   | Google Chrome                                     |
| Sicherheit:               | Die Datei stammt von einem<br>anderen Computer. Der Zugriff<br>wurde aus Sicherheitsgnünden |                                                   |
|                           | eventuell blockiert.                                                                        | Dortect DDE 10                                    |
|                           | OK Abbrechen Übernehmen                                                                     | ОК                                                |

7.12 System.InvalidCastException: データをブール値に変換できませんでした

このエラーは、「チェックボックス」に非ブール値 (yes または no) を書き込もうとしたときに発生します。受け入れられる値については、第1.4.2章をもう一度読んでください。

7.13 System.IndexOutOfRangeException: "X 個のラジオ ボタンのみ

グループで見つかりました。選択されたインデックスは Y でした。」

このエラーは、「ラジオ ボタン」に使用されている数値よりも大きい数値が使用されている場合に発生します。 合計があります。たとえば、「ラジオ ボタン」グループに「ラジオ ボタン」が 3 つしかないときに、フィールドに 4 を入力しようとすると、エラーが発生します。このインデックスには「ラジオ ボタン」があるため、1 ~ 3 が有効な値 であると考えられます。 4の場合は「ラジオボタン」がないため、エラーが表示されます。

# 7.14 System.InvalidOperationException: 「Microsoft.ACE.OLEDB.12.0」プロバイダーがローカル マ シンに登録されていません。

このエラーは、Microsoft Access データベース エンジン 2010 Redis が実行されている場合に発生します。 tributable 64 ビット バージョンがコンピュータにインストールされていません。これは Mi- によって実行できます。 クロソフト: http://www.microsoft.com/en-us/download/details.aspx?id=13255

#### 7.15 Excel ファイルでデータが認識されません。

この場合、必要なデータ構造が維持されていない可能性があります。たとえば、テーブルの先頭に空の列または空の行があります。最初の行にテキストとして列名が指定されていない場合も、列は空とみなされます。もう一度例を見てください

セクション1.3.2で説明します。

7.16 日付フィールドも 00:00:00 として指定されます。どうやって これは削除できますか?

日付から時間を削除するには、フィールドで時刻/日付の書式設定を有効にし、適切な書式設定文字列を挿入する必要があります(セクション6.4を参照)。たとえば、書式設定文字列「dd.MM.yyyy」(大文字と小文字が区別されます)は「06/16/2022」となります。たとえば、書式設定文字列「MM-dd-yyyy」の結果は次のようになります。

「06-16-2022」と「dd\/MM\/yyyy」、たとえば「16/06/2022」。詳細については、セクション3.3.8 を参照してください。

7.17 データ ソース ファイル (Excel、CSV など) がある、または PDF ファイルを移動しました。私のBulkPDFはまだ動作しますか?

ビジネス設定ファイル?

はい。ただし、データ ソースまたは PDF ファイルへの有効なファイル パスが含まれている場合に限られます。構成 ファイルを開くと、BulkPDF Business はファイルが見つからなかったことを通知し、そのファイルの新しいファイ ル パスを選択できるようにします。その後、設定は再び通常どおりにロードされます。

# 7.18 バッチ スクリプ ト経由でコンソール アプリケーションを呼び出すと、ドイツ語のウムラウト などの文字が正しく転送されない

この場合、バッチスクリプト内に「コードページ」を定義する必要があります。

たとえば、ドイツ語のウムラウトの場合、これはスクリプトの先頭にあるコマンド「chcp 1252」で実行できます。 「コード ページ」の詳細については、 https://ss64.com/nt/chcp.html を参照してください。

#### 7.19 フィールドの複数の列の組み合わせ

BulkPDF Business では、関数を直接使用してデータ フィールドを結合することはできません。ただし、XLSX ファ イルで Excel 関数を使用することはできます。データを結合するには、たとえば、複数のセルを 1 つに結合する Excel 関数 CONCAT を使用できます。

単一セルの結合。ただし、システムによって関数名が異なる場合があるので注意してください。目的のデータを新しい列に結合した後、BulkPDF Business のソースとして使用できます。

PDF フォームフィールドの場合。

7.20「チェックボックス」または「ラジオボタン」は、データおよび事前の要件に従っている必要があります。

## ビューは XFA PDF で選択する必要がありますが、Acrobat で選択されています リーダー

これは、XFA との互換性が限られているためです。ただし、全員に「書き込み保護」を適用することで要素を保護する ことは可能です 他の PDF 表示プログラムとの互換性を持たせるためです。この調整後 要素は正しく選択されていますが、変更できなくなります。現在のところ、これらの XFA 要素を事前にロード する方法はわかっていません。 XFA ドキュメントの場合は、特定の値を設定します。

7.21 生成された PDF の数値形式を変更するにはどうすればよいですか 正しい ?テーブルに設定されている形式は維持されません。たとえば、小数 点以下 2 桁の数値はどのようにして計算できるのでしょうか? 最後にユーロ記号はありますか ?

Excel は数値を純粋な値として保存し、ユーロ記号などの追加の詳細はメタデータと見なされます。希望の 形式を選択する 1 つの方法

BulkPDF Business では、番号をテキスト フィールドに変換します。

デル。これは、Excel 関数 =TEXT(A1;"#.##0,00") を使用して実現できます。

Excelの関数と形式オプションの詳細については、 https://を参照してください。

support.microsoft.com/en-gb/office/text-function-20d5ac4d-7b94-49fd-bb38-93d29371

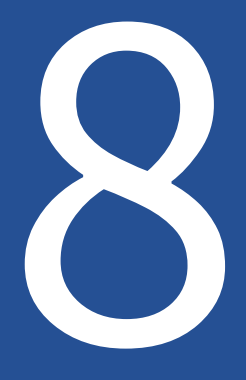

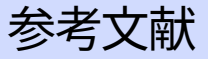

https://bulkpdf.de/ [1]BulkPDF Webサイト

[2].NETの日付形式https://

docs.microsoft.com/en-us/dotnet/standard/base-types/custom-date-and-time-formatstrings

[3] LibreOffice Writer で入力可能な PDF フォームを作成する方法

https://www.linuxuprising.com/2019/02/how-to-create-fillable-pdf-forms-with。 html

- [4] オリジナルのオンライン無料 PDF エディターおよびフォーム入力ツール。 https://www.pdfescape.com/
- [5] JavaScript オブジェクト表記法 https://en.wikipedia.org/wiki/JSON

[6] 絶対パスと相対パス -ウィキペディアhttps://

en.wikipedia.org/wiki/Path\_(computing)#Absolute\_and\_relative\_paths

## [7] ExcelDataReader

https://github.com/ExcelDataReader/ExcelDataReader